# คำแนะนำการใช้ โปรแกรมระบบบัญชีสหกรณ์ครบวงจร ประจำปี 2556

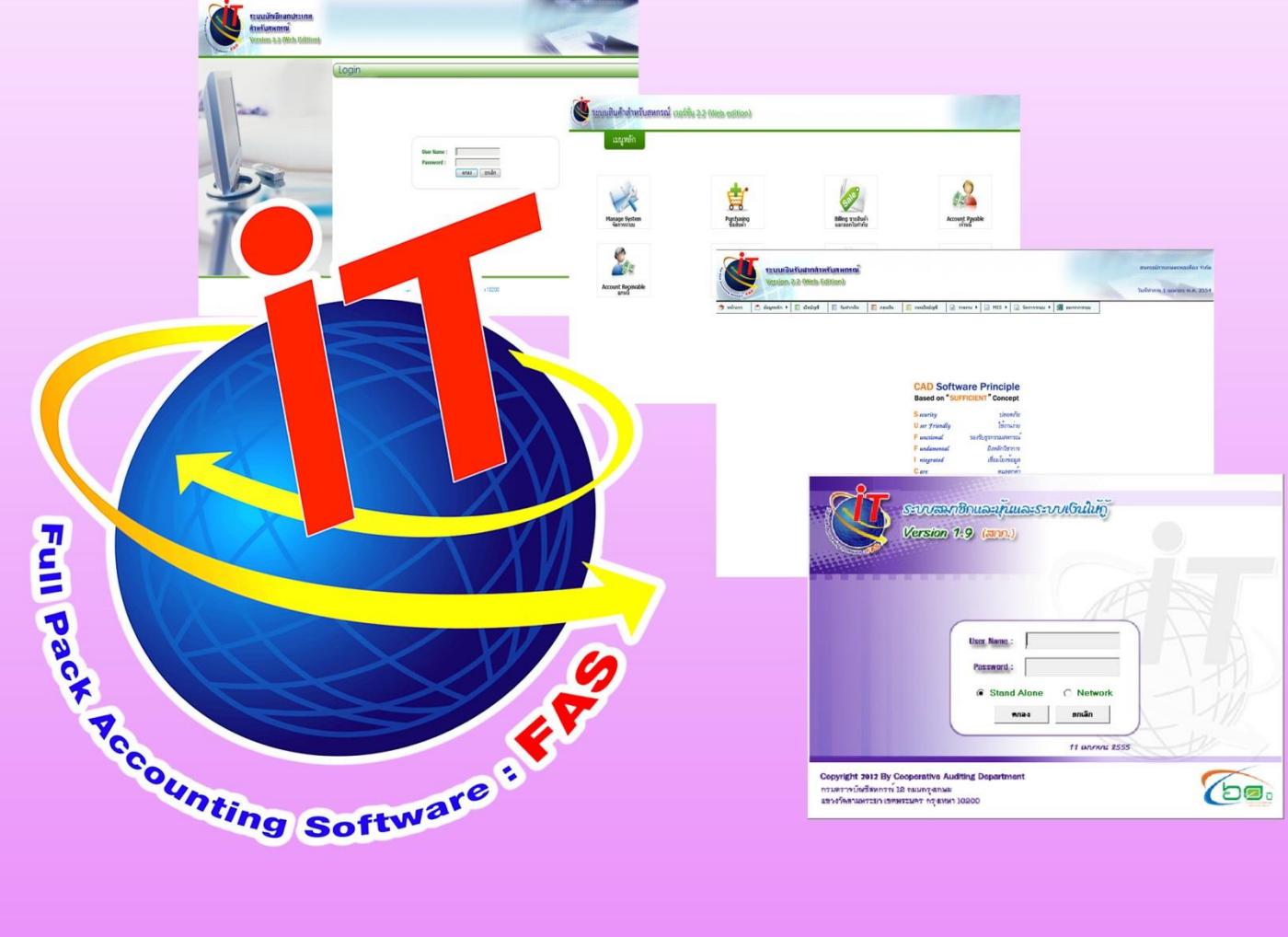

เอกสารใช้ในราชการกรมตรวจบัญชีสหกรณ์

กลุ่มเทคโนโลยีสารสนเทศ สำนักงานตรวจบัญชีสหกรณ์ที่ 3

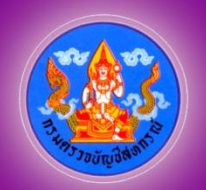

เอกสารคำแนะนำการใช้โปรแกรมระบบบัญชีสหกรณ์ครบวงจร ประจำปี 2556 เป็นการรวบรวมการให้คำแนะนำปรึกษาในด้านการให้บริการโปรแกรมระบบบัญชีที่พัฒนาโดย กรมตรวจบัญชีสหกรณ์ แก่สหกรณ์ในพื้นที่สำนักงานตรวจบัญชีสหกรณ์ที่ 3 ทั้ง 5 จังหวัด ได้แก่ นครราชสีมา บุรีรัมย์ ชัยภูมิ มหาสารคาม และสุรินทร์ โดยมีวัตถุประสงค์เพื่อให้ เจ้าหน้าที่ที่รับผิดชอบในการให้บริการโปรแกรมระบบบัญชีสหกรณ์ประจำสำนักงานตรวจบัญชี สหกรณ์ภูมิภาค และสำนักงานตรวจบัญชีสหกรณ์จังหวัด ได้ใช้เป็นแนวทางการให้บริการ โปรแกรมระบบบัญชีที่พัฒนาโดยกรมตรวจบัญชีสหกรณ์ได้อย่างมีประสิทธิภาพ สามารถแก้ไข ปัญหาให้แก่ผู้ใช้งานได้ถูกต้อง ทันเวลา

กลุ่มเทคโนโลยีสารสนเทศ สำนักงานตรวจบัญชีสหกรณ์ที่ 3 หวังเป็นอย่างยิ่งว่า เอกสารฉบับนี้จะเป็นประโยชน์ต่อสหกรณ์ผู้ใช้โปรแกรมระบบบัญชีสหกรณ์ที่พัฒนาโดยกรม ตรวจบัญชีสหกรณ์ จะได้รับบริการให้คำแนะนำ ปรึกษา และแก้ไขปัญหาได้อย่างทันท่วงที ตลอดจนสามารถใช้โปรแกรมระบบบัญชีในการให้บริการแก่สมาชิก เกิดความโปร่งใส ตรวจสอบได้ อันจะนำมาซึ่งความเชื่อมั่นและศรัทธาแก่มวลสมาชิก อีกทั้งฝ่ายบริหารมีข้อมูล เพื่อใช้ในการบริหารงานของสหกรณ์ได้รวดเร็ว ทันเวลา และมีประสิทธิภาพ ซึ่งจะส่งผลให้ สหกรณ์ดำเนินกิจกรรมต่อไปได้อย่างยั่งยืน

> กลุ่มเทคโนโลยีสารสนเทศ สำนักงานตรวจบัญชีสหกรณ์ที่ 3 กรมตรวจบัญชีสหกรณ์ กันยายน 2556

# คำแนะนำการแก้ไขปัญหาจากการใช้โปรแกรมระบบบัญชีสหกรณ์ครบวงจร

กรณี

| - เครื่องลูกไม่สามารถเรียกดูรายงานได้ของโปรแกรมระบบเงินรับฝาก version 2.2           | (ฉบับที่ 1/2556)  |
|-------------------------------------------------------------------------------------|-------------------|
| - เรียกดูรายงานเครื่องแม่ ฟ้อง error                                                | (ฉบับที่ 2/2556)  |
| - ติดตั้งโปรแกรมระบบสินค้า v 2.2 แล้วฟ้อง error                                     | (ฉบับที่ 3/2556)  |
| - วิธีตรวจสอบว่าเครื่องคอมลง windows 7 กี่ Bit                                      | (ฉบับที่ 4/2556)  |
| - Java Script Error ออกรายงานไม่ได้ สำหรับ Windows 7 64-bit                         | (ฉบับที่ 5/2556)  |
| - โปรแกรมระบบบัญชีแยกประเภท v 2.1 เรียกดูรายงานแล้วติด Error Java                   |                   |
| scip Error ไม่สามารถพิมพ์รายงานได้                                                  | (ฉบับที่ 6/2556)  |
| - ต้องการลบค่าความจำ Password ในโปรแกรม gl2                                         | (ฉบับที่ 7/2556)  |
| - บันทึกซื้อสินค้าของโปรแกรมระบบสินค้า v 1.5 แล้วคูรายงานรายละเอียด                 |                   |
| การซื้อ (แสดงรายการเบิ้ล)                                                           | (ฉบับที่ 8/2556)  |
| - แก้ไขเลขที่เอกสารซ้ำ 20/02/56 ของโปรแกรมระบบสมาชิกและหุ้นและระบบเงินให้กู้        | (ฉบับที่ 9/2556)  |
| - แก้ไขปัญหาคุลบัญชีไม่เท่ากัน ของโปรแกรมระบบบัญชีสหกรณ์ออมทรัพย์ เวอร์ชั่น 2.1     | (ฉบับที่ 10/2556) |
| - สหกรณ์จ่ายคืนค่าหุ้น แต่ใบสำคัญจ่ายค่าหุ้นไม่ปรากฏที่รายงานจ่ายค่าหุ้น            | (ฉบับที่ 11/2556) |
| - แก้ไขเลขที่บัญชีธนาคารไม่ถูกต้องเนื่องจากการอัพโปรแกรมแล้วเลขท้ายหายไป 2 หลัก     | (ฉบับที่ 12/2556) |
| - กำหนดขนาดใบเสร็จ                                                                  | (ฉบับที่ 13/2556) |
| - กรณีวิธีแก้ไขระบบสำรองและเรียกคืนข้อมูล version 2.2 สำรองข้อมูลไม่ได้             | (ฉบับที่ 14/2556) |
| - กรณีวิธีการใช้งานเมนูบันทึกรับชำระเงินกู้ Tm_411/1 รับชำระแบบปรับยอดได้           | (ฉบับที่ 15/2556) |
| - กรณีวิธีการแก้ไขไม่สามารถเรียกดูรายงานโปรแกรมระบบเงินรับฝากได้ ฟ้อง Error Temp    | (ฉบับที่ 16/2556) |
| - กรณีการนำเข้าข้อมูลโปรแกรมระบบบัญชีแยกประเภท แบบสาขาในการจัดทำ Coop Hub           | (ฉบับที่ 17/2556) |
| - กรณีระบบสมาชิกและหุ้นและระบบเงินให้กู้ version 1.8 สำรองข้อมูลไม่ได้ แจ้งเตือน    |                   |
| command searching                                                                   | (ฉบับที่ 18/2556) |
| - กรณีสำรองข้อมูลในโปรแกรม Web Edition ไม่ได้ แจ้งเตือน Warning : fread             | (ฉบับที่ 19/2556) |
| - กรณีบันทึกสมาชิกใหม่ในระบบสมาชิกและหุ้นและเงินให้กู้ version 1.9 แล้วแจ้งเตือน    |                   |
| เกิดการผิดพลาดกับระบบฐานข้อมูล                                                      | (ฉบับที่ 20/2556) |
| - กรณีสหกรณ์เปลี่ยนอัตราดอกเบี้ยเงินกู้ในระบบสมาชิกและหุ้นและเงินให้กู้ version 1.9 | (ฉบับที่ 21/2556) |
| - กรณีแก้ไขปัญหาเลขที่สัญญาซ้ำ ในระบบสมาชิกและหุ้นและเงินให้กู้ version 1.9         | (ฉบับที่ 22/2556) |

# ฉบับที่ 1/2556

1

# กรณี เครื่องลูกไม่สามารถเรียกคูรายงานได้ของโปรแกรมระบบเงินรับฝาก v.2.2 วิธีแก้ไข ทำการ copy file CR\_DEP และ CR\_DEPOSIT ใน C:\AppServ\www\CAD\_DEPOSIT

| 🚱 Back 👻 🕥 👻 🇊 🌮 Search 🖗 Folders 📰 🔹 🌅 Folder Sync |                  |              |                  |  |  |  |  |  |
|-----------------------------------------------------|------------------|--------------|------------------|--|--|--|--|--|
| Address C:\AppServ\www\CAD_[                        | DEPOSIT          |              |                  |  |  |  |  |  |
|                                                     | Name 🔺           | Size Type    | Date Modified    |  |  |  |  |  |
| File and Folder Tasks                               | approve          | File Folder  | 22/6/2555 15:07  |  |  |  |  |  |
| 🖂 Make a new folder                                 | bring            | File Folder  | 22/6/2555 15:07  |  |  |  |  |  |
| Dublich this folder to the                          | Coop             | File Folder  | 22/6/2555 15:07  |  |  |  |  |  |
| Web                                                 |                  | The Politics | 22/6/2555 15:07  |  |  |  |  |  |
| Share this folder                                   | CR_DEP           | File Folder  | 22/6/2555 15:07  |  |  |  |  |  |
|                                                     | CR_DEPOSIT       | File Folder  | 27/6/2555 8:47   |  |  |  |  |  |
|                                                     | Crviewx          | File Folder  | 22/6/2555 15:07  |  |  |  |  |  |
| Other Places ^                                      | CSS CSS          | File Folder  | 22/6/2555 15:07  |  |  |  |  |  |
| ~                                                   | C deposit        | File Folder  | 22/6/2555 15:07  |  |  |  |  |  |
|                                                     | C display_report | File Folder  | 22/6/2555 15:07  |  |  |  |  |  |
| My Documents                                        | 🗀 files          | File Folder  | 25/10/2555 14:44 |  |  |  |  |  |
| Contract Shared Documents                           | C format_file    | File Folder  | 22/6/2555 15:07  |  |  |  |  |  |
| 😡 My Computer                                       | i home           | File Folder  | 22/6/2555 15:07  |  |  |  |  |  |
| My Network Places                                   | images 🔁         | File Folder  | 27/6/2555 8:47   |  |  |  |  |  |
|                                                     | import 🔁         | File Folder  | 22/6/2555 15:07  |  |  |  |  |  |
|                                                     | ע <i>צ</i>       |              |                  |  |  |  |  |  |

้ไปไว้ใน C:Windows เครื่องลูก และติดตั้ง Config รายงานใหม่

| ess 🛅 C:\WINDOWS                   |                                                                                                    |                                                                                                    |                       |
|------------------------------------|----------------------------------------------------------------------------------------------------|----------------------------------------------------------------------------------------------------|-----------------------|
| i sintu                            | ninstallKB2508429\$                                                                                                    | CRMAPPING                                                                                                    | C SHELLNEW            |
| System Tasks 🔹 ^ 📄 \$NtU           | n                                                                                                    | CSC                                                                                                    | 🚞 SoftwareDistrib     |
| Hide the contents of this          | ni<br>Folders: spuninst                                                                                                    | Cursors                                                                                                    | 🚞 Source              |
| folder                             | ni Files: srv.sys, xpsp4res.dll                                                                                                    | DATA                                                                                                    | 🚞 srchasst            |
| 🚯 Add or remove programs 🛛 🗎 \$NtU | ninstallKB2544893-v2\$                                                                                                    | 🚞 database                                                                                                    | 🚞 Sun                 |
| Search for files or folders        | ninstallKB2564958\$                                                                                                    | 🚞 Debug                                                                                                    | 🚞 SxsCaPendDel        |
| 🔁 \$NtU                            | ninstallKB2566454\$                                                                                                    | 🕌 Downloaded Program Files                                                                                                    | i system              |
| 🚞 \$NtU                            | ninstallKB2570222\$                                                                                                    | Driver Cache                                                                                                    | 🚞 system 32           |
| File and Folder Tasks 🔹 🔺 🛄 🕅      | ninstallKB2570947\$                                                                                                    | DriverFoxpro                                                                                                    | 🛗 Tasks               |
| Malua a nam faldan                 | ninstallKB2584146\$                                                                                                    | i ehome                                                                                                    | Temp                  |
| Make a new folder                  | ninstallKB2585542\$                                                                                                    | ERDNT                                                                                                    | twain_32              |
| Publish this folder to the SNtU    | ninstallKB2592799\$                                                                                                    | ext                                                                                                    | 🛄 Update-ชุดอัพเส     |
| Share this folder                  | ninstallKB2598479\$                                                                                                    | - Fonts                                                                                                    | CistaDrive VistaDrive |
| Share this folder                  | ninstallKB2603381\$                                                                                                    | Help Help                                                                                                    | i wbem                |
| 🗀 \$NtU                            | ninstallKB2618451\$                                                                                                    | ie8                                                                                                    | 🚞 Web                 |
| Other Places 🔨 💭 🗫                 | ninstallKB2619339\$                                                                                                    | ie8updates                                                                                                    | WinSxS                |
| sNtU                               | ninstallKB2620712\$                                                                                                    | ime                                                                                                    | WWW MORE              |
| 💁 Local Disk (C:) 🔲 🖾 SNtU         | ninstallKB2621440\$                                                                                                    |                                                                                                    | default               |
| 🗎 My Documents 📃 🖾 🕬 tu            | ninstallKB2624667\$                                                                                                    | installer                                                                                                    | l≣ 0.log              |
| 🛅 Shared Documents 📃 🕵 🕅           | ninstallKB2631813\$                                                                                                    | i java                                                                                                    | 🖾 002995tmp           |
| My Computer                        | ninstalikB26331715                                                                                                    | C I2schemas                                                                                                    | AGCOBCAD_PA           |
| My Network Places                  | ninstalikB26339525                                                                                                    | i manual                                                                                                    | AGGC#S#A.CA           |
| SNTU SNTU                          | ninstalikB26394175                                                                                                    |                                                                                                    | AGGCOB~2.CA           |
| 94tU                               | ninstalikb26416535                                                                                                    | Microsoft, NE I                                                                                                    |                       |
| Details 🗸 🔤 sivitu                 | ninstalikB2641690\$                                                                                                    |                                                                                                    |                       |
| SNTU<br>SNTU                       | ninstalikB26465245                                                                                                    | i msagent                                                                                                    |                       |
| Sive Sive                          | ninstaliko20475105<br>ninstaliko20475105                                                                                                    | i msapps                                                                                                    | Alcmir.exe            |
|                                    | ninstaliko20009005<br>ninstaliko2600976                                                                                                    | Motwork Discreption                                                                                                    | E bitrastus log       |
|                                    | pinstall/MCCt                                                                                                    |                                                                                                    | Plus Laca 16 br       |
| i svic                             | ninstailwic ș                                                                                                    | Contract the                                                                                                    | blue Lace 10.0h       |
|                                    |                                                                                                    | perear                                                                                                    | Sod Cl                |
|                                    | LOBCAD<br>Intel                                                                                                    |                                                                                                    |                       |
|                                    | atth                                                                                                    |                                                                                                    |                       |
|                                    | mbly                                                                                                    |                                                                                                    |                       |
| Casse Auto                         | Diav                                                                                                    | Peristration                                                                                                    |                       |
|                                    | in a state of the state of the |                                                                                                    |                       |
| Con                                | ection Wizard                                                                                                    | Concept                                                                                                    |                       |
|                                    | DI                                                                                                    | Conception for                                                                                                    |                       |
|                                    | AGCOBCAD PAY                                                                                                    | IRESOURCES                                                                                                    | ConfinDataBase        |
|                                    | )FP                                                                                                    | Construction and the security                                                                                                    |                       |
|                                    | EPOSIT                                                                                                    | ServicePackFiles                                                                                                    | (過 daemon410-x8/      |
|                                    |                                                                                                    |                                                                                                    |                       |
| (Bong)                             |                                                                                                    | Charles and the second second s |                       |

กลุ่มเทคโนโลยีสารสนเทศ | สำนักงานตรวจบัญชีสหกรณ์ที่ 3

จบับที่ 2/2556 กรณี เรียกดูรายงานเครื่องแม่ ฟ้อง error ว่า Crystal Reports Viewer Control Error Setting Temp Path vsing\_tempnum สาเหตุ ไม่สามารถเปิดไฟล์สร้างรายงานได้

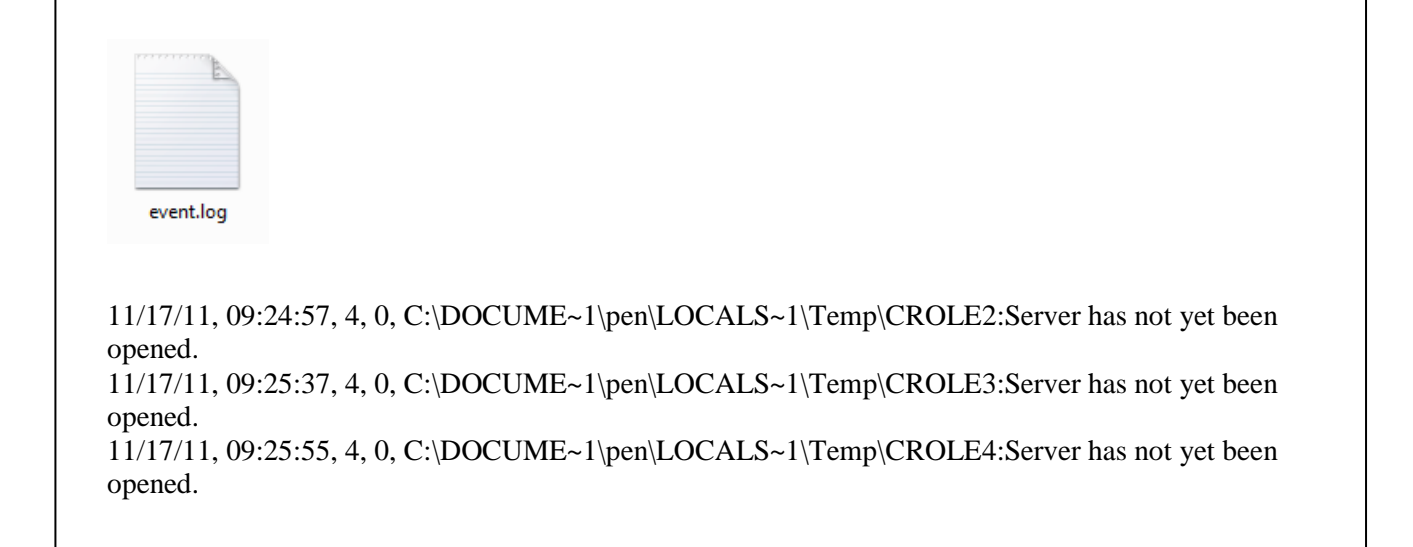

ว**ิธีแก้ใข** ทำการตรวจสอบไฟล์ event.log หน้า Desktop ฟ้องว่า มีไฟล์ในโฟล์เดอร์ Temp ที่ไม่สามารถเปิดได้ มีวิธีการแก้ไขดังนี้

- 1. ไปที่ Start > Run
- 2. พิมพ์ข้อความ % temp% ลงไปในช่อง Run แล้วกดปุ่ม Enter
- 3. จะมีหน้าต่างเปิดขึ้นมา ให้ลบไฟล์ข้างในโฟล์เดอร์ temp ทิ้งทั้งหมด

3

# กรณี ติดตั้งโปรแกรมระบบสินค้า v.2.2 แล้วฟ้อง error ไม่สามารถเข้าโปรแกรมได้

#### ตรวจสอบ

สาเหตุ เกิดจาก Ioncoup loader ทำงานไม่สมบูรณ์ วิ**ธีแก้ไข** โดย Copy ไฟล์โฟลเดอร์ ext ในแผ่นโปรแกรม

| 🗲 Back 🔻 🐑 👻 💋                     | J.         | 🇊 🎾 Search <i>ি</i> Folders                        | Folde          | r Sync                          |                                    |                                              |
|------------------------------------|------------|----------------------------------------------------|----------------|---------------------------------|------------------------------------|----------------------------------------------|
| dress 🛅 E:\1.โปรแกรมระบบว          | มัญชี Full | Pack(ภาคเกษตร)\6.ระบบสินค้า V.2\1.C                | AD_INVEN_SETUP |                                 |                                    |                                              |
|                                    |            | Name                                               | Size           | Туре                            | Date Modified                      | Location                                     |
| File and Folder Tasks              | ^          | Files Currently on the CD                          |                |                                 |                                    |                                              |
| 🧭 Make a new folder                |            | DATA                                               |                | File Folder                     | 9/8/2554 9:46                      | Files Currently on t                         |
| Publish this folder to the Web     |            | atabase                                            |                | File Folder<br>File Folder      | 9/8/2554 9:46<br>9/8/2554 9:46     | Files Currently on t<br>Files Currently on t |
| 😂 Share this folder                |            |                                                    |                | File Folder<br>File Folder      | 9/8/2554 9:46<br>9/8/2554 9:46     | Files Currently on t<br>Files Currently on t |
| Other Places                       | ~          | report config                                      |                | File Folder                     | 9/8/2554 9:46                      | Files Currently on t                         |
| 🦳 6.ระบบสินค้า V.2                 |            | Source                                             |                | File Folder<br>File Folder      | 9/8/2554 9:46<br>9/8/2554 9:46     | Files Currently on t<br>Files Currently on t |
| My Documents                       |            | www                                                | 15.083 KB      | File Folder<br>Application      | 9/8/2554 9:46<br>25/3/2551 11:18   | Files Currently on t<br>Files Currently on t |
| Shared Documents My Network Places |            | autorun.inf                                        | 1 KB           | Setup Information               | 15/2/2553 17:39                    | Files Currently on t                         |
|                                    |            | Cd24.jpg <pre>cd24.jpg</pre> Copy_cr_inventory.bat | 97 KB<br>1 KB  | JPEG Image<br>MS-DOS Batch File | 15/2/2553 16:52<br>15/2/2553 15:38 | Files Currently on t<br>Files Currently on t |
| Dataile                            |            | Tony data.bat                                      | 1 KB           | MS-DOS Batch File               | 15/2/2553 15:39                    | Files Currently on t                         |

ไปวางแทนที่ในโฟลเดอร์ PHP5 →C:\AppS\phps\ext

| 🗁 php5                                                    |                               |          |                       |                 |  |  |  |  |
|-----------------------------------------------------------|-------------------------------|----------|-----------------------|-----------------|--|--|--|--|
| File Edit View Favorites Tools Help                       |                               |          |                       |                 |  |  |  |  |
| 🕒 Back 👻 🕑 👻 🇊 🇊 💕 Search 😥 Folders 🔛 🛛 Signa Folder Sync |                               |          |                       |                 |  |  |  |  |
| Address C:\AppServ\php5                                   |                               |          |                       |                 |  |  |  |  |
| Name Size Type Date Modified                              |                               |          |                       |                 |  |  |  |  |
| File and Folder Tasks                                     | i dev                         |          | File Folder           | 23/11/2554 9:23 |  |  |  |  |
| 🖂 Make a new folder                                       | (intervention) ext            |          | File Folder           | 22/6/2555 15:04 |  |  |  |  |
| Dublish this folder to the                                | Boutros                       |          | Eile Folder           | 23/11/2554 9:23 |  |  |  |  |
| Web                                                       | DEAR .                        |          | File Folder           | 23/11/2554 9:23 |  |  |  |  |
| Share this folder                                         | C session                     |          | File Folder           | 15/2/2556 13:56 |  |  |  |  |
| -                                                         | 🔊 fdftk.dll                   | 408 KB   | Application Extension | 31/5/2550 9:42  |  |  |  |  |
|                                                           | 🔊 fribidi.dll                 | 88 KB    | Application Extension | 31/5/2550 9:42  |  |  |  |  |
| Other Places ^                                            | 🔊 gds32.dll                   | 339 KB   | Application Extension | 31/5/2550 9:42  |  |  |  |  |
| ~                                                         | go-pear.bat                   | 1 KB     | MS-DOS Batch File     | 31/5/2550 9:42  |  |  |  |  |
| AppServ                                                   | install.txt                   | 95 KB    | Text Document         | 31/5/2550 9:42  |  |  |  |  |
| My Documents                                              | Sibea Type: MS-DOS Batch File | 1,072 KB | Application Extension | 31/5/2550 9:42  |  |  |  |  |
| Shared Documents                                          | Size: 00 bytes                | 163 KB   | Application Extension | 31/5/2550 9:42  |  |  |  |  |
| 😡 My Computer                                             | Size: 50 bytes                | 162 KB   | Application Extension | 31/5/2550 9:42  |  |  |  |  |
| My Network Places                                         | 🔊 libswish-e.dll              | 376 KB   | Application Extension | 31/5/2550 9:42  |  |  |  |  |
|                                                           | 🕑 license.txt                 | 4 KB     | Text Document         | 31/5/2550 9:42  |  |  |  |  |
|                                                           | 🔊 msql.dll                    | 56 KB    | Application Extension | 31/5/2550 9:42  |  |  |  |  |
| Details 🗸                                                 | 🗒 news.txt                    | 152 KB   | Text Document         | 31/5/2550 9:42  |  |  |  |  |
|                                                           | 🔊 ntwdblib.dll                | 273 KB   | Application Extension | 31/5/2550 9:42  |  |  |  |  |
|                                                           | php5apache2.dll               | 37 KB    | Application Extension | 31/5/2550 9:42  |  |  |  |  |
|                                                           | php5apache2_2.dll             | 37 KB    | Application Extension | 31/5/2550 9:42  |  |  |  |  |
|                                                           | php5apache2_2_filter.dll      | 37 KB    | Application Extension | 31/5/2550 9:42  |  |  |  |  |
|                                                           | php5apache2_filter.dll        | 37 KB    | Application Extension | 31/5/2550 9:42  |  |  |  |  |
|                                                           | Sapache.dll                   | 37 KB    | Application Extension | 31/5/2550 9:42  |  |  |  |  |
|                                                           | php5apache_hooks.dll          | 57 KB    | Application Extension | 31/5/2550 9:42  |  |  |  |  |
|                                                           | 🖬 phpSembed.lib               | 655 KB   | LIB File              | 31/5/2550 9:42  |  |  |  |  |
|                                                           | 🔊 php 5isapi . dll            | 29 KB    | Application Extension | 31/5/2550 9:42  |  |  |  |  |
|                                                           | php 5nsapi.dll                | 29 KB    | Application Extension | 31/5/2550 9:42  |  |  |  |  |

**ฉบับที่ 4/2556** 

4

# วิธีตรวจสอบว่าเครื่องคอมลง Windows 7 กี่ Bit

1. คลิกขวาที่ My Computer เลือก Properties จะเห็นหน้าจอแสดงว่าลง windows 7 กี่ Bit และรายละเอียดของเครื่องคอม

 ดูว่า windows กี่ bit ดูที่ system type: 64-bit Operation System ดังรูปภาพข้างถ่างนี้

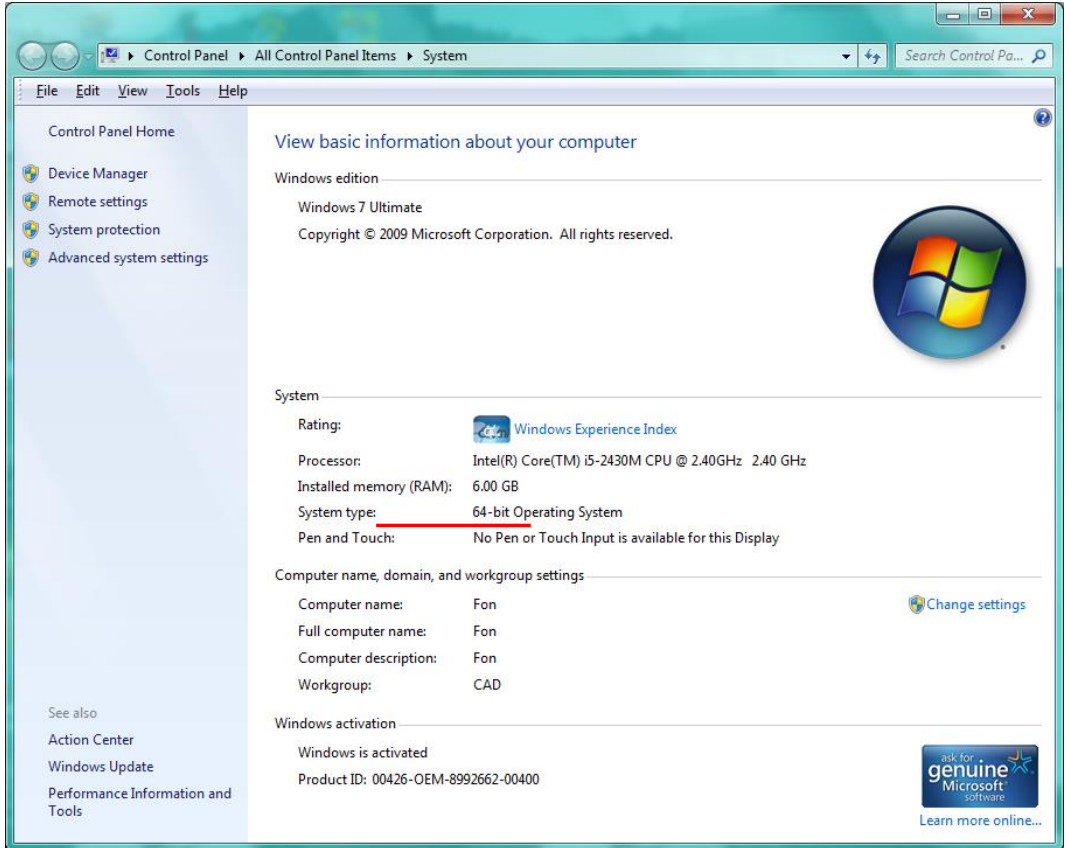

ฉบับที่ 5/2556

5

**กรณี** Java Script Error ออกรายงานไม่ได้ สำหรับ Windows 7 <mark>64-bit</mark>

ภาพด้านถ่างแสดงการออกรายงานไม่ได้ของโปรแกรม ระบบบัญชีแยกประเภท

| ран (р. 1944)<br>1944 - Сан | ระบบบัฒชิแลกประเภท<br>สำหรับสหกรณ์<br>Version 2.2 (Web Edition)<br>การขณ + ออกจากขณ |              |                                                      | 100010100011100011100 |  |
|-----------------------------|-------------------------------------------------------------------------------------|--------------|------------------------------------------------------|-----------------------|--|
|                             |                                                                                     |              | t<br>รายงานผังมัญชี                                  |                       |  |
| รหัส                        | ชื่อธุรกิจ/โครงการ                                                                  | Message from | n webpage                                            | รทัสบัญชีคุม          |  |
| 0101                        | ธุรกิจดำเนินงาน                                                                     | 11           | ava Script Error                                     | 11-01-10-00           |  |
| 0101                        | ธุรกิจตำเนินงาน                                                                     | 1 0          | escription Automation server can't create object     | 11-01-10-00           |  |
| 0101                        | ธุรกิจตำเนินงาน                                                                     | 1: 5         | ource:http://localhost/cad_gl/report/report_plan.php | 11-01-20-00           |  |
| 0101                        | ธุรกิจตำเนินงาน                                                                     | 11           | ine:0397                                             | 11-01-30-00           |  |
| 0101                        | ธุรกิจต่าเนินงาน                                                                    | 1            | See more details?                                    |                       |  |
| 0101                        | ธุรกิจต่าเนินงาน                                                                    | 11           |                                                      | 11-01-90-00           |  |
| 0101                        | ธุรกิจดำเนินงาน                                                                     | 11           | OK Cancel                                            | 11-02-00-00           |  |
| 0101                        | ธุรกิจตำเนินงาน                                                                     | 11-02-00-02  | CO DRI THE MITTLE D                                  | 11-02-00-00           |  |
| 0101                        | ธุรกิจสำเนินงาน                                                                     | 11-03-00-01  | เงินส่งข่าระหนี้ระหว่างทาง                           | 11-03-00-00           |  |
| 0101                        | ธุรกิจสำเนินงาน                                                                     | 11-04-11-01  | หุ้นธนาคารไทยพาณีชย์ จำกัด                           | 11-04-11-00           |  |
| 0101                        | ธุรกิจสำเนินงาน                                                                     | 11-04-11-02  | หุ้นธนาคารกรุงไทย จำกัด                              | 11-04-11-00           |  |
| 0101                        | ธุรกิจดำเนินงาน                                                                     | 11-04-21-01  | หุ้มชุมนุมสหกรณ์การเกษตร                             | 11-04-21-00           |  |
| 0101                        | ธุรกิจตำเนินงาน                                                                     | 11-04-21-02  | ดั่วสัญญาใช้เงินขุมนุมสหกรณ์การเกษตร                 | 11-04-21-00           |  |
| 0101                        | ธุรกิจดำเนินงาน                                                                     | 11-04-21-03  | ทันชุมนุมสหกรณ์การเกษตรแห่งประเทศใทย จำกัด           | 11-04-21-00           |  |
| 0101                        | ธุรกิจตำเนินงาน                                                                     | 11-04-90-01  | ค่าเผือการปรับมูลค่าเงินลงทุนระยะสั้น                | 11-04-90-00           |  |
|                             |                                                                                     |              |                                                      |                       |  |

### <u>วิธีแก้ไข</u>

- 1. ไปที่ Shortcut ของโปรแกรม Cad\_GL ที่อยู่หน้า DeskTop
- 2. คลิกขวาเลือก Properties จากนั้นเลือก Tab Shortcut แล้วไปแก้ไขข้อความในช่อง Target ดังรูปภาพข้างล่างนี้

ข้อความเดิมในช่อง

"C:\Program Files\Internet Explorer\iexplore.exe" <u>http://localhost/cad\_gl/</u>

เพิ่มข้อความ (x86) เข้าไปด้านหลัง Program Files

"C:\Program Files (x86)\Internet Explorer\iexplore.exe" <u>http://localhost/cad\_gl/</u>

3. คลิกปุ่ม Apply และคลิกปุ่ม OK เพื่อบันทึก เป็นอันเสร็จเรียบร้อย

# คำแนะนำการใช้โปรแกรมระบบบัญชีสหกรณ์ครบวงจร

| 🚰 Cad_GL Prope                             | rties                                                                                                    | ×                                    |  |  |  |  |  |  |
|--------------------------------------------|----------------------------------------------------------------------------------------------------|--------------------------------------|--|--|--|--|--|--|
| Security<br>General                        | Details<br>Shortcut                                                                                                    | Previous Versions<br>Compatibility   |  |  |  |  |  |  |
| Gaza Ca                                    | ad_GL                                                                                                    |                                      |  |  |  |  |  |  |
| Target type:<br>Target location<br>Target: | Target type: Application<br>Target location: Internet Explorer<br>Target: "C:\Program Files (x86)\Internet Explorer\iexplore. |                                      |  |  |  |  |  |  |
| <u>S</u> tart in:                          | "C:\Program Files\Inter                                                                                                    | "C:\Program Files\Internet Explorer" |  |  |  |  |  |  |
| Shortcut key:                              | None                                                                                                    | None                                 |  |  |  |  |  |  |
| <u>R</u> un:                               | Normal window                                                                                                    | nal window 🔻                         |  |  |  |  |  |  |
| Comment:                                   | โปรแกรมระบบบัญชีแยก                                                                                                    | กประเภทสำหรับสหกรณ์ภาง               |  |  |  |  |  |  |
| Open <u>F</u> ile L                        | cation Change Ico                                                                                                    | on A <u>d</u> vanced                 |  |  |  |  |  |  |
|                                            |                                                                                                    |                                      |  |  |  |  |  |  |
|                                            | ОК                                                                                                    | Cancel <u>A</u> pply                 |  |  |  |  |  |  |

**ฉบับที่ 6/2556** 

กรณี โปรแกรมระบบบัญชีแยกประเภท v 2.1 เรียกดูรายงานแล้วติด Error Java scip Error ไม่สามารถพิมพ์รายงานได้

วิธีแก้ไข โดยติดตั้ง config รายงานให้ใหม่ แล้ว Copy Dll งาก GL V2.2

| 🔁 AutoPlay                                                                                                    |                                                           |       |                                                                                     |                                                                                                    |                                                                                                    |  |  |  |  |
|----------------------------------------------------------------------------------------------------|-----------------------------------------------------------|-------|-------------------------------------------------------------------------------------|----------------------------------------------------------------------------------------------------|----------------------------------------------------------------------------------------------------|--|--|--|--|
| File Edit View Favorites Tools Help                                                                                                    |                                                           |       |                                                                                     |                                                                                                    |                                                                                                    |  |  |  |  |
| 🚱 Back 👻 🌍 💉 🇊 🌮 Search 🎼 Folders 🔛 Folder Sync                                                                                                    |                                                           |       |                                                                                     |                                                                                                    |                                                                                                    |  |  |  |  |
| Address 🛅 E:\Program FAS 2_2\6. GL 2                                                                                                    | 2.2\GL 2.2\AutoPlay                                       |       |                                                                                     |                                                                                                    |                                                                                                    |  |  |  |  |
|                                                                                                    | Name                                                      | Size  | Туре                                                                                | Date Modified                                                                                                  | Location                                                                                                    |  |  |  |  |
| File and Folder Tasks                                                                                                    | Files Currently on the CD                                 |       |                                                                                     |                                                                                                    |                                                                                                    |  |  |  |  |
| <ul> <li>Rename this folder</li> <li>Move this folder</li> <li>Copy this folder</li> <li>Publish this folder to the Web</li> <li>Share this folder</li> <li>E-mail this folder's files</li> <li>Delete this folder</li> </ul> | CopyDI<br>CopyDI<br>Docs<br>Tanages<br>Setup<br>setup.cdd | 73 KB | File Folder<br>File Folder<br>File Folder<br>File Folder<br>File Folder<br>CDD File | 22/6/2555 15:23<br>22/6/2555 15:23<br>22/6/2555 15:23<br>22/6/2555 15:23<br>22/6/2555 15:23<br>15/1/2554 16:24 | Files Currently on t<br>Files Currently on t<br>Files Currently on t<br>Files Currently on t<br>Files Currently on t<br>Files Currently on t |  |  |  |  |
| Other Places                                                                                                    |                                                           |       |                                                                                     |                                                                                                    |                                                                                                    |  |  |  |  |

ไปใส่ใน C:/window และ C:/window system32 และสามารถดูรายงานและพิมพ์รายงานได้

```
ฉบับที่ 7/2556
```

กรณี ต้องการลบค่าความจำ Password ในโปรแกรม Gl2 วิธีแก้ไข ไปที่ internet option > General หัวข้อ Browsing history ติ๊กช่อง ☑ Delete browsing history on exit > คลิ๊กปุ่ม Delete......> ติ๊ก ☑ Passwords > จากนั้น คลิ๊กปุ่ม Delete

| Internet Options                                                                        |
|-----------------------------------------------------------------------------------------|
| General Security Privacy Content Connections Programs Advanced                          |
| Home page                                                                               |
| To create home page tabs, type each address on its own line.                            |
| Use current Use default Use blank                                                       |
| Browsing history                                                                        |
| Delete temporary files, history, cookies, saved passwords,<br>and web form information. |
| Delete browsing history on exit                                                         |
| Delete Settings                                                                         |
| Search                                                                                  |
| Change search defaults. Settings                                                        |
| Tabs                                                                                    |
| Change how webpages are displayed in Settings tabs.                                     |
| Appearance                                                                              |

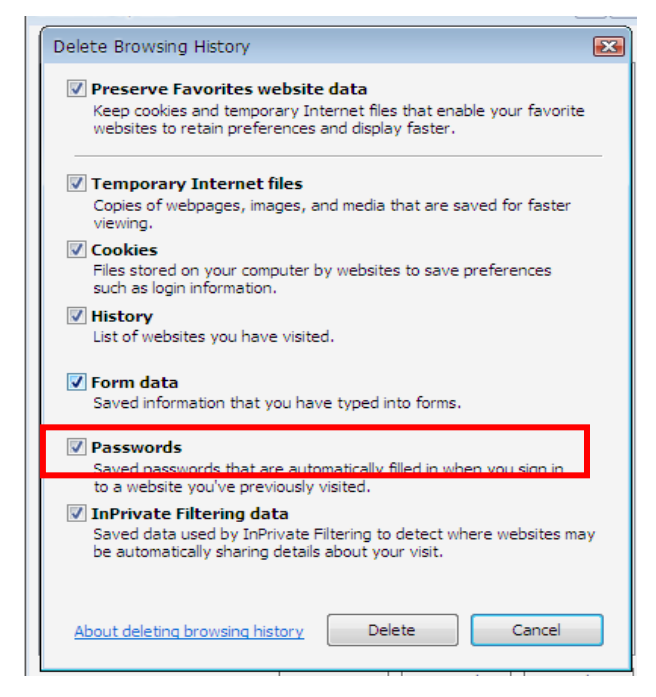

**ฉบับที่ 8/2556** 

กรณี บันทึกซื้อสินค้า ของโปรแกรมระบบสินค้า v.1.5 แล้วดูรายงานรายละเอียดการซื้อ (แสดงรายการเบิ้ล) สหกรณ์แจ้งว่ารหัสสินค้าที่เบิ้ล คือ รหัส 3 , 14, 28 เช่น บันทึกซื้อสินค้า รหัส 3 อาหาร พ.ม.17 จำนวน 1 รายการ กรณีศึกษา สหกรณ์โคนมพิมาย จำกัด ข้อมูล ณ วันที่ 1 มกราคม 2556

🎭 สหกรณ์โดนมนิมาย จำกัด (ชื่อผู้ใช้งาน :acmini)

| เลขที่ใบรับสินค้า เลข                 | มที่อ้างอิง 1 | บุตตลภายนอก | • สมาชิก     | • ชื่อสต       | ซื้อเชื่อ  |
|---------------------------------------|---------------|-------------|--------------|----------------|------------|
| ทะเบียนสมาชิก 0000005                 | 6 ?           |             |              |                |            |
| ที่อยู่                               |               |             |              | เล้งสินค้า 001 | -          |
| วันที่ครบกำหนดชำระ                    |               |             |              | รวมทั้งสิ้น    | 100.00     |
| ธุรกิจ/โครงการ 06 🔻                   |               | ตกลง        |              |                |            |
| แสดงรายการ                            |               |             |              |                |            |
| รหัสกลังวี รหัสสินค้า                 | ชื่อสินค้า    | หน่วยนับ    | ราคาต่อหน่วะ | สำนวน          | ราคารวม    |
| ▶ 001 0000000000003 an                | การ พ.ม. 17   | হাও         | 100.00       | 1.00           | 100.00     |
|                                       |               |             |              |                |            |
|                                       |               |             |              |                |            |
|                                       |               |             |              |                |            |
| -                                     |               |             |              | 8.29Y          |            |
| กัสกลังสินก้ำ รหัสสินก้ำ              | ชื่อสินค้า    | หน่วยนับ    | ราคาต่อหน่วย | จำนวน          | ราคารวม    |
| · · · · · · · · · · · · · · · · · · · |               | - [ ]       |              |                |            |
|                                       | เพิ่ม         | 3           | 121          |                |            |
|                                       | 40130504005   | จันชือ      | ດ້ວງກາ       | แลรซัสสินค้า   | จบการทำงาน |

เมื่อบันทึกและออกใบเบิกเงิน รายการที่แสดงออกมาจะเบิ้ลอีก 1 รายการ

|                                                                                                    | qอำเภอ จังหวัด<br>ใบเบิกเงิน |                 |                                        |           |   |
|----------------------------------------------------------------------------------------------------|------------------------------|-----------------|----------------------------------------|-----------|---|
| สิขบของกตรมูเขยภาษอากร<br>1111<br>รหัสสมาชิก 00000056<br>ผู้ขาย นายสมบุญ นันทแก้ว<br>ที่อยู่ ไม่พบข้อมูล | อำเภอ/กลุ่ม                  | กตุ๋ม1          | ลขที่ 56/10000001<br>วันที่ 01/01/2556 |           |   |
| ที่ รายการ                                                                                               | จำนวน                        | หน่วยนับ        | หน่อยละ                                | จำนวนเงิน | V |
| 1 อาหาร พ.ม. 17                                                                                          | 1.00                         | ពុរ             | 100.00                                 | 100.00    | 0 |
| 1 01W19 W.M. 17                                                                                          | 1.00                         | Q.              | 100.00                                 | 100.00    | 0 |
|                                                                                                    |                              | ราดารวมทั้งสิ้น |                                        | 20 0. 00  |   |

# คำแนะนำการใช้โปรแกรมระบบบัญชีสหกรณ์ครบวงจร

สหกรณ์โคนมพิมาย จำกัด

หน้าที่ 1

รายงานรายละเอียดการซื้อสด

ตั้งแต่วันที่ 01 เดือน มกราคม พ.ศ. 2556 ถึงวันที่ 01 เดือน เมษายน พ.ศ. 2556

|             |                      |                               |                     |                |          |       | วันที่พิมพ์ 20 | /02/2556                   |
|-------------|----------------------|-------------------------------|---------------------|----------------|----------|-------|----------------|----------------------------|
| บที่อ้างอิง | รหัสธุรที<br>/โครงกา | าิจ<br>คลังสินค้า<br>าร       | รหัสสินค้ำ          | ชื่อสินค้ำ     | หน่วยนับ | จำนวน | ราคาต่อหน่วย   | มูลค่าสินค้า<br>หรือบริการ |
|             | 06                   | คลังวัตถุดิบอา 00<br>หารสัตว์ | 000000000003 อาหารา | <b>ง.ม.</b> 17 | ถุง      | 1.00  | 100.00         | 100.00                     |
|             | 06                   | คลังวัตถุดิบอา 00<br>หารสัตว์ | 100000000000 פרארפ  | พ.ม. 17        | ų        | 1.00  | 100.00         | 100.00                     |
|             |                      | _                             | รวมเดชที่           | 56/10000001    |          |       |                | 200.00                     |

# รายงานรายละเอียดการซื้อสดแสดงรายงานผิด ส่วนรายงานการซื้อสดแสดงรายงานถูกต้อง

| 40 7 7 |     |  |
|--------|-----|--|
| · 🕨 🎒  |     |  |
|        | a d |  |

สหกรณ์โคนมพิมาย จำกัด

หน้าที่ 1

11

รายงานการซื้อสด

ตั้งแต่วันที่ 01 เดือน มกราคม พ.ศ. 2556 ถึงวันที่ 01 เดือน มกราคม พ.ศ. 2556

| วันที่ซื้อ | เลขที่ใบรับสินค้า | เลขที่อ้างอิง |               | รายการ      | มูลค่าสินค้า<br>หรือบริการ | จำนวนเงิน<br>ภาษีมูลค่าเพิ่ม | จำนวนเงินรวม |
|------------|-------------------|---------------|---------------|-------------|----------------------------|------------------------------|--------------|
| 01/01/2556 | 56/10000001       | 1             | นายสมบุญ นั้น | เทแก้ว      | 100.0                      | 00 O                         | .00 100.00   |
|            |                   |               | รวมวันที่     | 01/01/2556  | 100.                       | 00 C                         | 0.00 100.00  |
|            |                   |               |               | รวมทั้งสิ้น | 100.                       | 00 00                        | .00 100.00   |

สาเหตุ ตรวจสอบพบว่าในฐานข้อมูลตาราง G\_PRECPT , G\_PRECPH ของวันที่ 1 มกราคม 2556 มีรายการเคลื่อนไหวค้างในตาราง

# G\_PRECPT

| File Edit Vier | w Tools Program Tabl | le Window Hel | lp .     |          |             |         |     |
|----------------|----------------------|---------------|----------|----------|-------------|---------|-----|
| 1 🛩 🖃 🏼        | a 🖤 👗 🖻 🛍            | ю си 🚦        | <u>M</u> |          | <b>é ()</b> |         |     |
| Precpt         | Pcode                | Precpt_dat    | Membc    | Qty      | Cost_price  | Logname | Dis |
| 5600000001     | 000000000000119      | 01012556      |          | 319.00   | 116581.74   |         |     |
| 5610000001     | 000000000000014      | 04012556      |          | 24700.00 | 253175.00   |         |     |
| 5610000002     | 00000000000028       | 04012556      |          | 600.00   | 21000.00    |         |     |
| 5610000001     | 000000000000019      | 04012556      |          | 360.00   | 3600.00     |         | 1   |
| 5610000001     | 000000000000003      | 04012556      |          | 1.00     | 200.00      |         | 1   |
| 5610000002     | 00000000000000000003 | 04012556      |          | 1.00     | 100.00      |         | Ĩ   |
| 5610000001     | 00000000000000000001 | 04012556      |          | 1.00     | 100.00      |         | 1   |
| 5610000001     | 000000000000002      | 04012556      |          | 1.00     | 900.00      |         | 1   |
| 5610000001     | 00000000000003       | 01012556      |          | 1.00     | 100.00      |         |     |
| 5610000001     | 000000000000003      | 04012556      |          | 1.00     | 100.00      |         |     |
| 5610000002     | 000000000000014      | 04012556      |          | 1.00     | 100.00      |         | 1   |
| 5610000003     | 00000000000028       | 04012556      |          | 1.00     | 100.00      |         | 1   |
| 5610000001     | 000000000000003      | 01012556      |          | 1.00     | 100.00      |         | 1   |
| 5610000002     | 000000000000003      | 01012556      |          | 1.00     | 100.00      |         | 1   |
| 5610000001     | 000000000000003      | 01012556      |          | 1.00     | 100.00      |         | 1   |

# G\_PRECPH

| 1   | 😿 G_precph - Microsoft Visual FoxPro |            |                  |                      |              |                                       |          |  |  |
|-----|--------------------------------------|------------|------------------|----------------------|--------------|---------------------------------------|----------|--|--|
| HHH | File Edit View                       | / Tools Pr | ogram Table W    | /indow Help          |              |                                       |          |  |  |
|     |                                      | R 💖 🕽      | ( Ba   Ba     -> |                      | 📾 🏽 📾        | 1 1 1 1 1 1 1 1 1 1 1 1 1 1 1 1 1 1 1 |          |  |  |
|     | Precpt                               | Mem_stat   | Ap_code          | Name                 | Add          | Precpt_dat                            | Vat_cost |  |  |
|     | 5500000176                           |            |                  |                      |              | 26122555                              |          |  |  |
|     | 5510000724                           |            | 00000088         | ศณษณีหวัดร จิระศุปต์ | 273/111 ตลาด | 27122555                              | 70805.00 |  |  |
|     | 5500000177                           |            |                  |                      |              | 28122555                              |          |  |  |
|     | 5500000178                           |            |                  |                      |              | 28122555                              |          |  |  |
|     | 5510000725                           | [          | 00000031         | นางระมัย ผลพิมาย     |              | 28122555                              | 41650.00 |  |  |
|     | 5500000179                           |            |                  |                      |              | 28122555                              |          |  |  |
|     | 5500000014                           |            |                  |                      |              | 28122555                              |          |  |  |
|     | 5500000001                           |            |                  |                      |              | 29122555                              |          |  |  |
|     | 5500000001                           |            |                  |                      |              | 29122555                              |          |  |  |
|     | EE00000002                           |            |                  |                      |              | 29122555                              |          |  |  |
|     | 5600000001                           |            |                  |                      |              | 01012556                              |          |  |  |
|     | 5610000001                           | Т          | 00000056         | นายสมบุญ นันทแก้ว    | ไม่พบข้อมูล  | 01012556                              | 100.00   |  |  |
|     |                                      |            |                  |                      |              |                                       |          |  |  |
|     |                                      | 1          |                  |                      |              |                                       |          |  |  |
|     |                                      | 1          |                  |                      |              |                                       |          |  |  |
|     |                                      | 1          |                  |                      |              |                                       |          |  |  |
|     |                                      |            |                  |                      |              |                                       |          |  |  |
|     |                                      |            |                  |                      |              |                                       |          |  |  |
|     |                                      | 1          |                  | I                    |              |                                       | 1        |  |  |

สอบถามสหกรณ์ทราบว่าในวันที่ 1 มกราคม 2556 ไม่มีรายการซื้อใค ๆ ในระบบ ว**ิธีแก้ไข Mark** ใบเสร็จของวันที่ 1 มกราคม 2556 ทั้ง 2 ตาราง สำรองข้อมูล...ปิดงานประจำวันของวันที่ 1 มกราคม 2556....เปิดวันที่ 04 มกราคม 2556 ทดสอบบันทึกรายการซื้อ (รายการเดิม)

| เลขที่ใบรับสินค้า New                   | เลขที่อ้างอิง 1                   | C บุคคลภา | ยนอก ⊂ิสมาชิก     | 💿 ชื้อสด      | 🗢 ซ้อเชือ          | _      |
|-----------------------------------------|-----------------------------------|-----------|-------------------|---------------|--------------------|--------|
| งขทะเบยนสมาชก<br>ที่อยู่ 📊              | 00000056 ? เงายสมบุญ<br>เพาเรือนอ |           | านนทแกว           | ລັນສິນຄ້າ 001 | 💌 ອອັງວັຫລຸດຄືງເລງ | 1915 A |
| วันที่ครบกำหนดชำระ                      | / /                               |           |                   | รวมทั้งสิ้น [ | 100.00             |        |
| ธรกิจ/โครงการ 06 🔻                      |                                   | 8034      |                   | ,             |                    |        |
| แสดงรายการ                              |                                   |           |                   |               |                    |        |
| รศัสดลังวี รศัสสินศั                    | า ชื่อสินค้า                      | พปจ       | ยนับ ราคาต่อหน่วะ | จำนวน         | ราคารวม 🔶          |        |
| ▶ 001 000000000000000000000000000000000 | 00003 อาหาร พ.ม. 17               | হাব       | 100.00            | 1.00          | 100.00             |        |
|                                         |                                   |           |                   |               |                    |        |
|                                         |                                   |           |                   |               |                    |        |
|                                         |                                   |           |                   |               | <b>_</b>           |        |
|                                         |                                   |           |                   | รวม           | 100.00             |        |
| รหัสคลังสินค้า รหัสสินค้า               | ชื่อสินค้า                        | หน่วยนั   | ป ราคาต่อหน่วย    | ้<br>จำนวน    | ราคารวม            |        |
| 001 🔽                                   | ?                                 |           |                   |               |                    |        |
|                                         | เพิ่ม                             |           | ลบ                |               |                    |        |
| L                                       |                                   |           | 1                 |               |                    | J      |

# ได้ใบเบิกเงินถูกต้อง

|                           | สหกรณ์โคนมพิมาย จำกัด<br>g อำเภอ จังหวัด<br>ใบเบิกเงิน<br><sub>จำเภอ/กลุ่ม</sub> | กลุ่ม1                            | เลขที่ 56/10000001<br>วันที่ 04/01/2556 |                  |   |
|---------------------------|----------------------------------------------------------------------------------|-----------------------------------|-----------------------------------------|------------------|---|
| (ที่ รายการ               | จำนวน                                                                            | หน่วยนับ                          | หน่อยะ                                  | จำนวนเงิน        | v |
| 1 อาหาร พ.ม. 17           | 1.00                                                                             | £4                                | 100.00                                  | 100.00           | 0 |
|                           |                                                                                  | ราคา รวมทั้งสิ้น<br>มูล ด่าสินค้า |                                         | 100.00<br>100.00 |   |
| สวยกษร<br>องชื่อ ผัชบเนิน |                                                                                  | 9                                 |                                         | ผู้จัดการ        |   |

รายงานการซื้อสดและรายงานรายละเอียดการซื้อสดแสดงรายงานถูกต้อง

# คำแนะนำการใช้โปรแกรมระบบบัญชีสหกรณ์ครบวงจร

| eview 🗙    |                                 |                                      |                      |                                |                  |       |                |                            |
|------------|---------------------------------|--------------------------------------|----------------------|--------------------------------|------------------|-------|----------------|----------------------------|
|            |                                 |                                      |                      |                                |                  |       |                |                            |
| ┙╨兽        |                                 |                                      |                      | สหกรณ์โคนมพิมาย จำกัด          |                  |       | หน้าที่        | 1                          |
|            |                                 |                                      | ราย                  | งานรายละเอียดการซื้อสด         |                  |       |                |                            |
|            |                                 | ตั้งแต่ว้                            | นที่ 04 เดือน มกราคม | พ.ศ. 2556 ถึงวันที่ 04 เดือน ม | เกราคม พ.ศ. 2556 |       |                |                            |
|            |                                 |                                      |                      |                                |                  |       | วันที่พิมพ์ 20 | )/02/2556                  |
| วันที่ซื้อ | เลขที่ใบรับสินค้า เลขที่อ้างอิง | รหัสธุรกิจ<br>คลังสินค้า<br>/โครงการ | รหัสสินค้า           | ชื่อสินค้า                     | หน่วยนับ         | จำนวน | ราคาต่อหน่วย   | มูลค่าสินค้ำ<br>หรือบริการ |
| 04/01/2556 | 56/10000001 1                   | 06 คลังวัตถุดิบอา 000                | 00000000003 อาหาร    | พ.ม. 17                        | ពុ4              | 1.00  | 100.00         | 100.00                     |
|            |                                 | หารดัตว์                             |                      |                                |                  |       |                |                            |
|            |                                 |                                      | รวมเลขที่            | 56/10000001                    |                  |       |                | 100.00                     |
|            |                                 | รวม วันที่04 เดือง                   | มกราคม พ.ศ. 2556     |                                |                  |       |                | 100.00                     |
|            |                                 | -                                    |                      | รวมทั้งสิ้น                    |                  |       |                | 100.00                     |

**ฉบับที่ 9/2556** 

**กรณี** แก้ไขเลขที่เอกสารซ้ำ 20/02/56 ของโปรแกรมระบบสมาชิกและหุ้นและระบบเงินให้กู้ **กรณีศึกษา** สหกรณ์การเกษตรหนองหงส์ จำกัด ข้อมูล ณ วันที่ 31 มีนาคม 2556

**สาเหตุ** เลขที่เอกสารซ้ำกัน จะเกิดขึ้นกับสหกรณ์ที่ใช้ระบบเครือข่าย โดยการใช้หน้าจอเดียวกันในการใช้งาน ตั้งแต่ 2 หน้าจอขึ้นไป กรณีนี้เกิดจากการที่เรากดปุ่มบันทึกข้อมูลพร้อมกันทำให้เลขที่เอกสารซ้ำกันเกิดขึ้น เช่น ตัวอย่างเลขที่ใบเสร็จ 56REL01194 เป็นใบเสร็จซ้ำของ 2 สัญญาดังนี้

รหัส 3103 นายศักดิ์สิทธิ ชาติมนตรี สัญญาเลขที่ 1025500928 ชำระต้นเงิน 30,216.00 บาท ดอกเบี้ยพึง 22.00 บาท

รหัส 1490 นายไพบูลย์ วังทอง สัญญาเลขที่ 1025600547 ชำระดอกเบี้ยล่วงหน้า 2,051.51 บาท

1. ตรวจสอบรายงานใบเสร็จรับเงิน RPT\_411

ถำดับที่ 48 เลขที่ใบเสร็จ 56REL01194 แสดงยอดต้นเงิน 60,432.00 บาท คอกเบี้ยพึง 4147.02 บาท ตาม รูปภาพประกอบที่ 1

| 🥂 Rpt_4     | 🧱 Rpt_411 รายงานใบเสร็จรับเงิน |             |                   |                                      |                |                    |             |                 |            |                    |           |
|-------------|--------------------------------|-------------|-------------------|--------------------------------------|----------------|--------------------|-------------|-----------------|------------|--------------------|-----------|
|             |                                |             |                   | ส                                    | หกรณ์การเกษตรา | หนองหงส์ จำกัด     |             |                 |            |                    |           |
|             |                                |             |                   |                                      | รายงานใบเส     | เร็จรับเงิน        |             |                 |            |                    |           |
|             |                                |             |                   | ตั้งแต่วัน                           | เที 07/02/2556 | ถึงวันที่ 07/02/25 | 56          |                 |            |                    |           |
| วันที่พิมพ์ | 20/02/255                      | 6           |                   |                                      |                |                    |             |                 |            |                    |           |
| เวลา        | 13:45:34                       |             |                   |                                      |                |                    |             |                 |            | Rpt_411            | หน้า :2/4 |
| สำดับที่    | เลขที่<br>ใบเสร็จรับเงิน       | เลขที่สัญญา | รหัสสมาชิก(กลุ่ม) | ชื่อ/นามสกุล ด่าธรรมเนียม<br>แรกเข้า | มูลด่าหุ้น     | ต้นเงินกู้         | ดจกเบี้ยรับ | ดอกเบี้ยด้างรับ | ด่าปรับรับ | ด่าปรับ<br>ด้างรับ | รวม       |
| วัน         | <sub>มที่</sub> 07/02/2556     | ;           |                   |                                      |                |                    |             |                 |            |                    |           |
| 27 5        | 56REC01218                     |             | 00001709 (0024)   | นางอุ กรอกกระโทก                     | 2,000.00       |                    |             |                 |            |                    | 2,000.00  |
| 28 5        | 56REC01219                     |             | 00002860 (0058)   | นางทุรย์ เขียวไธสงค์                 | 2,500.00       |                    |             |                 |            |                    | 2,500.00  |
| 29 5        | 56REC01220                     |             | 00002324 (0039)   | นางวันณี หนุแก้ว                     | 1,000.00       |                    |             |                 |            |                    | 1,000.00  |
| 30 5        | 56REC01221                     |             | 00001226 (0059)   | นายสมบูรณ์ เทินสะเกษ                 | 2,500.00       |                    |             |                 |            |                    | 2,500.00  |
| 31 8        | 56REC01222                     |             | 00002194 (0025)   | นายออน สทอนเมือง                     | 5,500.00       |                    |             |                 |            |                    | 5,500.00  |
| 32 5        | 56REC01223                     |             | 00003169 (0029)   | นายพงษ์ระพี คุดชิตา                  | 1,250.00       |                    |             |                 |            |                    | 1,250.00  |
| 33 5        | 56REC01224                     |             | 00001744 (0049)   | นางจันทร์เพ็ญ คชโคตฯ                 | 3,000.00       |                    |             |                 |            |                    | 3,000.00  |
| 34 5        | 56REL01180                     | 1025500789  | 00002482 (0049)   | นายสุวรรณ์ หมื่นโท                   |                | 5,514.00           | 4,486.00    |                 |            |                    | 10,000.00 |
| 35 5        | 56REL01181                     | 2015300270  | 00002556 (0050)   | นายเสียน สุปทัง                      |                | 24,000.00          | 6,919.00    |                 |            |                    | 30,919.00 |
| 36 5        | 56REL01182                     | 1025600543  | 00002615 (0057)   | นางจุฑาทิพย์ สมบัติวงษ่              |                |                    | 783.56      |                 |            |                    | 783.56    |
| 37 5        | 56REL01183                     | 1025600564  | 00002092 (0009)   | นางสมสวาท แท่งทองทร                  |                |                    | 854.79      |                 |            |                    | 854.79    |
| 38 5        | 56REL01184                     | 1025600529  | 00003212 (0012)   | นายชนะชัย ดวงสุงเนิน                 |                |                    | 410.30      |                 |            |                    | 410.30    |
| 39 5        | 56REL01185                     | 1025600563  | 00003103 (0025)   | นายศักดิ์สิทธิ์ ชาติมนต              |                |                    | 512.88      |                 |            |                    | 512.88    |
| 40 5        | 56REL01186                     | 1025600316  | 00001804 (0016)   | นางสุนีย์ โดหนึ่ง                    |                | 30,000.00          | 1,417.00    |                 |            |                    | 31,417.00 |
| 41 5        | 56REL01187                     | 1025600556  | 00001777 (0003)   | นางสา ดวงดี                          |                |                    | 712.33      |                 |            |                    | 712.33    |
| 42 5        | 56REL01188                     | 1025600526  | 00002175 (0042)   | นางอุบล ทุมนอก                       |                |                    | 783.56      |                 |            |                    | 783.56    |
| 43 5        | 56REL01189                     | 1025600548  | 00000674 (0014)   | นายชิน เทพวงศ์                       |                |                    | 512.88      |                 |            |                    | 512.88    |
| 44 5        | 56REL01190                     | 1025500476  | 00000407 (0006)   | นายเป้า ศิริวงศ์                     |                | 50,000.00          | 4,931.00    |                 |            |                    | 54,931.00 |
| 45 5        | 56REL01191                     | 1025600552  | 00003149 (0052)   | นางเพ็ญ ปุยชัยภูมิ                   |                |                    | 655.34      |                 |            |                    | 655.34    |
| 46 5        | 56REL01192                     | 1025500353  | 00002092 (0009)   | นางสมสวาท แท่งทองทร                  |                | 37,196.00          | 24.00       |                 |            |                    | 37,220.00 |
| 47 5        | 56REL01193                     | 1025600545  | 00002195 (0027)   | นางทองลา สียางนอก                    |                |                    | 854.79      |                 |            |                    | 854.79    |
| 48 5        | 56REL01194                     | 1025500928  | 00003103 (0025)   | นายศักดิ์สิทธิ์ ชาติมนต              |                | 60,432.00          | 4,147.02    |                 |            |                    | 64,579.02 |
| 49 5        | 56REL01195                     | 1025600530  | 00003232 (0012)   | นางสาวสมเพียร พยัคม                  |                |                    | 391.78      |                 |            |                    | 391.78    |
| 50 8        | 56REL01196                     | 1025500626  | 00000023 (0016)   | นายเหมือน เสาศิริ                    |                | 69,095.00          | 5,781.00    |                 |            |                    | 74,876.00 |
| 51 8        | 56REL01197                     | 1025600546  | 00000434 (0018)   | นางเอื้อม จำปากุล                    |                |                    | 470.14      |                 |            |                    | 470.14    |
| 52 5        | 56REL01198                     | 1025600558  | 00001920 (0016)   | นางสวัสดิ์ ศรีอำปา                   |                | _                  | 320.55      |                 |            |                    | 320.55    |

รูปภาพประกอบที่ 1

 ตรวจสอบใบเสร็จเลขที่ 56REL01194 จาก TRN\_470 พิมพ์ซ่อมใบเสร็จ ปรากฏว่า 1 ใบเสร็จออก รายละเอียดการรับชำระ 2 สัญญา ตามรูปภาพประกอบที่ 2

|                                                            | เลษที่ไบเสร็จ 56REL<br>รหัสสมาชิก 00003<br>ประเภทเงิน ( ⊂ เงินส<br>ยอคร้าระรวม                             | _01194<br>103 ศักดิ์สิทธิ์ ชาติมนตรี<br>สต C่ผ่านธนาคาร<br>30.238.00 <b>มาท</b> | วันที่ท้าการ / /<br>ประเภทโบเสร็จ REL<br>สถานภาพ สมาชิกเก่า<br>ผู้บันทึก system |
|------------------------------------------------------------|----------------------------------------------------------------------------------------------------|---------------------------------------------------------------------------------|---------------------------------------------------------------------------------|
|                                                            | - (1 <b>1</b> .6 m -                                                                                       |                                                                                 |                                                                                 |
| ะเอียดการรับ                                               | เหตุผลการพมพชอม ไมเสรารบเงน                                                                                |                                                                                 | ]                                                                               |
| ะเจียดการรับ                                               | เหตุผลการพมพชอม ไปเสรจรบเงน<br>รายการ                                                                      | จ้านวนเงิน                                                                      | ]                                                                               |
| ะเจียดการรับ<br><b>่าคื</b> ย<br>1 เงินกู้ระ               | เหตุผลการพมพชอม เบเส รจรบเงน<br>รายการ<br>ะยะลันปกติ (สัญญา 1025500928)                                    | <b>จำนวนเงิน</b><br>30,216.00                                                   | ]                                                                               |
| ะเจียดการรับ<br><b>ท่าคับ</b><br>1 เงินกู้ระ<br>2 ดอกเบี้ย | <b>เหตุผลการหมพชอม เบเส รจรบเงน</b><br>รายการ<br>ะยะสั้นปกติ (สัญญา 1025500928)<br>เร็บ (สัญญา 1025500928) | <b>จ้านวนเงิน</b><br>30,216.00<br>22.00                                         |                                                                                 |

รูปภาพประกอบที่ 2

 เรียกสัญญามารับชำระ TRN\_411 ระบุวันที่รับดอกเบี้ยเป็น 31/03/2556 โปรแกรมไม่คำนวณ ดอกเบี้ยให้

| เระแบบปกติ                                                                                                    |                              |                                     |                                                                                                    |                                                                    |
|----------------------------------------------------------------------------------------------------|------------------------------|-------------------------------------|----------------------------------------------------------------------------------------------------|--------------------------------------------------------------------|
|                                                                                                    |                              |                                     | วันที่ทำกา:<br>เลขที่ไบเสร็จ                                                                                                    | s 07/02/2556                                                       |
| <b>เลขที่สัญญา[F8]</b>  1025600547                                                                                                    | เงินกู้ระยะสิ้นปกติ          | <b>รพัสสมาชิก</b> 00001490 <b>พ</b> | ายไพบูลย์ วังทอง ชั้น                                                                                                    | ลูกหนี้ ชั้น5 ผิดสัญญาเ                                            |
| ประเภทเงิน 🤨 เงินสด<br>C เงินโอน<br>ประเภทการซำระ 🍳 ระบุวัน<br>Sisะถึงวันที่ Siyae<br>ซำระถึงวันที่ 31/0<br>ออกซำระรวม<br>ลงบัญชีเงินฝากค้ำประกัน | ัเช็ค<br>คเงิน<br>3/2556<br> | รายละเอียดการทำระ                   | สถานะล่ำสุด<br>วันที่เริ่มสัญญา<br>เงินต้นคงเหลือ<br>เงินต้นถึงกำหนดชำระ<br>ค่าปรับค้างชำระ<br>ดอกเบี้ยด้างชำระ<br>ค่าปรับถึงวันที่<br>ดอกเบี้ยถึงวันที่ | 06/02/2556<br>120,000.00<br>.00<br>.00<br>31/03/2556<br>31/03/2556 |

รูปภาพประกอบที่ 3

## วิธีแก้ไข

1. ทำการยกเลิกการรับชำระดอกเบี้ยล่วงหน้าของสัญญาเลขที่ 1025600547 จาก 4 Table ดังนี้

1.1 Table T\_recpay ทำการยกเลิกบรรทัดที่ 2 รหัสสมาชิก 00001490 ตามรูปภาพประกอบที่ 4

| HHH | T_recpay   |          |          |                        |
|-----|------------|----------|----------|------------------------|
|     | Recpayid   | Trantype | Memberid |                        |
| ۲   | 56REL01194 | REL      | 00003103 | ID:04022556FD:04022556 |
|     | 56REL01194 | REL      | 00001490 | ID:07022556FD:07022556 |
|     |            |          |          |                        |
|     |            |          |          |                        |

# รูปภาพประกอบที่ 4

1.2 Table T\_recpay\_d ทำการยกเลิกบรรทัดที่ 3 เลขที่สัญญา 1025600547 ตามรูปภาพประกอบที่ 5

|   | Recpayid   | Lineid  | Contid     | Memberid | Feeovdue | Feedue  |
|---|------------|---------|------------|----------|----------|---------|
| Þ | 56REL01194 | 1.00000 | 1025500928 | 00003103 | 0.00000  | 0.00000 |
|   | 56REL01194 | 2.00000 | 1025500928 | 00003103 | 0.00000  | 0.00000 |
|   | 56REL01194 | 1.00000 | 1025600547 | 00001490 | 0.00000  | 0.00000 |
|   |            |         |            |          |          |         |

# รูปภาพประกอบที่ 5

1.3 Table T\_contract\_d ทำการยกเลิกบรรทัดที่ 2 รหัสสมาชิก 00001490 เลขที่สัญญา 1025600547 ตามรูปภาพประกอบที่ 6

|   | Memberid | Contractid | Trandate | Trantype | e Yearid | Lineid | Intdate      | Feedate  | Dueamt    | Balanceamt  | Intdue |
|---|----------|------------|----------|----------|----------|--------|--------------|----------|-----------|-------------|--------|
| Þ | 00001490 | 1025600547 | 07022556 | PAL      | 2556     |        | 1 07022556   | 07022556 | 120000.00 | 120000.00   | 0.00   |
| Π | 00001490 | 1025600547 | 07022556 | REL      | 2556     |        | 2   31032556 | 07022556 | 0.00      | 120000.00 į | 2051.5 |
|   | 1        | l          |          | 1        |          |        |              | 1        |           |             |        |

# รูปภาพประกอบที่ 6

1.4 Table T\_contract ทำการเปลี่ยนวันที่ filed 'Feedate' และ 'Indate' จากวันที่ 31/03/2556 เป็นวันที่ 07/02/56 ตามรูปภาพประกอบที่ 7

|   | Memberid | Intdesc | Groupid | Requestdate | Contractdate | Requestamt | Feedate  | Allowamt  | Intdate  | Balanceamt | lsda    |
|---|----------|---------|---------|-------------|--------------|------------|----------|-----------|----------|------------|---------|
| ► | 00001490 | Ν       | 0027    | 04022556    | 06022556     | 120000.00  | 07022556 | 120000.00 | 07022556 | 120000.00  | 070225! |
|   |          |         |         |             |              |            |          |           |          | ,<br>,     |         |
|   |          |         |         |             |              |            |          |           |          |            |         |

รูปภาพประกอบที่ 7

 ตรวจสอบความถูกต้องของข้อมูล RPT\_411 รายงานใบเสร็จรับเงิน ลำคับที่ 48 เลขที่ใบเสร็จ 56REL01194 แสดงยอดต้นเงิน 30,216.00 บาท ดอกเบี้ยพึง 22.00 บาท ถูกต้อง ตามรูปภาพประกอบที่ 8

|     | Rpt_    | 411 รายงานใบเร            | เรื่อรับเงิน |                   |                   |                         |                |                     |            |               |            |                    |           |
|-----|---------|---------------------------|--------------|-------------------|-------------------|-------------------------|----------------|---------------------|------------|---------------|------------|--------------------|-----------|
|     |         |                           |              |                   |                   | ส                       | หกรณ์การเกษตร  | หนองหงส์ จำกัด      |            |               |            |                    |           |
|     |         |                           |              |                   |                   |                         | รายงานใบแ      | สรีจรับเงิน         |            |               |            |                    |           |
|     |         |                           |              |                   |                   | ตั้งแต่วัน              | ศี่ 07/02/2556 | 6 ถึงวันที่ 07/02/2 | 556        |               |            |                    |           |
| วัน | ที่พิมห | i 20/02/2556              | 6            |                   |                   |                         |                |                     |            |               |            |                    |           |
| 100 | n       | 13:57:44                  |              |                   |                   |                         |                |                     |            |               |            | Rpt 411            | หน้า :2/4 |
|     |         |                           |              |                   |                   |                         |                |                     |            |               |            |                    |           |
| 1   | ำดับที  | i เฉขที<br>ใบเสร็จรับเงิน | เลขที่สัญญา  | รหัสสมาชิก(กลุ่ม) | ชื่อ/นามสกุล      | ด่าธรรมเนียม<br>แรกเข้า | มูลด่าหุ้น     | ต์นเงินกู้          | ดจกเบียรับ | ดอกเบียดำงรับ | ด่าปรับรับ | ด่าปรับ<br>ด้างรับ | 57N       |
| -   |         | . # 07/02/2556            |              |                   |                   |                         |                |                     |            |               |            |                    |           |
|     | 27      | 56REC01218                |              | 00001709 (0024)   | นางอ กรอกกระ      | โขก                     | 2 000 00       |                     |            |               |            |                    | 2 000 00  |
|     | 28      | 56REC01219                |              | 00002860 (0058)   | นางขรย์ เขียวไ    | รสงค์                   | 2 500 00       |                     |            |               |            |                    | 2 500 00  |
|     | 29      | 56REC01220                |              | 00002324 (0039)   | นางวันณี หนแก่    | 12                      | 1,000.00       |                     |            |               |            |                    | 1,000.00  |
|     | 30      | 56REC01221                |              | 00001226 (0059)   | นายสมบูรณ์เพื     | นสะเกษ                  | 2,500.00       |                     |            |               |            |                    | 2,500.00  |
|     | 31      | 56REC01222                |              | 00002194 (0025)   | นายออน สทอน       | เมือง                   | 5,500.00       |                     |            |               |            |                    | 5,500.00  |
|     | 32      | 56REC01223                |              | 00003169 (0029)   | นายพงษ์ระพี คุ    | ดชิตา                   | 1,250.00       |                     |            |               |            |                    | 1,250.00  |
|     | 33      | 56REC01224                |              | 00001744 (0049)   | นางจันทร์เพ็ญ     | ลชโคต '                 | 3,000.00       |                     |            |               |            |                    | 3,000.00  |
|     | 34      | 56REL01180                | 1025500789   | 00002482 (0049)   | นายสุวรรณ์ หม่    | นโท                     |                | 5,514.00            | 4,486.00   |               |            |                    | 10,000.00 |
|     | 35      | 56REL01181                | 2015300270   | 00002556 (0050)   | นายเสียน สุปทั    | 1                       |                | 24,000.00           | 6,919.00   |               |            |                    | 30,919.00 |
|     | 36      | 56REL01182                | 1025600543   | 00002615 (0057)   | หางจุฑาทิพย์ สม   | งบัติวงษ                |                |                     | 783.56     |               |            |                    | 783.56    |
|     | 37      | 56REL01183                | 1025600564   | 00002092 (0009)   | นางสมสวาท แท      | ้งทองทร                 |                |                     | 854.79     |               |            |                    | 854.79    |
|     | 38      | 56REL01184                | 1025600529   | 00003212 (0012)   | นายชนะชัย ดว      | งสุงเนิน                |                |                     | 410.30     |               |            |                    | 410.30    |
|     | 39      | 56REL01185                | 1025600563   | 00003103 (0025)   | นายศักดิ์สิทธิ์ ช | าดึมนด                  |                |                     | 512.88     |               |            |                    | 512.88    |
|     | 40      | 56REL01186                | 1025600316   | 00001804 (0016)   | นางสุนีย์ โดหนึ่ง | 1                       |                | 30,000.00           | 1,417.00   |               |            |                    | 31,417.00 |
|     | 41      | 56REL01187                | 1025600556   | 00001777 (0003)   | นางสา ดวงดี       |                         |                |                     | 712.33     |               |            |                    | 712.33    |
|     | 42      | 56REL01188                | 1025600526   | 00002175 (0042)   | นางอุบล ทุมนอก    | 1                       |                |                     | 783.56     |               |            |                    | 783.56    |
|     | 43      | 56REL01189                | 1025600548   | 00000674 (0014)   | นายชิน เทพวง      | र्त                     |                |                     | 512.88     |               |            |                    | 512.88    |
|     | 44      | 56REL01190                | 1025500476   | 00000407 (0006)   | นายเป้า ศิริวงศ์  | ł                       |                | 50,000.00           | 4,931.00   |               |            |                    | 54,931.00 |
|     | 45      | 56REL01191                | 1025600552   | 00003149 (0052)   | หางเพ็ญ ปุยชัย    | กุมิ                    |                |                     | 655.34     |               |            |                    | 655.34    |
|     | 46      | 56REL01192                | 1025500353   | 00002092 (0009)   | นางสมสวาท แท      | งทองทร                  |                | 37,196.00           | 24.00      |               |            |                    | 37,220.00 |
|     | 47      | 56REL01193                | 1025600545   | 00002195 (0027)   | นางทองลา สียาง    | หอก                     |                | 00.040.55           | 854.79     |               |            |                    | 854.79    |
|     | 48      | 56REL01194                | 1025500928   | 00003103 (0025)   | นายศึกดิสิทธิ ช   | าดมนต                   |                | 30,216.00           | 22.00      |               |            |                    | 30,238.00 |
|     | 49      | SORELUTISS                | 1025600530   | 00000232 (0012)   | หางสาวสมเพย       | รพยคม                   |                | 00.005.00           | 391.78     |               |            |                    | 391.78    |
|     | 50      | 56REL01196                | 1025500626   | 00000424 (0016)   | นายเทมอนเสา       | ମ<br>ଟ<br>-             |                | 69,095.00           | 5,781.00   |               |            |                    | /4,8/6.00 |
|     | 21      | neeee 01197               | 01/5600546   | 10010434 00080    | งมางเสลย สาขาร    | 10                      |                | 1                   | 4/014      |               |            |                    | 4/014     |

รูปภาพประกอบที่ 8

 ตรวจสอบใบเสร็จเลขที่ 56REL01194 จาก TRN\_470 พิมพ์ซ่อมใบเสร็จ ปรากฏว่า 1 ใบเสร็จออก รายละเอียดการรับชำระถูกต้อง ตามรูปภาพประกอบที่ 9

| 🎆 Trn_470 🖗                  | มพ์สำเนา/พิมพ์ช่อมใบเสร็จรับเงินและใบสำคัญจ่าย                                                                       |                                                                         |                                                                                    |
|------------------------------|----------------------------------------------------------------------------------------------------|-------------------------------------------------------------------------|------------------------------------------------------------------------------------|
|                              | เลยที่ไบเสร็จ 56RELI<br>รหัสสมาชิก 000031<br>ประเภทเงิน (* เงินส<br>ยอคชำระรวม 3<br>เหตุผลการพิมพ์ช่อมไบเสร็จรับเงิน | 01194<br>03 คักดิ์สิทธิ์ชาติมนร<br>ด Cย่านธนาคาร<br>0,238.00 <b>บาท</b> | วันที่ทำการ / /<br>ประเภทไบเสร็จ REL<br>ตรี สถานภาพ สมาชิกเก่า<br>ผู้บันทึก system |
| รายละเอียดกา<br><b>ลำคับ</b> | รรับ<br><b>รายการ</b><br>1เงิยด้ระยะสับเปลติ (สักเทต 1025500928)                                                     | <b>จำนวนเงิน</b><br>30.216.00                                           |                                                                                    |
|                              | าง ผู <i>้เรื่ออง</i> หมาก (พรุญ 11023500928)<br>2ตอกเบี้ยรับ (สัญญา 1025500928)                                     | 22.00                                                                   |                                                                                    |

# รูปภาพประกอบที่ 9

 เรียกสัญญามารับชำระ TRN\_411 ระบุวันที่รับคอกเบี้ยเป็น 31/03/2556 โปรแกรมคำนวณคอกเบี้ย ล่วงหน้าได้ถูกต้อง ตามรูปภาพประกอบที่ 10

| 🎆 Trn_411 รับชำ | ระแบบปกติ                              |                                       |                  |                |                           |                          |
|-----------------|----------------------------------------|---------------------------------------|------------------|----------------|---------------------------|--------------------------|
|                 |                                        |                                       |                  |                | วันที่ทำก<br>เลขที่ไบเส   | ns 07/02/2556            |
|                 | <b>เลษที่สัญญา[F8]</b> 1025600547      | เงินกู้ระยะสิ้นปกพิ                   | รหัสส            | มาษิก 00001490 | นายไพบูลย์ วังทอง 🕺       | แลูกหนี้ ชั้น5 ผิดสัญญาเ |
|                 |                                        |                                       | รายละเอียดการ    | เข้าระ         | สถานะล่าสุด               |                          |
|                 | ประเภทเงิน 🔍 เงินสต                    | C เช็ค                                | 🔲 คิตตอกเบี้ยผิ  | ดนัดขำระหนี้   | วันที่เริ่มสัญญา          | 06/02/2556               |
|                 | เงินโอน                                | _                                     | ค่าปรับค้าง      | .00            | เงินด้นคงเหลือ            | 120,000.00               |
|                 | alara ou constinante 🖉 👘 🔽             | · · · · · · · · · · · · · · · · · · · | ดอกเบี้ยด้าง 🛛   | .00            | เงินด้นถึงกำหนดข้าระ      | .00                      |
|                 | บระเภทสารธาระ 🥵 ระบวม                  | ดเงิน                                 | ค่าปรับ          | .00            | ค่าปรับค้างซ้ำระ<br>-     | .00                      |
|                 | ข่ายหลีงวันนี้ 31/0                    | 3/2556                                | <b>ด</b> อกเบี้ย | 2,051.51       | <b>ด</b> อกเบี้ยด้างชำระ  | .00                      |
|                 | DISCUSIN                               | 2,051,51                              | เงินดีน          | .00            | ค่าปรับถึงวันที่          | 07/02/2556               |
|                 | <u>ยอดชำระรวม</u><br>ลงพัณพีเงินประอัน | 2,051.51                              |                  |                | <b>ด</b> อกเบี้ยถึงวันที่ | 07/02/2556               |
|                 | ** D-8 ** III I J + 11 #               |                                       |                  |                |                           |                          |

รูปภาพประกอบที่ 10

# **ฉบับที่ 10/2556**

# กรณี แก้ไขปัญหาดุลบัญชีไม่เท่ากัน ของโปรแกรมระบบบัญชีสหกรณ์ออมทรัพย์ เวอร์ชั่น 2.1 กรณีศึกษา สอ.มหาวิทยาลัยราชภัฎชัยภูมิ จำกัด

ข้อมูล ณ วันที่ 31 มีนาคม 2555 (ปีควันทำการแล้ว)

<u>รายละเอียด</u> เมื่อวันที่ 2 กันขาขน 2554 สหกรณ์บันทึกนำเงินสดฝากธนาคาร แต่ราขงานการบันทึกบัญชีประจำวัน ตาม ใบสำคัญเลขที่ 0000000398 ปรากฏราขการบัญชีค้าน เดบิต บัญชีธนาคาร จำนวน 50,798.71 บาท แต่ค้านเครคิตบัญชีเงิน สดจ่ายไม่ปรากฏราขการ (ดังภาพ) เป็นผลทำให้ดุลบัญชีในงบทคลองก็ไม่ถูกต้องคือ บัญชีเงินสดมีขอดสูงกว่าที่เกิดขึ้นจริง จำนวน 50,798.71 บาท ซึ่งจากกรณีดังกล่าวมีผลกับงบทคลอง บัญชีแขกประเภทเงินสดในมือ และงบคุล แสดงราขการไม่ ถูกต้อง

| 📴 ระบบออม                  | <b>กรีพย์</b> สหกร          | ณ์ออมทรัพย์มหาวิทย       | าลัยราชกัฏชัยภูมิ จำกัด                                    | ,SERVER : .,DATABASE :                                 | SAHAKORM   | I,USER : ADMIN        |
|----------------------------|-----------------------------|--------------------------|------------------------------------------------------------|--------------------------------------------------------|------------|-----------------------|
| ข้อมูลหลัก สะ              | มาชิกและหุ้น                | ให้กู้ รับฝาก รับเงิน    | จ่ายเงิน บัญชี ปรับปรุงท                                   | าะเบียน รายงานผู้บริหาร การ                            | ควบคุมระบบ | จัดการระบบ ออกจากระบบ |
| 🗐 Rpt_71                   | ) รายงานการ                 | รบันทึกบัญชีประจำวัน     |                                                            |                                                        |            |                       |
|                            |                             | <b>ត</b> អា <sup>.</sup> | รณ์ออมทรัพย์มหาวิทย<br>รายงานการบันทึก<br>ประจำวันที่ 2 กั | าสัยราชภัฏชัยภูมิ จำกัด<br>บัญชีประจำวัน<br>นยายน 2554 |            |                       |
| พิมพ์ ณ วัน<br>พิมพ์ ณ เวล | ที่ 29 มกราคม<br>1 17:35:25 | พ.ศ. 2556                |                                                            |                                                        |            | หน้ำ1/3 : RPT 710     |
| วันที่ทำการ                | ประเภทสมุด                  | า เลขที่ใบสำคัญ          | เลขที่อ้างอิง                                              | คำอธิบายรายการ                                         | เดบิต      | เกรดิต                |
| 02/09/2554                 | 02                          | 000000397                | VOU 000000397                                              | บันทึกเงินฝากธนาคาร                                    |            |                       |
|                            |                             | ธนาคารกรุงไทย0831        | 3-0                                                        |                                                        | 1,900.00   |                       |
|                            |                             | เงินสดในมือ              |                                                            |                                                        |            | 1,900.00              |
| 02/09/2554                 | 02                          | 000000398                | VOU 000000398                                              | บันทึกเงินฝากธนาคาร                                    |            |                       |
|                            |                             | ธนาคารกรุงไทย0831:       | 3-0                                                        |                                                        | 50,798.71  |                       |
| 02/09/2554                 | 02                          | 000000399                | VOU 000000399                                              | บันทึกเงินฝากธนาคาร                                    |            |                       |
|                            |                             | ธนาคารกรุงไทย0831        | 3-0                                                        |                                                        | 22,622.89  |                       |
|                            |                             | เงินสคในมือ              |                                                            |                                                        |            | 22,622.89             |

<u>วิธีแก้ไข</u>เข้าสู่โหมดการใช้ชุดคำสั่ง SQL Querly Analyzer เพื่อเรียกข้อมูลมาตรวจสอบและแก้ไข 1.1 คลิกปุ่ม Start → All Programs → Microsoft SQL Server → Query Analyzer (ดังภาพ 1)

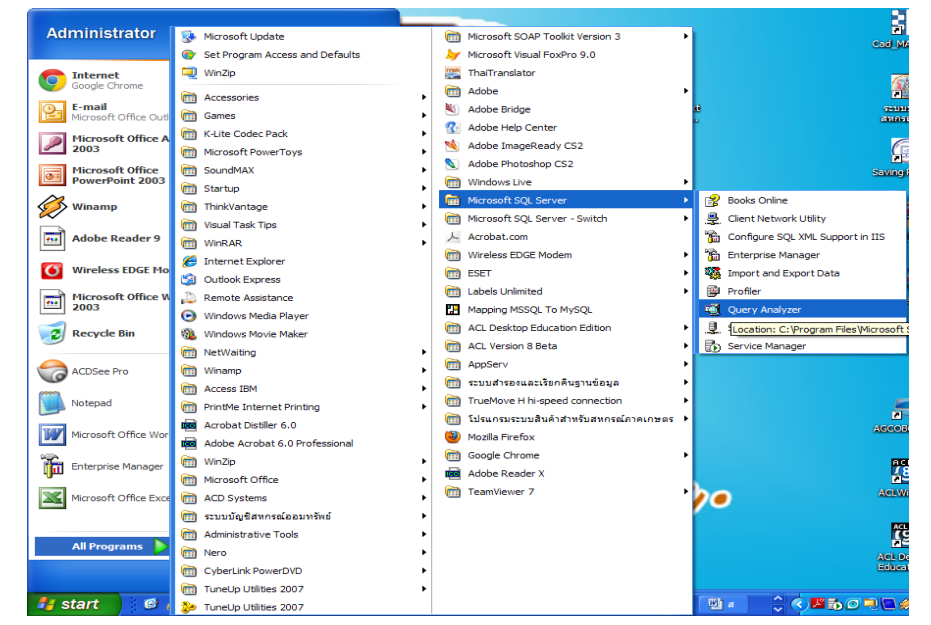

1.2 ปรากฏหน้าจอ Connect to SQL Server → คลิก OK

| Connec                  | t to SQL Server                                        |             |
|-------------------------|--------------------------------------------------------|-------------|
| <b>(</b> ]              | SQL Server:                                            |             |
| Connect<br>C Wi<br>C SC | using:<br>indows authenticatio<br>QL Server authentica | n<br>tion   |
| Lo                      | gin name:                                              | sa          |
| Pa                      | ssword:                                                |             |
|                         | ОК                                                     | Cancel Help |

1.3 ปรากฏหน้าจอ SQL Query Analyzer เลือกฐานข้อมูล sahakorn

| 🔨 SQL Query Analyzer                        |                       |                    |       |         |         |   |
|---------------------------------------------|-----------------------|--------------------|-------|---------|---------|---|
| File Edit Query Tools Window Help           |                       |                    |       |         |         |   |
| ] 🎦 • 😅 🔲 💀   X 🗈 🗈 🗠 🗹 🗛   🛩   🎟 •   🗸 🕨 🔳 | 🚺 master              | - I 🗄 📽            | 🔍 🖆 🖬 |         |         |   |
| Query - KHUNLIN.master.sa - Untitled1       | master<br>model       |                    |       |         |         |   |
|                                             | Mothwind              |                    |       |         |         | ~ |
|                                             | pubs                  |                    |       |         |         |   |
|                                             | tempdb                |                    |       |         |         |   |
|                                             | 📙 <details></details> |                    |       |         |         |   |
|                                             |                       |                    |       |         |         |   |
|                                             |                       |                    |       |         |         |   |
|                                             |                       |                    |       |         |         | = |
|                                             |                       |                    |       |         |         |   |
|                                             |                       |                    |       |         |         |   |
|                                             |                       |                    |       |         |         |   |
|                                             |                       |                    |       |         |         |   |
|                                             |                       |                    |       |         |         |   |
|                                             |                       |                    |       |         |         | ~ |
|                                             | Ш                     |                    |       |         |         | > |
| Deady                                       |                       | 10 11 11 11 (0, 0) | (54)  | 0.00.00 | 1 1 0 1 |   |

- 1.4 พิมพ์ชุดคำสั่งเพื่อเรียกดูฐานข้อมูลที่เกี่ยวข้องมาตรวจสอบ
  - 1.4.1 เรียกดูใบสำคัญที่เกิดปัญหา จากตาราง voucher\_detail (รายการโอนบัญชี)

พิมพ์คำสั่ง 1 :

select \* from voucher\_detail where voucher\_no = '0000000398'; คำอธิบาย :

แสดงรายการของใบสำคัญเลขที่ 0000000398 จากตาราง voucher\_detail

(ลากแถบคลุมชุดคำสั่ง แล้วคลิกลูกศรสีเบียวเพื่อรันคำสั่ง)

| elect                                | * from vou                               | cher_detail                                       | where vouche                              | er_no = '0000         | 000398'                |                               |                                |                          |                         |                      |           |
|--------------------------------------|------------------------------------------|---------------------------------------------------|-------------------------------------------|-----------------------|------------------------|-------------------------------|--------------------------------|--------------------------|-------------------------|----------------------|-----------|
|                                      |                                          |                                                   |                                           |                       |                        |                               |                                |                          |                         |                      |           |
| book                                 | no acc year                              | r voucher no                                      | voucher seg                               | ref doc sea           | acc.code               | dr amount                     | or amount                      | acc ref                  |                         |                      |           |
| 01                                   | 2552                                     | 0000000398                                        | 1                                         | 0                     | 311100                 | .00                           | 7000.00                        | NULL                     |                         |                      |           |
| 01                                   | 2552                                     | 0000000398                                        | 2                                         | 0                     | 411200                 | .00                           | 86.74                          | NULL.                    |                         |                      |           |
| 01                                   | 2552                                     | 0000000398                                        | 3                                         | 0                     | 115320                 | .00                           | 28143.60                       | NULL                     |                         |                      |           |
| 01                                   | 2552                                     | 000000398                                         | 4                                         | 0                     | 111101                 | 35230.34                      | .00                            | NULL                     |                         |                      |           |
| 01                                   | 2554                                     | 000000398                                         | 1                                         | 0                     | 411100                 | .00                           | 240.41                         | NULL                     |                         |                      |           |
| 01                                   | 2554                                     | 000000398                                         | 2                                         | 0                     | 115310                 | .00                           | 5000.00                        | NULL                     |                         |                      |           |
| 01                                   | 2554                                     | 000000398                                         | 3                                         | 0                     | 111101                 | 5240.41                       | .00                            | NULL                     |                         |                      |           |
| 0.0                                  | 2555                                     | 000000398                                         | 1                                         | 1                     | 111302                 | 50798.71                      | .00                            | 111101                   |                         |                      |           |
| 02                                   |                                          |                                                   |                                           | •                     |                        | 0.0                           | 50798 71                       | 111302                   |                         |                      |           |
| 02<br>02<br><u>ถัพธ์</u> เ<br>จี (20 | 2555<br>เสดงให้เห็<br>CC CODE            | 0000000398<br>นว่าใบสำคัญ<br>                     | ²<br>มูเลขที่(vou<br>a cref_do            | cher_nc               | ) 00000<br>ในค่าว่าง   | <br>00398 ปีบ้<br>ซึ่งที่ถอต้ | ัญชี(acc <u></u><br>ดงบีรหัสบ์ | _year) 1<br>(ຄາສີເຈີນເສດ | 2555 ในศ<br>ปันนีอ 1111 | าอถัมน์ :<br>กา ปราก | รหัส<br>ก |
| 02<br>02<br>ครับ (ac                 | <sup>2555</sup><br>เสดงให้เห็<br>cc_code | <u>0000000398</u><br>นว่าใบสำคัฤ<br>อ) ลำคับที่ 2 | <sup>2</sup><br>มูเลขที่(vou<br>2 (ref_do | rcher_nc<br>c_seq) ທີ | ว) 00000<br>ป็นก่าว่าง | <br>ชึ่งที่ถูกด้              | ัญชี(acc                       | _year)<br>ัญชีเงินสด     | 2555 ในก<br>ในมือ 1111  | าอลัมน์ :<br>01 ปราก | รหัส<br>ฎ |

1.4.2 ทำการปรับปรุงฐานข้อมูลในตาราง voucher\_detail (รายการโอนบัญชี)

พิมพ์คำสั่ง 2 : update voucher\_detail set acc\_code ='111101' where voucher\_no ='0000000398' and acc\_year = '2555' and voucher\_seq = '2' คำอธิบาย :

ปรับปรุงฐานข้อมูลในตาราง vocher\_detail

กำหนดให้ เพิ่มรหัสบัญชี 111101 ในคอลัมน์ acc\_code

ระบุเงื่อนไข สำหรับใบสำคัญเลขที่ 0000000398 ปีบัญชี 2555 ในรายการที่ 2

| -0  | SQL Que                                                                                                    | ery Ar                         | nalyzer - [0                                     | uery - KHUNL                        | IN.sahakorn.sa | Untitled1*]       |          |           |           |         |      |             |                                       |
|-----|----------------------------------------------------------------------------------------------------|--------------------------------|--------------------------------------------------|-------------------------------------|----------------|-------------------|----------|-----------|-----------|---------|------|-------------|---------------------------------------|
| iг, | File Edit                                                                                                    | : Que                          | ry Tools V                                       | Vindow Help                         |                |                   |          |           |           |         |      |             | _ 8 ×                                 |
| "   | ) • 🖻                                                                                                    |                                | i 🕺 🖻                                            | r 🗹 👬   •                           | n   🖿 🖌 🗸 🗸    | 🕨 📕 🚺 sahal       | kom 🗾    | 🖯 🗳 🕅     | r 🔁 🖬     |         |      |             |                                       |
|     | select<br>update<br>set ac<br>where                                                                                                    | 5 * 1<br>2 VOL<br>2C_CC<br>VOL | From vouc<br>ucher_det<br>ode ='111<br>cher_no = | cher_detail<br>.101'<br>.0000000398 | where vouche   | Execute Query (F) | and vouc | her_seq = | '2'       |         |      |             | *<br>*                                |
| <   |                                                                                                    |                                |                                                  |                                     |                |                   |          | 1         |           |         |      |             |                                       |
|     | book                                                                                                    | _no                            | acc_year                                         | voucher_no                          | voucher_seq    | ref_doc_seq       | acc_code | dr_amount | cr_amount | acc_ref |      |             |                                       |
| 1   | 01                                                                                                    |                                | 2552                                             | 000000398                           | 1              | 0                 | 311100   | .00       | 7000.00   | NULL    |      |             |                                       |
| 2   | 01                                                                                                    |                                | 2552                                             | 000000398                           | 2              | 0                 | 411200   | .00       | 86.74     | NULL    |      |             |                                       |
| 3   | 01                                                                                                    |                                | 2552                                             | 000000398                           | 3              | 0                 | 115320   | .00       | 28143.60  | NULL    |      |             |                                       |
| 4   | 01                                                                                                    |                                | 2552                                             | 000000398                           | 4              | 0                 | 111101   | 35230.34  | .00       | NULL    |      |             |                                       |
| 5   | 01                                                                                                    |                                | 2554                                             | 000000398                           | 1              | 0                 | 411100   | .00       | 240.41    | NULL    |      |             |                                       |
| 6   | 01                                                                                                    |                                | 2554                                             | 000000398                           | 2              | 0                 | 115310   | .00       | 5000.00   | NULL    |      |             |                                       |
| 7   | 01                                                                                                    |                                | 2554                                             | 000000398                           | 3              | 0                 | 111101   | 5240.41   | .00       | NULL    |      |             |                                       |
| 8   | 02                                                                                                    |                                | 2555                                             | 000000398                           | 1              | 1                 | 111302   | 50798.71  | .00       | 111101  |      |             |                                       |
| 9   | 02                                                                                                    |                                | 2555                                             | 000000398                           | 2              | 2                 | 111101   | .00       | 50798.71  | 111302  |      |             |                                       |
| Que | Grids       Image: Messages         Query batch completed.       KHUNLIN (8.0) sa (51) sahakorn       0:00:00       9 rows       Ln 1, Col 1 |                                |                                                  |                                     |                |                   |          |           |           |         |      |             |                                       |
|     | start                                                                                                    |                                | @ <u>(</u>                                       | 1 Ø G (B )                          |                | a 🔓 🔊 🏭 🕬         | s 🔿 🖏 🛪  |           |           | Address | Conr | nections: 1 | · · · · · · · · · · · · · · · · · · · |

ตรวจสอบความถูกต้องหลังการใช้คำสั่ง โดยการเรียกดูรายงานที่เกี่ยวข้อง ผลลัพธ์

รายงานบันทึกบัญชีประจำวันถูกต้อง แต่รายงานงบทคลอง และรายงานบัญชีแยกประเภท รวมถึงงบคุลยังไม่ถูกต้อง ซึ่งต้องไปทำการปรับปรุงฐานข้อมูลในส่วนที่เกี่ยวข้องต่อไป

| ระบบออมร                      | กรัพย์ สหกร                 | ณ์ออมทรีพย์มหาวิทย               | าลัยราชกัฏชัยภูมิ จำกัด,                  | SERVER : .,DATABASE :                    | SAHAKORN, USEF     | R : ADMIN       |   |  |
|-------------------------------|-----------------------------|----------------------------------|-------------------------------------------|------------------------------------------|--------------------|-----------------|---|--|
| วมูลหลัก สม                   | มาชิกและหุ้น "              | ให้กู้ รับฝาก รับเงิน            | จ่ายเงิน บัญชี ปรับปรุงท:                 | ะเบียน รายงานผู้บริหาร การ               | ควบคุมระบบ จัดการร | ะบบ ออกจากระบบ  |   |  |
| 🛾 Rpt_710                     | ) รายงานการ                 | บันทึกบัญชีประจำวัน              |                                           |                                          |                    |                 |   |  |
|                               |                             | สหกร                             | รณ์ออมทรัพย์มหาวิทยา<br>รายงานการบันทึกบ่ | เล้ยราชภัฏชัยภูมิ จำกัด<br>มัญชีประจำวัน |                    |                 |   |  |
|                               |                             |                                  | ประจำวันที่ 2 กัน                         | ยายน 2554                                |                    |                 |   |  |
| พิมพ์ ณ วันข่<br>พิมพ์ ณ เวลา | ที่ 29 มกราคม<br>1 18:58:26 | พ.ศ. 2556                        |                                           |                                          | Ŷ                  | น้ำ1/3 :RPT 710 |   |  |
| วันที่ทำการ                   | ประเภทสมุด                  | เลขที่ใบสำคัญ                    | เลขที่อ้างอิง                             | คำอธิบายรายการ                           | เดบิต              | เกรดิต          |   |  |
| 02/09/2554                    | 02                          | 0000000397<br>ธนาคารกรุงไทย0831: | VOU 0000000397<br>3-0                     | บันทึกเงินฝากธนาคาร                      | 1,900.00           |                 |   |  |
|                               |                             | เงินสคในมือ                      |                                           |                                          |                    | 1,900.00        |   |  |
| 02/09/2554                    | 02                          | 000000398                        | VOU 000000398                             | บันทึกเงินฝากธนาคาร                      |                    |                 |   |  |
|                               |                             | ธนาคารกรุงไทย0831:               | 3-0                                       |                                          | 50,798.71          |                 |   |  |
|                               |                             | เงินสคในมือ                      |                                           |                                          |                    | 50,798.71       |   |  |
| 02/09/2554                    | 02                          | 000000399                        | VOU 000000399                             | บันทึกเงินฝากธนาคาร                      |                    |                 | - |  |
|                               |                             | ธนาคารกรุงไทย0831:               | 3-0                                       |                                          | 22,622.89          |                 |   |  |
|                               |                             | เงินสคในมือ                      |                                           |                                          |                    | 22,622.89       |   |  |
| 02/09/2554                    | 02                          | 000000400                        | VOU 000000400                             | บันทึกเงินฝากธนาคาร                      |                    |                 |   |  |
|                               |                             | ธนาคารกรุงไทย0831                | 3-0                                       |                                          | 7,136.38           |                 |   |  |
|                               |                             | เงินสคในมือ                      |                                           |                                          |                    | 7,136.38        |   |  |

| 🖉 ระบบออมทรัพย์ สห         | กรณ์ออมทรัพย์มหาวิทยาลั     | โยราหกัฏชัยภูมิ จำกัด,S | SERVER : .,DATABASE                                                           | : SAHAKORN, USER :     | ADMIN                                                                                   |                                  |
|----------------------------|-----------------------------|-------------------------|-------------------------------------------------------------------------------|------------------------|-----------------------------------------------------------------------------------------|----------------------------------|
| อมูลหลัก สมาชิกและหุ้น     | เ ให้ผู้ รับฝาก รับเงิน จ่า | ายเงิน บัญชี ปรับปรุงทะ | เบียน รายงานผู้บริหาร กา                                                      | ารควบคุมระบบ จัดการระบ | บ ออกจากระบบ                                                                            |                                  |
| 📓 Rpt_780 <b>-របរាគ</b> គគ | н                           |                         |                                                                               |                        |                                                                                         |                                  |
|                            | สหกรณ์ออมทรัพย์ม            | มหาวิทยาลัยราชภัฏชัย    | เฏมิ จำกัด                                                                    |                        |                                                                                         |                                  |
|                            |                             | งบทดลอง                 |                                                                               |                        |                                                                                         |                                  |
|                            | ตั้งแต่เดือน เมษาย          | น ถึงเดือน มีนาคม ปีบัต | มูชี 2555                                                                     |                        |                                                                                         |                                  |
|                            |                             |                         |                                                                               |                        | ۱                                                                                       | หน้า6/6 :RPT 780                 |
|                            |                             |                         |                                                                               |                        | ب جا ،                                                                                  | 4                                |
|                            |                             |                         |                                                                               |                        | วนททาก                                                                                  | การ 31 มหาคม 2555                |
|                            | ยกมาจาก                     | างวดก่อน                | <b>3184133</b> 5                                                              | หว่างงวด               | วนททา<br>ยอดคงเหลื                                                                      | การ 31 มนาคม 2555<br>อ           |
|                            | ี <u>ย</u> กมาจาก<br>เดบิต  | างวดก่อน<br>เกรดิต      | รายการระ<br>เดบิต                                                             | หว่างงวด<br>เกรดิต     | วนททา<br>ยอดคงเหลี<br>เดบิต                                                             | การ 31 มหาคม 2555<br>อ<br>เครดิต |
|                            | ยกมาจาก<br>เดปิต            | พวดก่อน<br>เครดิต       | รายการระ<br>เดมิต<br>7,500.00                                                 | หว่างงวด<br>เครดิต     | วนททา<br>ยอดคงเหลื<br>เดบิต<br>7,500.00                                                 | การ 31 มนาคม 2555<br>อ<br>เครดิต |
|                            | ยกมาจา <i>ร</i><br>เดบิต    | างวดก่อน<br>เกรดิต      | รายการระ<br>เคมิต<br>7,500.00<br>190,521.82                                   | หว่างงวด<br>เกรดิต     | วนททา<br>ยอดคงเหลี<br>เดบิต<br>7,500.00<br>190,521.82                                   | การ 31 มนาคม 2555<br>อ<br>เกรดิต |
|                            | ยกมาจา <i>เ</i><br>เดบิต    | างวดท่อน<br>เกรดิต      | รายการระ<br>เคมิต<br>7,500.00<br>190,521.82<br>2,850.00                       | หว่างงวด<br>เกรดิต     | วนททา<br>ยอดคงเหลื<br>เดบิต<br>7,500.00<br>190,521.82<br>2,850.00                       | การ 31 มนาคม 2555<br>อ<br>เกรดิต |
|                            | ยกมาจา <i>เ</i><br>เคบิต    | างวดก่อน<br>เกรดิท      | รายการระ<br>เดปิด<br>7,500.00<br>190,521.82<br>2,850.00<br>598.00             | หว่างงวด<br>เกรดิต     | วนททา<br>ยอดคงเหลื<br>เดมิต<br>7,500.00<br>190,521.82<br>2,850.00<br>598.00             | การ 31 มนาคม 2555<br>อ           |
|                            | ยกมาจา <i>ก</i><br>เคมิต    | างวดก่อน<br>เกรดิก      | รายการระ<br>เคมิต<br>7,500.00<br>190,521.82<br>2,850.00<br>598.00<br>6,742.98 | หว่างงวด<br>เอรดิต     | วนททา<br>ยอดคงเหลี<br>เดมิต<br>7,500.00<br>190,521.82<br>2,850.00<br>598.00<br>6,742.98 | การ 31 มนาคม 2555<br>อ           |

ชุดคำสั่งที่ใช้ในการแก้ไขรายงานงบทดลอง

ตารางที่เกี่ยวข้องคือ acc\_summary (ตารางพันยอดประจำเดือน)

คำสั่ง 3 :

select \* from acc\_summary where acc\_code = '111101'

คำอ<del>ธิ</del>บาย **:** 

แสดงรายการบัญชีรหัส 111101 เงินสดในมือ จากตาราง acc\_summary

คำสั่ง 4 : update acc summary set cr amt 06 = (cr amt 06 + 50798.71)where acc code = '111101' and acc year = '2555'คำอธิบาย: ปรับปรุงฐานข้อมูลในตาราง acc\_summary ้ กำหนดเพิ่มขอครายการเคลื่อนไหวเดือนที่ 6 ในคอลัมน์ cr amt 06 มีขอดเท่ากับ ขอดเดิม+50789.71 ระบุเงื่อนใงสำหรับรหัสบัญชี 111101 บัญชีเงินสคในมือ ปีบัญชี 2555 (เนื่องจากเดือนที่รายการผิดปกติเป็นเดือนที่ 6 ของปีบัญชีนั้น) คำสั่ง 5 : update acc\_summary set end\_cr =(end\_cr + 50798.71) where  $acc\_code = '111101'$  and  $acc\_year = '2555'$ คำอธิบาย : ปรับปรุงฐานข้อมูลในตาราง acc\_summary ้ กำหนดเพิ่มขอดขกไปด้านเกรดิต ในคอลัมน์ end\_cr ให้มีขอดเท่ากับ ขอดเดิม+50789.71 ระบุเงื่อนใขสำหรับรหัสบัญชี 111101 บัญชีเงินสดในมือ เฉพาะปีบัญชี 2555

### ชุดคำสั่งที่ใช้ในการแก้ไขรายงานบัญชีแยกประเภท

```
ตารางที่เกี่ยวข้องคือ acc_daily (ตารางพันยอดประจำวัน) โดยแก้ไขเฉพาะวันที่ปัจจุบันที่ตรวจพบ
กำสั่ง 6 :
select * from acc_daily where acc_code = '111101'and acc_date='31032555'
กำอธิบาย :
แสดงรายการบัญชีรหัส 111101 เงินสดในมือ จากตาราง acc_daily วันที่ 31032555
กำสั่ง 7 :
update acc_daily
set forward_cr =(forward_cr + 50798.71)
where acc_code = '111101' and acc_date='31032555'
กำอธิบาย :
ปรับปรุงฐานข้อมูลในตาราง acc_daily
กำหนดให้เพิ่มขอดด้านเกรดิต ในกอลัมน์ forward_cr เท่ากับ ขอดเดิม+50789.71
ระบุเงื่อนไขสำหรับรหัสบัญชี 111101 บัญชีเงินสดในมือ เฉพาะวันที่ 31032555
```

ชุดคำสั่งที่ใช้ในการแก้ไขรายงานงบดุล

```
ตารางที่เกี่ยวข้องคือ acc daily (ตารางพันยอดประจำวัน)
คำสั่ง 8 :
update acc daily
set forward_cr =(forward_cr + 50798.71)
where acc code = '111100' and acc date = '31032555'
คำคริบาย :
ปรับปรุงฐานข้อมูลในตาราง acc daily
้ กำหนดเพิ่มขอดขกไปด้านเกรดิต ในกอลัมน์ forward cr มีขอดเท่ากับ ขอดเดิม+50789.71
ระบุเงื่อนไขสำหรับรหัสบัญชี 111100 หมวดคุม บัญชีเงินสด เฉพาะวันที่ 31032555
คำสั่ง 9 :
update acc daily
set forward cr = (forward cr + 50798.71)
where acc code = '111000' and acc date = '31032555'
คำอธิบาย:
ปรับปรุงฐานข้อมูลในตาราง acc_daily
กำหนดเพิ่มขอดขกไปด้านเกรดิต ในกอลัมน์ forward cr มีขอดเท่ากับ ขอดเดิม+50789.71
ระบุเงื่อนไขสำหรับรหัสบัญชี 111000 หมวดคม บัญชีเงินสดและเงินฝากธนาคาร เฉพาะวันที่ 31032555
คำสั่ง 10 :
update acc_daily
set forward_cr =(forward_cr + 50798.71)
where acc_code = '110000' and acc_date='31032555'
คำอธิบาย:
ปรับปรุงฐานข้อมูลในตาราง acc_daily
กำหนดเพิ่มขอดขกไปด้านเกรดิต ในกอลัมน์ forward cr มีขอดเท่ากับ ขอดเดิม+50789.71
ระบุเงื่อนใขสำหรับรหัสบัญชี 110000 หมวดคุม สินทรัพย์หมุนเวียน เฉพาะวันที่ 31032555
คำสั่ง 11 :
update acc daily
set forward cr = (forward cr + 50798.71)
where acc_code = '100000' and acc_date='31032555'
คำอธิบาย :
ปรับปรุงฐานข้อมูลในตาราง acc_daily
้ กำหนดเพิ่มขอดขกไปด้านเกรดิต ในกอลัมน์ forward cr มีขอดเท่ากับ ขอดเดิม+50789.71
ระบุเงื่อนใขสำหรับรหัสบัญชี 100000 หมวดคุม สินทรัพย์ เฉพาะวันที่ 31032555
```

หมายเหตุ ในกรณีที่สหกรณ์ทำการปิดปีบัญชีไปแล้วจะต้องทำการพันขอดในบัญชีที่เกี่ยวข้องข้างต้นในวันปิดบัญชี โดยระบุ เงื่อนไข acc\_date = 'closed' and acc\_year = '2555'

**ฉบับที่ 11/2556** 

**กรณี** สหกรณ์จ่ายคืนค่าหุ้น แต่ใบสำคัญจ่ายค่าหุ้นไม่ปรากฏที่รายงานจ่ายค่าหุ้น

**กรณีศึกษา** สกต.ครบุรี ข้อมูลวันที่ 31 มกราคม 2556 แต่วันที่เกิดการผิดพลาดวันที่ 30 มกราคม 2556

**ปัญหา** วันที่ 30 มกราคม 2556 สหกรณ์บันทึกจ่ายคืนค่าหุ้นสมาชิกเลขที่ 8280 จำนวน 2,390.00 บาท แต่ระบบไม่แสดงใบสำคัญจ่ายในรายงานการจ่ายคืนค่าหุ้น และในทะเบียนหุ้นของสมาชิกเลขที่ 8280 แสดงเลขที่ใบสำคัญ จ่ายที่ออกให้สมาชิกเลขที่ 10421 จำนวนเงิน 2390.- บาท ซ้ำหลายบรรทัด เป็นผลให้มูลค่าหุ้นติดลบ

#### **สาเหตุ** ไม่ทราบสาเหตุ

้ วิ**ธีแก้ไข** ต้องแก้ไขฐานข้อมูลผ่านโปรแกรม Foxpro ในตารางที่เกี่ยวข้อง ดังนี้

1. ย้อนวันทำการเป็นวันที่ 30012556 เพื่อแก้ไขข้อมูลในส่วนรายงานให้ตรงกับวันที่เกิดรายการ

ในตาราง t\_workdate แก้ไขสถานะเป็น Y วันที่ 31012556 เป็น N

| 4   | T_workdat                                         | e - Micro | osoft Vi | sual FoxPro          |        |                                                                                                    |          |   |  |  |
|-----|---------------------------------------------------|-----------|----------|----------------------|--------|----------------------------------------------------------------------------------------------------|----------|---|--|--|
| EEE | File Edit V                                       | iew Tools | s Progra | am Table Window Help |        |                                                                                                    | _ a >    | к |  |  |
|     | D 🗳 🗐                                             | # B.      | ¥ 🖻      | B N G I M            |        | Image: Second second second |          |   |  |  |
| Co  | mmand                                             |           |          |                      |        |                                                                                                    |          | 3 |  |  |
| U   | USE c:\agcobcad\database\t_workdate.dbf EXCLUSIVE |           |          |                      |        |                                                                                                    |          |   |  |  |
| B   | ROWSE LAS                                         | T         |          |                      |        |                                                                                                    |          |   |  |  |
|     |                                                   |           |          |                      |        |                                                                                                    |          |   |  |  |
|     |                                                   |           |          |                      |        |                                                                                                    |          |   |  |  |
| _   |                                                   |           |          |                      |        |                                                                                                    | <u>×</u> | ~ |  |  |
| <   |                                                   |           |          |                      |        |                                                                                                    | 2        |   |  |  |
|     | Workdate                                          | Isstatus  | Yearid   | Periodid             | Creaby | Workymd                                                                                                    | 2        | ^ |  |  |
|     | 25012556                                          | N         | 2556     | .NULL.               | system | 25560125                                                                                                    |          |   |  |  |
|     | 28012556                                          | N         | 2556     | .NULL.               | system | 25560128                                                                                                    |          |   |  |  |
|     | 29012556                                          | N         | 2556     | .NULL.               | system | 25560129                                                                                                    |          |   |  |  |
|     | 30012556                                          | Y         | 2556     | .NULL.               | system | 25560130                                                                                                    |          |   |  |  |
| -   | 31012556                                          | N         | 2556     | .NULL.               | system | 25560131                                                                                                    |          |   |  |  |

#### 2. ลบรายการผิดพลาดที่เกิดในตาราง t\_share โดยการ mark record

| Ą  | T_share -     | Microsoft Visu  | al FoxPro  |        |        |            |            |        |          |            |         |          | _ 7      | × |
|----|---------------|-----------------|------------|--------|--------|------------|------------|--------|----------|------------|---------|----------|----------|---|
| EE | 🛛 File Edit \ | /iew Tools Prog | gram Table | Window | Help   |            |            |        |          |            |         |          | _ 8      | × |
|    |               |                 |            |        |        |            |            |        |          |            |         |          |          |   |
| C  | ommand        |                 |            |        |        |            |            | _      |          |            |         |          |          |   |
| в  | ROWSELAS      | ST              |            |        |        |            |            |        |          |            |         |          |          | ^ |
|    |               | -               |            |        |        |            |            |        |          |            |         |          |          |   |
| В  | ROWSE FOI     | R memberid ='0  | 0008280'   |        |        |            |            |        |          |            |         |          |          |   |
| _  |               |                 |            |        |        |            |            |        |          |            |         |          |          | ~ |
| <  |               |                 |            |        |        |            |            |        |          |            |         |          | >        |   |
|    | Memberid      | Contractid      | Trandate   | Yearid | Lineid | Dueamt     | Balanceamt | Isdate | Isstatus | Referid    | Shareid | Trantype | Shareamt | ^ |
|    | 00008280      | .NULL.          | 31032548   | 2547   | 1      | 1550.00000 | 1550.00000 | .NULL. | Y        | TR31032548 | NOR     | TBN      | .NULL.   |   |
|    | 00008280      | .NULL.          | 15022549   | 2549   | 2      | 120.00000  | 1670.00000 | .NULL. | Y        | 49REC07927 | NOR     | REC      | .NULL.   |   |
|    | 00008280      | .NULL.          | 26122549   | 2550   | 3      | 120.00000  | 1790.00000 | .NULL. | Y        | 50REC04062 | NOR     | REC      | .NULL.   |   |
|    | 00008280      | .NULL.          | 19012550   | 2550   | 4      | 120.00000  | 1910.00000 | .NULL. | Y        | 50REC06396 | NOR     | REC      | .NULL.   |   |
|    | 00008280      | .NULL.          | 26122550   | 2551   | 5      | 120.00000  | 2030.00000 | .NULL. | Y        | 51REC03900 | NOR     | REC      | .NULL.   |   |
|    | 00008280      | .NULL.          | 10032552   | 2552   | 6      | 120.00000  | 2150.00000 | .NULL. | Y        | 52REC08682 | NOR     | REC      | 2,150    |   |
|    | 00008280      | .NULL.          | 17112552   | 2553   | 7      | 120.00000  | 2270.00000 | .NULL. | Y        | 53REC01494 | NOR     | REC      | 227      |   |
|    | 00008280      | .NULL.          | 10032554   | 2554   | 8      | 120.00000  | 2390.00000 | .NULL. | Y        | 54REC05580 | NOR     | REC      | 239      |   |
| Þ  | 00008280      | .NULL.          | 30012556   | 2556   | 9      | 2390.00000 | 0.00000    | .NULL. | Y        | 56PAS001C1 | NOR     | PAS      | .NULL.   |   |
|    | 00008280      | .NULL.          | 30012556   | 2556   | 10     | 2390.00000 | 0.00000    | .NULL. | Y        | 56PAS00101 | NOR     | PAS      | .NULL.   |   |
|    | 00008280      | .NULL.          | 30012556   | 2556   | 11     | 2390.00000 | 0.00000    | .NULL. | Y        | 56PAS00101 | NOR     | PAS      | .NULL.   |   |
|    | 00008280      | .NULL.          | 30012556   | 2556   | 12     | 2390.00000 | 0.00000    | .NULL. | Y        | 56PAS00101 | NOR     | PAS      | .NULL.   |   |
|    | 00008280      | .NULL.          | 30012556   | 2556   | 13     | 2390.00000 | 0.00000    | .NULL. | Y        | 56PAS00101 | NOR     | PAS      | .NULL.   |   |
|    | 00008280      | NHL             | 30012556   | 2556   | 14     | 2390.00000 | 0 00000    | NHE    | Y        | 56PAS00101 | NOB     | PAS      | NULL     |   |

 ลืนสถานะสมาชิกปกติให้กับสมาชิกเลขที่ 8280 ในตาราง member แก้ไขข้อมูลในฟิลด์ Member: Resign\_flg = F

Member: Resign\_date = .NULL. Member: Normal share = 2390 Member: ISSTATUS = Y

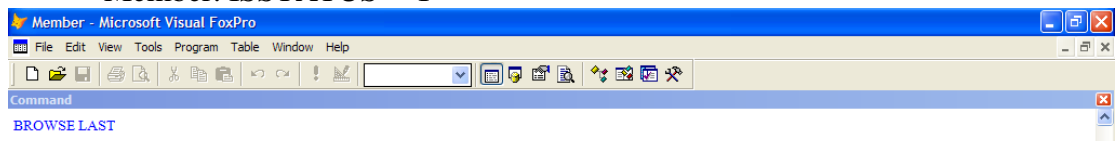

|   |          |                        |                       |            |          |         |          |              |          |            |          | × |
|---|----------|------------------------|-----------------------|------------|----------|---------|----------|--------------|----------|------------|----------|---|
| < |          |                        |                       |            |          |         |          |              |          |            | >        |   |
|   | Ar_limit | Normalshare Normaldate | e Extrashare Extradat | e Gradeid  | Graddate | Intdesc | Descdate | Bankaccount  | Createby | Createdate | Isstatus | ^ |
| • | .NULL.   | 2390.00 30012556       | .NULLNULL.            | .NULLN     | NULL.    | N       | .NULL.   | 010109124147 | .NULL.   | .NULL.     | Y        |   |
|   | .NULL.   | 2510.00 29032554       | .NULLNULL.            | .NULL.     | NULL.    | N       | .NULL.   | 010109127285 | NULL.    | .NULL.     | Y        |   |
|   | .NULL.   | Contract Contract      |                       | <b></b>    | L.       | N       | .NULL.   | 010109126340 | .NULL.   | .NULL.     | Y        |   |
|   | .NULL.   | 🦅 rina                 |                       |            | ≥L.      | N       | .NULL.   | 010109127472 | NULL.    | .NULL.     | Y        |   |
|   | .NULL.   |                        |                       | ·          | , L.     | N       | .NULL.   | 010109123704 | NULL.    | .NULL.     | Y        |   |
|   | .NULL.   | Look tor: 000082       | BU                    | Find Next  | L.       | N       | .NULL.   | 010109122161 | NULL.    | .NULL.     | Y        |   |
|   | .NULL.   | Options                |                       | <b>D</b> 1 | ı L.     | N       | .NULL.   | 010109121300 | NULL.    | .NULL.     | N        |   |
|   | .NULL.   | Match case             | Match whole word      | Heplace    | J L      | N       | .NULL.   | 010109122325 | NULL.    | .NULL.     | Y        |   |
|   | .NULL.   |                        |                       | Cancel     | l L      | N       | .NULL.   | 010109124901 | .NULL.   | .NULL.     | Y        |   |
|   | .NULL.   | Wrap around            | Search backward       | Cancer     | L.       | N       | .NULL.   | 010109123245 | NULL.    | .NULL.     | Y        |   |
|   | .NULL.   | Use wildcards          |                       |            | L.       | N       | .NULL.   | 010109123746 | NULL.    | .NULL.     | Y        |   |
|   | .NULL.   |                        |                       |            | L.       | N       | .NULL.   | 010109123073 | .NULL.   | .NULL.     | N        |   |
|   | .NULL.   | Scope                  |                       |            | L.       | N       | .NULL.   | 010109123254 | NULL.    | .NULL.     | Y        |   |
|   | .NULL.   | Current procedure      | Current object        |            | L.       | N       | .NULL.   | 010109125268 | NULL.    | .NULL.     | Y        |   |
|   | .NULL.   | O content Broocdare    | O canon galoor O E    |            | L.       | N       | .NULL.   | 010109126810 | NULL.    | .NULL.     | Y        | E |
|   | .NULL.   |                        |                       |            | L.       | N       | .NULL.   | 010109123320 | NULL.    | .NULL.     | Y        |   |
|   | .NULL.   | 2150.00 24032554       | .NULL. NULL.          | .NULL      | NULL.    | N       | .NULL.   | 010109123694 | .NULL.   | .NULL.     | Y        |   |
|   | .NULL.   | 2520.00 21122554       | .NULLNULL.            | .NULLI     | NULL.    | N       | .NULL.   | 010109121475 | NULL.    | .NULL.     | Y        |   |
|   |          |                        |                       |            |          | i       |          | 040400404000 | ·        |            | · T      |   |

4. ลบข้อมูลการลาออกของสมาชิกเลขที่ 8280 ในตาราง T\_resign โดยการ mark record

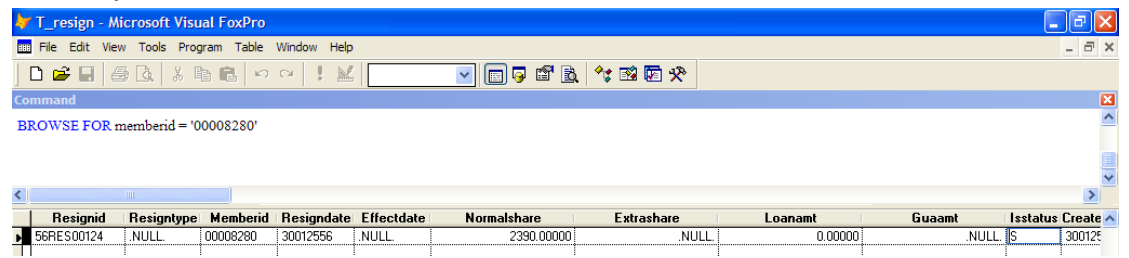

#### 5. เข้าสู่โปรแกรมฯ เมนู Trn\_120 เพื่อทำการลาออกของสมาชิกเลขที่ 8280

| 👬 สหกรณ์การเกษตรเพื่อการ         | หตุลาดลูกด้า ธกสุรากัด สาขาครบุรี Dat   | abase = c:\agcobcad , User = system (                   | (30/01/2556) | - 7 🛛 |
|----------------------------------|-----------------------------------------|---------------------------------------------------------|--------------|-------|
| จัดการระบบ ข้อมูลหลัก ระบบ:      | สมาชิกและหุ้น ระบบเงินปันผล ระบบการเงิน | เร็บจ่าย ยกเฉิกรายการ ระบบเชื่อมโยง ควบคุม              | szuru Help   |       |
| m   d ×   =   h i i              | ) 🗣                                     |                                                         |              |       |
| 🚟 Trn_120 บันทึกใบของ            | ารรถ                                    |                                                         |              |       |
|                                  |                                         | วันที่ยื่นใบลาออก:                                      | 30/01/2556   |       |
|                                  |                                         | เลขที่ใบขอลาออก                                         | 56RES00133   |       |
| รหัสสมาชิก[F8]                   | 00008280                                | สถานะ                                                   | รออนุมัติ    |       |
| ชื่อ                             | นายสมาน บุญแสง                          | วันที่บันทึก                                            | 30/01/2556   |       |
| เหตุผลการลาออก                   | เสียชีวิท                               | บันทึกโ <b>ค</b> ย                                      | system       |       |
| สถานะปัจจุบัน<br>ทั้นปกศิกงเหลือ | 2.390.00 vin                            | บันร์ที่กษ์อมูว 🔀<br>↓ บันร์กร่อมูลเสร็จเรียบร้อย<br>OK |              |       |

## 6. เมนู Trn\_130 อนุมัติการลาออกของสมาชิกเลขที่ 8280

| 📸 สหกรณ์การเกษตรเพื่อการตจาดจุลค้า ธาส.จำลัด สาขาดรบุรี Database = c:\agcobcad , User = system ( 30/01/2556 )       | - 7 🗙 |
|----------------------------------------------------------------------------------------------------|-------|
| ลัดการระบบ ข้อมูลหลัก ระบบสมาชิกและหุ้น ระบบเงินปันผล ระบบการเงินรับว่าย ยกเล็กรายการ ระบบเชื่อมโยง ควบคุมระบบ Help |       |
|                                                                                                    |       |
| 🔛 Trn_130 อนุมัติการของางอก                                                                                         |       |
| วัมที่ทำการ: 30/01/2556                                                                                             |       |
| <b>เลขที่ในขอลาออก[F8]</b> 56RES00133                                                                               |       |
| รพัสสมาธิก 00008280 สมาน บุญแล้ง <mark>ดำเดือน 🗙</mark>                                                             |       |
| เหตุผลการลาออก (ลียชีวิท                                                                                            |       |
| สี่สถานะ                                                                                                    |       |
| หุ้นมักครั้งหลอ 2,330.00 มาที่ อนุมัติการลาออก แห                                                                   |       |
| ทุ่มฉอนเมอโตกโตคงเหลอ                                                                                               |       |
|                                                                                                    |       |
|                                                                                                    |       |

## 7. เมนู Trn\_420 จ่ายคืนค่าหุ้นของสมาชิกเลขที่ 8280

| 👬 สหกรณ์การเกษตรเจ่   | พื่อการตลาดลุกค้า ธกส.จำกิด สาขาดรนุรี Database = c:\agcobcad , User = system ( 30/01/2556 )                                     | 🔳 🗗 🔀 |
|-----------------------|----------------------------------------------------------------------------------------------------|-------|
| จัดการระบบ ข้อมูลหลัก | ระบบสมาชิกและหุ้น ระบบเงินปันผล ระบบการเงินรับจ่าย ยกเล็กรายการ ระบบเชื่อมโยง ควบคุมระบบ Help                                    |       |
|                       |                                                                                                    |       |
| 📸 Trn_420 จ่ายดีแจ    | ด่าหุ้นเมื่อลาออก                                                                                                    |       |
|                       | วันที่ทำการ <mark>(30/01/2556</mark>                                                                                             |       |
|                       | รพัสสมาชิก[F8] 00008280 มายสมาน บุญแสง เลษที่ไบล้ำคัญจ่าย 56PAS00131<br>ประเภทเงิน โเงินสด ใต่านธนาคาร โช็ค ยอดเงินจ่าย 2,330.00 |       |
|                       | วันที่อนุมัติลาออก 30/01/2556<br>สถานะล่าสุด<br>ชุ้นปกติดงเหลือ 2,390.00<br>บันทึกบ้อมูล (กรณีผู้รับเงินไม่ไข่สมาชิก)            |       |
|                       | ับันทึกข้อมูลเสร็งเรียบร้อย<br>OK                                                                                                |       |

## 8. ตรวจสอบรายงานที่เกี่ยวข้อง Rpt\_130 , Rpt\_450 , Rpt\_170

| 👬 สหกรณ์การเกษตรเพื่อการตลาดลุกค้า เอาส, จำกัด สาขาครบุรี Database = c:\agcobcad , User = system ( 30/01/2556 )     | - 7 🛛 |
|----------------------------------------------------------------------------------------------------|-------|
| จัดการระบบ ข้อมูลหลัก ระบบสมาชิกและหุ้น ระบบเงินปันผล ระบบการเงินรับจ่าย ยกเลิกรายการ ระบบเชื่อมโยง ดวบคุมระบบ Help |       |
|                                                                                                    |       |
| 📸 Rpt_130 รายงานการอนุมีดิและร่วยคืนค่าหุ้นสมาชิกลาออก                                                              |       |
| สหกรณ์การเกษตรเพื่อการตลาดลูกค้า ธกส จำกัด สาขากรบุรี                                                               |       |
| รายงานการอนุมัติและง่ายคืนค่าหุ้นสมาชิกลาออก<br>วันที่ 30/01/2556 ถึงวันที่ 30/01/2556                              |       |
| วันที่พิมพ์ 21/02/2556                                                                                              |       |
| เวลา 21:26:51 Rpt_130 พน้า:7/7                                                                                      |       |
| ล่าดับที่ เลขทะเบียน ชกส. รหัสสมาชิก ชื่อ-นามสกุล จำนวนหุ้นที่อนุมัติ วันที่อนุมัติ จำนวนเงินที่จ่าย                |       |
| รทัสตำเภอ 2132 ครบุรี2 กลุ่มที่ 565                                                                                 |       |
| 41 213213211427 00018687 นายบัญญัติเหษาเทษม 340.00 30/01/2556 340.00                                                |       |
| <u>ชามทั่งสิ้น 1 ชาย 340.00 340.00</u>                                                                              |       |
| <u>รามทั้งสี่น 41 ราย 72,040.00 72,040.00</u>                                                                       |       |

| 👬 สหกรณ์ก                              | ารเกษตรเพื่อการเ                                      | ดอาตอุกด้า ธกส, จำ | เกิด สาขาครบุรี ( | Database = c:\agcobcad      | , User = system ( 30/01/2     | 2556)      |   | - F 🛛 |  |  |  |
|----------------------------------------|-------------------------------------------------------|--------------------|-------------------|-----------------------------|-------------------------------|------------|---|-------|--|--|--|
| จัดการระบบ ช่                          | ข้อมูลหลัก ระบบส                                      | มาชิกและหุ้น ระบบเ | เงินปันผล ระบบกา  | รเงินรับจ่าย ยกเลิกรายการ เ | ระบบเชื่อมโยง ควบคุมระบบ Helj | p          |   |       |  |  |  |
| _#4 I• •                               | । <b>▶ )</b> । 2                                      | 🗟 🖏 🛄 🖨            | <b>Q</b> +        |                             |                               |            |   |       |  |  |  |
| 🔛 Rpt_45                               | 0 รายงานการจ่าย                                       | เดินด่าหุ้น        |                   |                             |                               |            |   |       |  |  |  |
|                                        | สหกรณ์การเกษตรเพื่อการตลาดลูกด้า ชกส.จำกัด สาขาครบุรี |                    |                   |                             |                               |            |   |       |  |  |  |
|                                        | รายงานการจ่ายตื่นต่าหุ้น                              |                    |                   |                             |                               |            |   |       |  |  |  |
| วันที่ 30/01/2556 ถึงวันที่ 30/01/2556 |                                                       |                    |                   |                             |                               |            |   |       |  |  |  |
| วันที่พิมพ์                            | 21/02/2556                                            |                    |                   |                             |                               |            |   |       |  |  |  |
| เวลา                                   | 21:27:49                                              |                    |                   |                             | Rpt_450                       | หน้า :6/6  |   |       |  |  |  |
| ลำดับที่                               | เลขที่ใบสำคัญจ่าย                                     | เลขทะเบียน ชกส.    | รหัสสมาชิก        | ชื่อ-นามสกุล                | จำนวนเงิน                     | ผู้รับเงิน |   |       |  |  |  |
| วันที่                                 | 30/01/2556                                            |                    |                   |                             |                               |            |   |       |  |  |  |
| รหัสกลุ่ม                              | ı 577 ( 5                                             | 77)                |                   |                             |                               |            |   |       |  |  |  |
| 1                                      | 56PAS00113                                            | 213210208054       | 00003316          | นาย สแม สุขกล่ำ             | 1,540.00 1                    | ſR         | _ |       |  |  |  |
|                                        | รวม                                                   | 41                 | ราย               |                             | 72,040.00                     |            |   |       |  |  |  |
|                                        | รวมทั้งสิ้น                                           | 41                 | ราย               |                             | <u>72,040.00</u>              |            | - |       |  |  |  |
|                                        |                                                       |                    |                   |                             |                               |            |   |       |  |  |  |

| 🕌 สหกรณ์การ                                                                                                  | เกษตรเพื่อการตลาดลุกด่ | ้า ธลส,จำลีด สาขาครบุรี Da     | tabase = c:\agco      | bcad, User = sys  | tem ( 30/0 | 01/2556 )            |   | _ 7 |
|----------------------------------------------------------------------------------------------------|------------------------|--------------------------------|-----------------------|-------------------|------------|----------------------|---|-----|
| จัดการระบบ ข้อม                                                                                              | มูลหลัก ระบบสมาชิกและเ | งุ้น ระบบเงินปันผล ระบบการเงิ  | นรับจ่าย ยกเลิกราย    | การ ระบบเชื่อมโยง | ควบคุมระบบ | Help                 |   |     |
| åål I <i <i<="" th=""><th>🕨 🕨 🔍</th><th>1 4 4</th><th></th><th></th><th></th><th></th><th></th><th></th></i> | 🕨 🕨 🔍                  | 1 4 4                          |                       |                   |            |                      |   |     |
| 👬 Rpt_170 s                                                                                                  | าะเบียนทุนเรือนพุ้น    |                                |                       |                   |            |                      |   |     |
|                                                                                                    |                        | สหกรณ์การเกษตรเพื่อการ         | ตลาดลุกค้า ชกส.จำกัด  | เสาขาครบุรี       |            |                      |   |     |
|                                                                                                    |                        | ทะเบิ                          | แทนเรือนหุ้น          |                   |            |                      |   |     |
|                                                                                                    |                        | วันที่ 31/03/25                | 64 ถึงวันที่ 30/01/25 | 556               |            |                      |   |     |
|                                                                                                    |                        |                                |                       |                   |            |                      |   |     |
| วันที่พิมฟ์                                                                                                  | 21/02/2556             |                                |                       |                   |            |                      |   |     |
| เวลา                                                                                                    | 21:29:22               |                                |                       |                   | Rpt_170    | หน้า :1/1            |   |     |
| วันที่เป็นสมาชิก                                                                                             | 31/03/2548             | รหัสสมาชิก 000                 | 08280                 |                   |            |                      |   |     |
| เลขทะเบียน ชกส.                                                                                              | 21B212000308           | ชื่อ-นามสกุล นายสมา            | น บุญแสง              | กลุ่มที่          | 024        |                      |   |     |
| ที่อยู่                                                                                                    | 76 ม.7 หมู่ที่ ถนน     | ตำบล เสิงสาง อำเภอ เสิงสาง จัง | าวัด แครราชสีมา       |                   |            |                      | _ |     |
| วัน/เดือน/ปี                                                                                                 | รายการ                 |                                | มูลค่าหุ้น(บาร        | 1)                |            | เลขที่ใบเสร็จรับเงิน | - |     |
|                                                                                                    |                        | ยกมา                           | เพิ่ม                 | ลต                | ยอดคง      | แหลือ                |   |     |
| 30/01/2556                                                                                                   | ถอนหุ้น                | 2,390.00                       | 0.00                  | 2,390.00          |            | 0.00 56PAS00131      | - |     |
|                                                                                                    | รวม                    |                                | <u>0.00</u>           | 2,390.00          |            |                      | - |     |
|                                                                                                    |                        |                                |                       |                   |            |                      | - |     |

## \*\* รายงานสรุปการเคลื่อนไหวแสดงยอดไม่ตรง อาจเกิดจากกรณีสมาชิกมีสถานะลาออกไม่แสดงผล ต้องตรวจสอบอีกครั้ง

| 👬 สหกรณ์การเกษตรเพื่อการตอา     | เดลุกค้า ธกส,จำกัด สาขาครบุรี Databas                                                                                            | e = c:\agcobcad ,    | User = system ( 3    | 0/01/2556)      |  |  |  |  |  |  |  |  |  |
|---------------------------------|----------------------------------------------------------------------------------------------------|----------------------|----------------------|-----------------|--|--|--|--|--|--|--|--|--|
| จัดการระบบ ข้อมูลหลัก ระบบสมาชิ | ใกและหุ้น ระบบเงินปันผล ระบบการเงินรับจ่าง                                                                                       | ย ยกเล็กรายการ ระบ   | บเชื่อมโยง ควบคุมระ: | บบ Help         |  |  |  |  |  |  |  |  |  |
| 🏘 🛛 4 🔸 🕨 요 📓                   | i 🛍 🖨 🗣                                                                                                    |                      |                      |                 |  |  |  |  |  |  |  |  |  |
| 🞆 Rpt_191 รายงานสรุปการเค       | ลื่อนไหวทุนเรือนหุ้นจำแนกรายอำเภอ                                                                                                |                      |                      |                 |  |  |  |  |  |  |  |  |  |
|                                 | สหกรณ์การเกษตรเพื่อการตลาดลูกด้า                                                                                                 | ธกส.จำกัด สาขาครบุรี |                      |                 |  |  |  |  |  |  |  |  |  |
|                                 | สาวการและ รายสาวการเลลี่อนไหวรากเรื่องหรือ เป็นสาวการสาวการสาวการสาวการสาว<br>รายสานสรุปการเคลื่อนไหวรานเรือนหุ้นส่วนแนกรายอำเภอ |                      |                      |                 |  |  |  |  |  |  |  |  |  |
|                                 | ณ วันที่ 30/01/25                                                                                                    | 556                  |                      |                 |  |  |  |  |  |  |  |  |  |
| วันที่พิมพ์ 21/02/2013          |                                                                                                    |                      | Rpt_191              | หน้า 1 จาก 1    |  |  |  |  |  |  |  |  |  |
| lana.                           |                                                                                                    | มูลเ                 |                      |                 |  |  |  |  |  |  |  |  |  |
| 9.1619                          | ขอดยกมา                                                                                                    | เพิ่ม                | ลด                   | <b>ก</b> งเหลือ |  |  |  |  |  |  |  |  |  |
| 2102 ครบุริ1                    | 7,188,120.00                                                                                                    | 86,320.00            | 76,700.00            | 7,197,740.00    |  |  |  |  |  |  |  |  |  |
| 2120 เสิงสาง                    | 10,408,400.00                                                                                                    | 23,040.00            | 118,000.00           | 10,313,440.00   |  |  |  |  |  |  |  |  |  |
| 2132 ดรบุรี2                    | 6,042,080.00                                                                                                    | 94,520.00            | 38,740.00            | 6,097,860.00    |  |  |  |  |  |  |  |  |  |
| รวมทั้งสิ้น                     | 23,638,600.00                                                                                                    | 203,880.00           | 233,440.00           | 23,609,040.00   |  |  |  |  |  |  |  |  |  |
|                                 |                                                                                                    |                      |                      |                 |  |  |  |  |  |  |  |  |  |
|                                 |                                                                                                    |                      |                      |                 |  |  |  |  |  |  |  |  |  |

9. เปลี่ยนวันทำการปัจจุบันเป็นวันที่ 31012556

ในตาราง T\_workdate แก้สถานะวันที่ 31012556 เป็น Y วันที่ 30012556 เป็น N

| 4  | T_workdat   | e - Micro | osoft Vis | ual FoxPro          |          |          |                                          |   |
|----|-------------|-----------|-----------|---------------------|----------|----------|------------------------------------------|---|
| ËË | File Edit V | iew Tools | s Progra  | m Table Window Help | <b>,</b> |          | _ a ×                                    | ¢ |
|    | D 🗳 🖬       | # B.      | ¥ 🗈       | ■ N 00 1 M          | 7        | 🖌 🖻 🖗    |                                          |   |
| Co | mmand       |           |           |                     |          |          |                                          | 4 |
| в  | ROWSE LAS   | T         |           |                     |          |          | 4                                        |   |
|    |             |           |           |                     |          |          |                                          |   |
|    |             |           |           |                     |          |          | N 100 100 100 100 100 100 100 100 100 10 | r |
| <  |             |           |           |                     |          |          |                                          |   |
|    | Workdate    | Isstatus  | Yearid    | Periodid            | Creaby   | Workymd  | · · · · · · · · · · · · · · · · · · ·    | • |
| T  | 28012556    | N         | 2556      | .NULL.              | system   | 25560128 |                                          |   |
|    | 29012556    | N         | 2556      | .NULL.              | system   | 25560129 |                                          |   |
| •  | 30012556    | N         | 2556      | .NULL.              | system   | 25560130 |                                          |   |
|    | 31012556    | Y         | 2556      | .NULL.              | system   | 25560131 |                                          |   |
|    |             |           | Ĩ         |                     |          |          |                                          |   |
| _  |             |           |           |                     |          |          |                                          |   |

10. เข้าสู่โปรแกรมฯ ทำการสำรองข้อมูลก่อนปีควันทำการเพื่อเดินงานต่อไป

\*\*\*\*\*

**กรณี** แก้ไขเลขบัญชีธนาคารไม่ถูกต้องเนื่องจากการอัพโปรแกรมแล้วเลขท้ายหายไป 2 หลัก ข้อมูล สกต.ครบุรี วันที่ 31 มกราคม 2556

# วิธีการแก้ไข

- นำข้อมูลก่อนอัพโปรแกรม ตาราง member มาเป็นต้นฉบับ เปลี่ยนชื่อเป็น memberb นำไปวางที่ database ปัจจุบัน

# <u>แก้ไขฐานข้อมูล โดยใช้ Foxpro</u>

1. เปิดตาราง member และ member

| icrosoft V | 'isual FoxPi | 0           |              |                     |                        |           |                 |            |                   |                      |          |
|------------|--------------|-------------|--------------|---------------------|------------------------|-----------|-----------------|------------|-------------------|----------------------|----------|
| Edit View  | Tools Prog   | ram Wind    | ow Help      |                     |                        |           |                 |            |                   |                      |          |
| 🗳 🖬        | BRI          | la 🗈        | 001          | 2 🔽 🔽               | i 🖬 🖻 🔧                | 3 🕅 🛠     | \$              |            |                   |                      |          |
|            |              |             | 1 1 1 1      |                     |                        |           |                 |            |                   |                      |          |
| NSE LAS    | т            |             |              |                     |                        |           |                 |            |                   |                      |          |
| ECT 1      |              |             |              |                     |                        |           |                 |            |                   |                      |          |
| USE LAS    | т            |             |              |                     |                        |           |                 |            |                   |                      |          |
|            |              |             |              |                     |                        |           |                 |            |                   |                      |          |
|            |              |             |              |                     |                        |           |                 |            |                   |                      |          |
|            |              |             |              |                     |                        |           |                 |            |                   |                      |          |
| /emberb    |              |             |              |                     |                        |           |                 |            |                   |                      |          |
| Membdate   | Membc        | Precode     | e Mem        | bn                  | Membs                  | 1         | Idcard          | Empid      |                   | Address              |          |
| 1032552    | 00000356     | 01          | 8934         | นามพิลา             |                        | NUL       | L.              | NULL       |                   |                      |          |
| 1032552    | 00000357     | 01          | ทองให        | พิมพ์ชุวรรณ         |                        | .NUL      | <br>L.          | .NULL.     | 28                |                      |          |
| 1032552    | 00001579     | 01          | ทนุคล้าย     | สีแสงนาค            |                        | 5440      | 800046088       | .NULL.     | 10                |                      |          |
| 1032552    | 00001572     | 01          | หมื่น        | พรมสรินทร์          |                        | .NUL      | L.              | NULL.      | 11                |                      |          |
| 032552     | 00001571     | 01          | ไขว          | ทำภา                |                        | .NUL      | L.              | .NULL.     | 1.                |                      |          |
| 1032552    | 00001575     | 02          | ทองสา        | คุณตะโย             |                        | .NUL      | L.              | .NULL.     | ·                 |                      |          |
| 032552     | 00001589     | 01          | 85           | สมีหา               |                        | .NUL      | L.              | NULL.      | 1.                |                      |          |
| lombor     |              |             |              |                     |                        |           |                 |            |                   |                      |          |
| veniber    |              | _           |              | -                   |                        |           |                 |            |                   |                      |          |
| Membdate   | Membc        | Precod      | e Mem        | bn .                | Membs                  |           | Idcard          | Empid      |                   | Address              |          |
| 1032548    | 00000001     | 01          | เสฉียร       | 18anas              |                        | 0000      | 000000000       | .NULL.     | 107               |                      |          |
| 032548     | 00000002     | 01          | สมัคร        | ได้กระโทก           |                        | 0000      | 000000000       | .NULL.     | 30                |                      |          |
| 1032548    | 00000003     | 01          | ประจวบ       | เทียมสีนเทีย        | r                      | 0000      | 000000000       | .NULL.     | 41                |                      |          |
| 1032548    | 00000004     | 01          | ଧିତାର        | แช่เตียว            |                        | 0000      | nnnnnnn         | E METET    | : 71              |                      | a l      |
| 1032548    | 00000005     | 01          | เลียบ        | ปญเชื่อง            |                        | 00        | Jata Session    |            |                   |                      |          |
| 1032548    | 00000006     | 01          | ป้วย         | <u>อภิบาลบรรจ</u> ะ |                        | 00        | Current sessio  | n: Default | [1]               |                      | ~        |
| 1032548    | 00000007     | 02          | 334          | อ่อนสำโรง           |                        | 00        | Alizzan         |            |                   | Polationa            |          |
| 1032548    | 00000008     | 01          | เหลือ        | รามสันเทียะ         |                        | 33        | Anases          |            |                   |                      |          |
| 1032548    | 00000009     | 01          | บรรทด        | นกกระทา             |                        | 00        | Memberb         | <u>^</u>   | Properties        |                      | <u>^</u> |
| 1032548    | 00000010     | 01          | กลง          | เวียงสันเทีย        | :                      | 00        | Member          |            | Diama a           |                      | _        |
| 1032548    | 00000011     | 01          | ท่าว         | พิมพ์กลง            |                        | 00        |                 |            | Diomse            |                      |          |
| 1032548    | 00000012     | 02          | ทองเจือ      | แฉเกษม              |                        | 00        |                 |            | Open              |                      |          |
| 1032548    | 00000013     | 02          | บิวผิน       | พรสระห์อย           |                        | 00        |                 |            | gpon              |                      |          |
| 1032548    | 00000014     | U1          | กลน          | เทกระเทก            |                        | UU        |                 |            | Close             |                      |          |
| 1032548    | 00000015     | U1          | ทำว          | พิมพ์กอง            |                        | 00        |                 |            |                   |                      |          |
| 1032548    | 00000016     | 102         | สีมรีต       | [ยรุทย              |                        | 00        |                 |            | <u>R</u> elations |                      |          |
| 1032548    | 00000017     | 102         | ประคอง       | เด่นกระโทก          |                        | 00        |                 | ~          |                   |                      | ~        |
| 1032548    | 00000018     | UI          | 85N          | ครัพกางพล           |                        |           |                 |            |                   |                      |          |
| 1032548    | 00000019     | 01          | 22203        | เฮากระโทก           |                        | 00        | Database: Ago   | ob         | Work Area: 1      | Records: 16693       |          |
| 1032548    | 00000020     | 102         | สมกอ         | ģnas                |                        | 00        |                 | 1          | 700 4             |                      |          |
| 1032548    | 00000021     | <u>u</u> 2  | প্রুলার      | ปญลักษณ์            |                        | .NUL      | <u>.</u>        | .NULL.     | 7.38 м.4          |                      |          |
| 1032548    | 00000022     | 01          | เขา          | ชอนครบุรี           |                        | NUL       | <u>.</u>        | NULL.      | 33 N.3            |                      |          |
| 1032548    | 00000023     | 102         | สุนนท        | เชาวไหญ่            |                        | .NUL      | .L.             | NULL.      | 818.9             |                      |          |
| 1032548    | 00000024     | 01          | ปญเหลอ       | ปุตตาเคย            |                        | 3300      | 200281510       | NULL.      | 126               |                      |          |
| 1032548    | 00000025     | 02          | สุพตรา       | โลกระเทก            |                        | 0000      | 0000000000      | .NULL.     | 14                |                      |          |
| 1032548    | 00000025     | 01          | หาด          | หลุดกระเทก          |                        | 0000      |                 | NULL.      | 22 5              |                      |          |
| 003/548    | :000000027   | - 111       | 1206         | iawaszina           |                        | i NH      |                 | : NHIII    | CZZ al h          |                      |          |
| _          |              |             |              |                     |                        |           |                 |            |                   |                      |          |
| r (àgcoblM | amhari       |             |              | Record              | 1/16693                | Evolution |                 |            |                   |                      |          |
| (AgCODIM   | ombolj       |             |              | necolu              | 1710000                | CAGUSIVE  |                 |            |                   |                      |          |
| 10000      |              | (A) (A) (A) | - (A) (A) [] | 2102                | 100 mil 19 mil 3 miles | 6.        | Vobelko uulouus | OT down    |                   | 🞹 ແລ້ງຄະວາຫງ່ວນທີ່ກາ | C        |

2. แก้ไขโครงสร้างฟิลด์ bankaccount เป็น numeric ทั้ง 2 ตาราง

เมนู View → Table designere → เลือกฟิลด์ Bankaccount เปลี่ยน format จาก character เป็น nummeric

| 🐓 Microsoft Visual FoxPro            |                                  |  |
|--------------------------------------|----------------------------------|--|
| File Edit View Tools Program Table   | Window Help                      |  |
| 🗋 🚔 🖌 Browse                         | o o 🕴 🔟 🔽 🔽 🔽 🔂 🛠 🖼 🖾 🛠          |  |
| Command                              |                                  |  |
| BROWSE Append Mode                   |                                  |  |
| SELECT<br>BROWSE S Database Designer |                                  |  |
| Table Designer                       |                                  |  |
| Grid Lines                           |                                  |  |
| Memt 🚥 Ioobars                       |                                  |  |
| Mombdato Mombo Procedo               | Mamha Mamha Idaard Empid Address |  |

| Table Designer      | ombor dhf          | E44000004 | c000    | i ku u r |      | 10 | - 1                                |
|---------------------|--------------------|-----------|---------|----------|------|----|------------------------------------|
| Table Designer - m  | ember. dbr         |           |         |          |      |    |                                    |
| Fields Indexes Tabl | e                  |           |         |          |      |    |                                    |
| Name                | Туре               | Width     | Decimal | Index    | NULL |    | Display                            |
| membdate            | Numeric            | 3         | 0       |          | ~    | ^  | Format                             |
| 🗍 r_ngan            | Numeric            | 1         | 0       |          | ~    |    | Input mask:                        |
| r_var               | Numeric            | 3         | 0       |          | ~    |    |                                    |
| ar_limit            | Numeric            | 15        | 2       |          | ~    |    | Laption:                           |
| normalshare         | Numeric            | 15        | 2       |          | √    |    | Field validation                   |
| normaldate          | Character          | 8         |         |          | ~    |    | <u>R</u> ule:                      |
| extrashare          | Numeric            | 15        | 2       |          | ~    |    | Message                            |
| extradate           | Character          | 8         |         |          | ~    |    |                                    |
| gradeid             | Character          | 3         |         |          | ~    |    | Derguit value:                     |
| graddate            | Character          | 8         |         |          | ~    |    | Map field type to classes          |
| intdesc             | Character          | 1         |         |          | ~    |    | Diselau Beaus                      |
| descdate            | Character          | 8         |         |          | ~    |    | Dispidy ibidiy.                    |
| bankaccount         | Character          | 12 \$     |         | ~        |      |    | Display class: <default></default> |
| createby            | Character          | 10        |         |          | √    |    | AutoIncrement                      |
| createdate          | Character (binary) | 8         |         |          | ~    |    | Next Value: 1 C Step: 1 C          |
| 📄 isstatus          | Currency           | 3         |         |          | ~    |    |                                    |
| 🔲 tgsid             | DateTime           | 13        |         |          | ~    |    | Field comment:                     |
| beneficiary         | Double             | 30        |         |          | ~    |    |                                    |
|                     | Float              |           |         |          |      | -  |                                    |
| laurat Data         | General            | -         |         |          |      |    |                                    |
| Insert Dele         | Integer (AutoInc)  |           |         |          |      |    |                                    |
|                     | Logical            |           |         |          |      |    |                                    |
|                     | Memo               |           |         |          |      |    |                                    |
|                     | Memo (binary)      |           |         |          |      |    |                                    |
|                     | Wathington         | ~         |         |          |      |    |                                    |

3. ใช้คำสั่งแทนค่าในตาราง member ฟิลด์ bankaccount จากตาราง memberb

update member set Bankaccount = (select Bankaccoun
from memberb where (member.membc=memberb.membc))

| 😽 Microsoft V  | isual FoxPr            | ro         |             |              |               |                              |      |                  |          |                   |                    |          |
|----------------|------------------------|------------|-------------|--------------|---------------|------------------------------|------|------------------|----------|-------------------|--------------------|----------|
| File Edit View | Tools Prog             | ram Table  | Window He   | slp          |               |                              |      |                  |          |                   |                    |          |
| D 🚅 🗐          | @ R. X                 | Ba 🛍       | io al I     |              |               | j 🖻 🖻 🔧 🐋 🕻                  | 5    | *                |          |                   |                    |          |
|                |                        |            |             |              |               |                              |      |                  |          |                   |                    |          |
| TISE           |                        |            |             |              |               |                              |      |                  |          |                   |                    |          |
| USE c:\eac     |                        | - obecel w | ewher dhf   | IN O EXCLUS  | THE           |                              |      |                  |          |                   |                    |          |
| BROWSE LAS     | T                      |            |             |              |               |                              |      |                  |          |                   |                    |          |
| update mem     | ber <mark>set</mark> B | ankacco    | unt = (s    | elect Bankac | coun from m   | emberb <mark>where</mark> (n | hemb | ber.membc=me     | mberb.me | nbc))             |                    |          |
| <              |                        |            |             |              |               |                              |      |                  |          |                   |                    |          |
| - 4            |                        |            |             |              |               |                              |      |                  |          |                   |                    |          |
| 🚥 Memberb      |                        |            |             |              |               |                              |      |                  |          |                   |                    |          |
| Membdate       | Membc                  | Precode    |             | lembn        | ,             | Membs                        |      | Idcard           | Empid    |                   | Address            | ^        |
| 31032552       | 00000356               | 01         | สอง         |              | หามพิลา       |                              | .N   | Data Session     |          |                   |                    |          |
| 31032552       | 00000357               | 01         | ทองให       |              | พิมพ์ชุวรรณ   |                              | .N   | Current session: | Defaul   | m                 |                    |          |
| 31032552       | 00001579               | 01         | พนูคล้าย    |              | สีแสงนาค      |                              | 54   | Culler Could .   | DOIGH    | 0                 |                    |          |
| 31032552       | 00001572               | 01         | หมื่น       |              | พรมสุรินทร์   |                              | .N   | Aliases          |          |                   | R <u>e</u> lations |          |
| 31032552       | 00001571               | 01         | ไสว         |              | ทำภา          |                              | .N   | Member           | ^        | Properties        |                    | A        |
| 1 31032552     | 00001575               | 102        | l en a estr |              | โลกเอะโอ      |                              | i M  | Memberb          |          |                   | -                  |          |
|                |                        |            |             |              |               |                              | _    |                  |          | Browse            |                    |          |
| III Member     |                        |            |             |              |               |                              |      |                  |          | 0                 |                    |          |
| Membdate       | Membro                 | Precode    |             | Membr        |               | Membr                        | -    |                  |          | Open              |                    |          |
| 31032548       |                        | 101        | เสถียร      |              | . Sanas       | Hombo                        | Tor  |                  |          | Close             |                    |          |
| 31032548       | 00000001               | 01         | สมัคร       |              | ไอ่อระโทอ     |                              | 1 nr |                  |          |                   | -                  |          |
| 31032548       | 00000002               | 01         | 1559201     |              | เพียมสีนเพียะ |                              | Ť    |                  |          | <u>R</u> elations |                    |          |
| 31032548       | 00000004               | 01         | ลตร         |              | แช่เตียว      |                              | 00   |                  | ~        |                   |                    | <b>M</b> |
| 31032548       | 00000005               | 01         | เลียบ       |              | นณเชื่อง      |                              | 00   | D. I. A. I.      |          | 62.1.2. A         | D 1 10000          |          |
| 31032548       | 00000006               | 01         | ป้วย        |              | อภิบาลบรรจง   |                              | 00   | Vatabase: Agcob  |          | Work Area: 1      | Hecords: 16693     |          |
| 31032548       | 00000007               | 02         | 234         |              | อ่อนสำโรง     |                              | 00   | 00000000000      | .NULL.   | 80                |                    |          |
| 31032548       | 80000008               | 01         | เหลือ       |              | รามสันเทียะ   |                              | 33   | 00200464771      | .NULL.   | 92                |                    |          |
| 31032548       | 00000009               | 01         | บรรทด       |              | นกกระทา       |                              | 00   | 00000000000      | .NULL.   | 797               |                    |          |
| 31032548       | 00000010               | 01         | naa         |              | เวียงสันเทียะ |                              | 00   | 00000000000      | .NULL.   | 88                |                    |          |
| 31032548       | 00000011               | 01         | ก้าว        |              | พิมพ์ทอง      |                              | 00   | 00000000000      | .NULL.   | 254               |                    | ~        |
| e              |                        |            |             |              |               |                              |      |                  |          |                   |                    | 5        |

4. แก้ไขโครงสร้างฟิลด์ bankaccount เป็น charactor ทั้ง 2 ตาราง

เมนู View → Table designere → เลือกฟิลด์ Bankaccount เปลี่ยน format จาก numeric เป็น charactor

| 🐓 Microsoft Visual FoxPro          |                            |
|------------------------------------|----------------------------|
| File Edit View Tools Program Table | Window Help                |
| 🗋 🚅 🖌 Browse                       |                            |
| Command                            |                            |
| BROWSE Append Mode                 |                            |
| BROWSE Database Designer           |                            |
| Table Designer                     |                            |
| <ul> <li>✓ Grid Lines</li> </ul>   |                            |
| Memt 🚥 Toolbars                    |                            |
| Mombdata Mombo Procedo             | Homba Idoard Emoid Address |

| ia             | -                  | i e a | 10000040 | 000     | Екции |      | 10 |                                    |
|----------------|--------------------|-------|----------|---------|-------|------|----|------------------------------------|
| Table Design   | er - member.dbf    |       |          |         |       |      |    |                                    |
| Fields Indexes | Table              |       |          |         |       |      |    |                                    |
| Name           | Туре               | W     | idth     | Decimal | Index | NULL |    | Display                            |
| membdate       | Numeric            | 3     |          | 0       |       | √    | ^  | Format:                            |
| 🗍 r_ngan       | Numeric            | 1     |          | 0       |       | ~    |    | Input mask:                        |
| 🔲 r_var        | Numeric            | 3     |          | 0       |       | ~    |    | Castian                            |
| ar_limit       | Numeric            | 15    |          | 2       |       | ~    |    |                                    |
| 📄 normalshare  | Numeric            | 15    |          | 2       |       | ~    |    | Field validation                   |
| normaldate     | Character          | 8     |          |         |       | √    |    | <u>Rule:</u>                       |
| extrashare     | Numeric            | 15    |          | 2       |       | ~    |    | Mercane                            |
| extradate      | Character          | 8     |          |         |       | ~    |    |                                    |
| gradeid        | Character          | 3     |          |         |       | ~    |    | Derault value:                     |
| graddate       | Character          | 8     |          |         |       | ~    |    | Map field type to classes          |
| intdesc        | Character          | 1     |          |         |       | ~    |    | Display Brans                      |
| descdate       | Character          | 8     |          |         |       | ~    |    | Dispidy Ibraly.                    |
| bankaccou      | nt Character       | 2 12  | \$       |         | ~     |      |    | Display class: <default></default> |
| createby       | Character          | A 10  |          |         |       | ~    |    | AutoIncrement                      |
| createdate     | Character (binary) | 8     |          |         |       | ~    |    | Next Value: 1 C Step: 1 C          |
| 📄 isstatus     | Currency           | 3     |          |         |       | √    |    |                                    |
| 🔲 tgsid        | DateTime           | 13    |          |         |       | ~    |    | Eield comment:                     |
| beneficiary    | Double             | 30    |          |         |       | ~    |    |                                    |
|                | Float              |       |          |         |       |      | -  |                                    |
| Incent         | Delet lateger      |       |          |         |       |      |    |                                    |
| Tuser          | Integer (AutoInc)  |       |          |         |       |      |    | Cancer                             |
|                | Logical            |       |          |         |       |      |    |                                    |
|                | Memo               |       |          |         |       |      |    |                                    |
|                | Memo (binary)      |       |          |         |       |      |    |                                    |
|                | Varbinary          | ~     |          |         |       |      |    |                                    |

 ใช้คำสั่งเพื่อรันเลข 0 ข้างหน้าให้ครบ 12 หลัก (เนื่องจากรหัสเดิมมาแค่ 11 หลัก และต้องการเลข o อยู่หน้า เลขบัญชี)

เปิดตาราง member ใช้คำสั่งเพิ่มเลข o หน้าเลขบัญชีเงินฝากที่มีอยู่เดิม

REPLACE bankaccount WITH 0'+ALLTRIM(bankaccount) all

6. ตรวจสอบความถูกต้องของข้อมูลอีกครั้ง

\*\*\*\*\*

# **ฉบับที่ 13/2556**

34

## **กรณี** กำหนดขนาดใบเสร็จ

**กรณีศึกษา** สหกรณ์การเกษตรบัวใหญ่ จำกัด

## วิธีแก้ไข

1. กำหนดขนาดกระดาษใหม่ให้มีขนาดเท่ากับใบเสร็จที่สหกรณ์ใช้ โดยไปที่ เมนู File > Server Properties

ตามรูปภาพประกอบ เ

| s            |                                                                                                    |                                                                    |                                                                                                    |  |  |  |
|--------------|----------------------------------------------------------------------------------------------------|--------------------------------------------------------------------|----------------------------------------------------------------------------------------------------|--|--|--|
| orites Tools | Help                                                                                                    |                                                                    |                                                                                                    |  |  |  |
|              |                                                                                                    |                                                                    |                                                                                                    |  |  |  |
| 🕖 🔎 Se       | earch 🥟 Folders 🔛 🔹 🏹 Folder Sync                                                                                                    |                                                                    |                                                                                                    |  |  |  |
| Faxes        |                                                                                                    |                                                                    |                                                                                                    |  |  |  |
|              | Name 🔺                                                                                                    | Documents                                                          | Status                                                                                                    |  |  |  |
|              | Auto EPSON Stylus Photo R230 Series on CQ2                                                                                                    | 0                                                                  | Ready                                                                                                    |  |  |  |
|              | Auto EPSON Stylus Photo R230 Series on KM3-A2E71                                                                                                    | 0                                                                  | Ready                                                                                                    |  |  |  |
|              | Auto HP LaserJet Professional P1566 on it6 0 Read                                                                                                    |                                                                    |                                                                                                    |  |  |  |
|              | auto Microsoft XPS Document Writer on IT2                                                                                                    | 0                                                                  | Ready                                                                                                    |  |  |  |
|              | Epson LQ-2550                                                                                                    | 0                                                                  | Offline                                                                                                    |  |  |  |
|              | EPSON Stylus Photo R230 Series (Copy 1) on km3                                                                                                    | 0                                                                  | Unable to connect                                                                                                    |  |  |  |
| ~            | EPSON Stylus Photo R230 Series on it2                                                                                                    | 0                                                                  | Ready                                                                                                    |  |  |  |
| ting         | EPSON Stylus Photo R230 Series on it7                                                                                                    | 0                                                                  | Unable to connect                                                                                                    |  |  |  |
| ting         | HP LaserJet Professional P1566 on it6                                                                                                    | 0                                                                  | Ready                                                                                                    |  |  |  |
| icing        | HP Officejet Pro K5300 Series on it4                                                                                                    | 0                                                                  | Unable to connect                                                                                                    |  |  |  |
|              | Source of the second second se | 0                                                                  | Ready                                                                                                    |  |  |  |
| ۲            | DFCreator                                                                                                    | 0                                                                  | Ready                                                                                                    |  |  |  |
| neras        | 🍓 SnagIt 7                                                                                                    | 0                                                                  | Ready                                                                                                    |  |  |  |
|              | s<br>protes Tools<br>p p se<br>Faxes<br>Faxes<br>(a)<br>ting<br>ting<br>(b)<br>(c)<br>(c)<br>(c)<br>(c)<br>(c)<br>(c)<br>(c)<br>(c                                                                                                    | s<br>s<br>s<br>s<br>s<br>s<br>s<br>s<br>s<br>s<br>s<br>s<br>s<br>s | s<br>sorites Tools Help<br>Sorites Tools Help<br>Sorites Tools Help<br>Sories Sories of Control Stylus Photo R230 Series on Kync<br>Faxes<br>Name Documents<br>Auto EPSON Stylus Photo R230 Series on KM3-A2E71 0<br>Auto EPSON Stylus Photo R230 Series on KM3-A2E71 0<br>Auto IPI Laser 2et Professional P1366 on It6<br>Auto IPI Laser 2et Professional P1366 on It6<br>EPSON Stylus Photo R230 Series on K2<br>Documents<br>EPSON Stylus Photo R230 Series on K7<br>Discrete Professional P1366 on It6<br>Discrete Professional P1366 on It6<br>Discrete Professional P1366 on It6<br>Discrete Professional P1366 on It6<br>Discrete PDFCreator<br>Snaglt 7<br>Discrete Professional P1366 on It6<br>Discrete PDFCreator<br>Discrete PDFC P150 Document Writer Oliver Discrete PDFC P150 Discrete VIII P1660 P1660 P16 |  |  |  |

รูปภาพประกอบ เ

- 2. เมื่อคลิกตามรูปภาพประกอบ 1 จะปรากฏหน้าจอตามภาพประกอบที่ 2 ให้คลิก
  - 1. Create anew form
  - 2. ใบเสร็จกรมตรวจ
  - กำหนดขนาดใบเสร็จ > ok

| 🎍 Print Server Properties 🛛 💽 🔀                                                          |
|------------------------------------------------------------------------------------------|
| Forms Ports Drivers Advanced                                                             |
| Forms on: IT3                                                                            |
| 10x11         Delete           10x14         11x17           12x11         2   Save Form |
| Form name: โบเสร็จกรมตรวจ                                                                |
| Create a new form                                                                        |
| Define a new form by earth measurements. Then click Same and                             |
| Form description (measurements)                                                          |
| Units: 💿 Metric 🔘 English                                                                |
| Paper size: Printer area margins: 3                                                      |
| Width: 17.78cm Left: 0.00cm Top: 1.                                                      |
| Height: 14.00cm Right: 0.00cm Bottom: 0.00cm                                             |
| OK Cancel Appy                                                                           |
| รูปภาพประกอบ 2                                                                           |

- 3. คลิกขวาที่เครื่องพิมพ์ เลือก Properties จะปรากฏรูปภาพตามภาพประกอบที่ 3
  - 1. เลือกแทบ Device Settings
  - 2. เปลี่ยนขนาดกระดาษเดิม "A4" เป็นขนาดกระดาษที่กำหนดใหม่ "ใบเสร็จกรมตรวจ" ตามรูปภาพที่ 4

| จากนั้นคิลกปุ่น Apply                                                                                                    |                                                                                                    |
|----------------------------------------------------------------------------------------------------|----------------------------------------------------------------------------------------------------|
| 📽 Epson LQ-2550 Properties                                                                                                    | 😸 Epson LQ-2550 Properties 🛛 💽 🔀                                                                                                    |
| General       Sharing       Pots       Advanced         Color Management       Device Settings       2         Epsee I.Q. 2650 Device Settings       2         St Form To Tray Assignment       2         Tractor Feed:       A4         Manual Paper Feed: A4       3         Sheet Feeder - Bin 1: A4       3         Sheet Feeder - Bin 2: A4       3         Stot #1: Not Available       3         Slot #1: Not Available       3         Slot #2: Not Available       3         DK       Cancel | General       Sharing       Ports       Advanced         Color Management       Device Settings         If Form To Trav Assignment       If ractor Feed: <u>Audisansuesca</u> Sheet Feeder - Bin 1: <u>Audisansuesca</u> Sheet Feeder - Bin 2:       Itudisansuesca         Sheet Feeder - Bin 2:       Itudisansuesca       Installed Font Cartridge(s)         Stot #1: <u>Not Available</u> Slot #2: Not Available       eanity         Slot #2: Not Available       Manuel Market       Installed Font Cartridge(s)         OK       Cancel       Apply |
| รูปภาพประกอบ 3                                                                                                    | รูปภาพประกอบ 4                                                                                                    |

 เลือกแทบ (1) General ตามรูปภาพประกอบ 5 แล้วคลิกปุ่น (2)Printing Perferences จะปรากฏหน้าจอตาม ภาพประกอบ 6 จากนั้นคลิกปุ่ม (3)Advanced

| 😸 Epson LQ-255(                      | 👆 Epson LQ-2550 Printing Preferences 🔹 🕐 🗙 |
|--------------------------------------|--------------------------------------------|
| Color M Device Settings              | Laura Raper/Ouslin                         |
| General Sharing Ports Advanced       |                                            |
|                                      | Tray Selection                             |
| Epson LQ-2550                        |                                            |
|                                      | Paper Source: Automatically Select         |
| Location:                            |                                            |
| Comment                              | Color                                      |
|                                      | Disak 1 u/kita                             |
| Model: Epson LQ-2550                 |                                            |
| Features                             |                                            |
| Color: Yes Paper available:          |                                            |
| Double sided: No                     |                                            |
|                                      |                                            |
| Staple: No                           |                                            |
| Speed: 6 ppm 2                       | 3                                          |
| Maximum resolution: 360 dpi          |                                            |
|                                      |                                            |
| Printing Preferences Print Test Page |                                            |
|                                      | Advanced                                   |
| OK Cancel Apply                      | OK Cancel Apply                            |
| รูปภาพประกอบ 5                       | รูปภาพประกอบ 6                             |

 เมื่อคลิกปุ่ม Advanced จะปรากฏหน้าจอตามรูปภาพประกอบ 7 เปลี่ยนขนาดกระดาษจาก "A4" เป็น "ใบเสร็จกรมตรวจ" ตามภาพประกอบ 8 คลิกปุ่ม OK

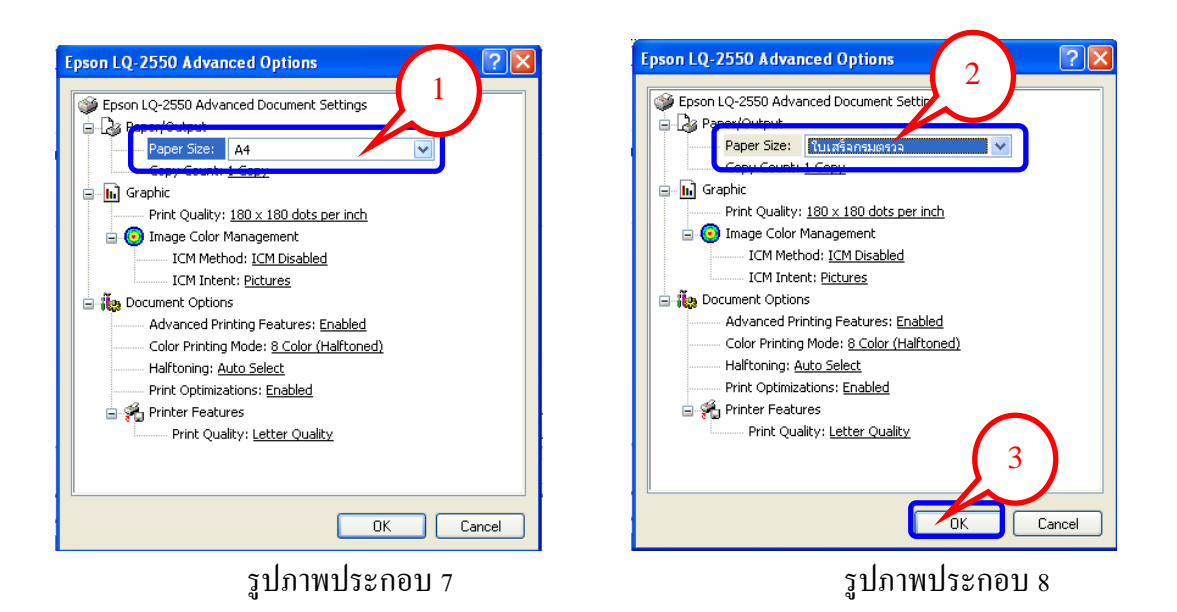

 6. ตรวจสอบความถูกต้องของขนาดกระดาษที่เลือก ตามรูปภาพประกอบ 9 ว่าเป็น "ใบเสร็จกรมตรวจ" เสร็จ สิ้นขั้นตอนการกำหนดขนาดกระดาษ

| Epson LQ-255                                                    | 0 Properties    |                 | ? 🛛            |
|-----------------------------------------------------------------|-----------------|-----------------|----------------|
| Color Ma                                                        | nagement        | Devic           | e Settings     |
| General                                                         | Sharing         | Ports           | Advanced       |
| Epso                                                            | n LQ-2550       |                 |                |
| Location:                                                       |                 |                 |                |
| Comment:                                                        |                 |                 | ตรวจสอบ        |
| Model: Epsor                                                    | 1 LQ-2550       |                 | ความถูกต้อง    |
| Features                                                        |                 |                 |                |
| Color: Yes                                                      | P.              | aper available: |                |
| Double-sided: N<br>Staple: No<br>Speed: 6 ppm<br>Maximum resolu | o Lion: 360 dpi | บเสร็จกรมตรวจ   |                |
|                                                                 | Printing Pre    | ierences P      | rint Test Page |
|                                                                 | 0               | K Cance         | el Apply       |

รูปภาพประกอบ 9

# **ฉบับที่ 14 /2556**

37

# วิธีแก้ใขระบบสำรองและเรียกคืนข้อมูล version 2 .2 สำรองข้อมูลไม่ได้

<u>สาเหตุ</u> เกิดจากระหว่างสำรอง หรือเรียกคืนข้อมูล ยังไม่เสร็จสมบูรณ์ ผู้ใช้งานปิคระบบสำรองและเรียกคืนข้อมูล จึงทำให้เมื่อ เข้ามาใช้งานครั้งต่อไป ปุ่ม "สำรองข้อมูล" และ "เรียกคืนข้อมูล" เป็นสีเทา ไม่สามารถใช้งานได้ ตามรูปภาพประกอบที่ 1

| 💱 ระบบสำรองและเรียกกินข      | ข้อมูล - [สำรองข้อมูล]                                                                                                    |
|------------------------------|----------------------------------------------------------------------------------------------------|
| เมนูหลัก สำรองข้อมูล เรียกร่ | เนข้อมูล                                                                                                    |
|                              | เลือกที่อยู่ที่ต้องการสำรองข้อมูล                                                                                                    |
| เลือกฐานช้อมูล : ระบบ        | <ul> <li>CAD_INVENTORY_BK20120828164710_test.zip<br/>CAD_INVENTORY_BK20120829153755.zip<br/>CAD_INVENTORY_BK20120928094234.zip<br/>CAD_INVENTORY_BK20130419091340matau.zip<br/>CAD_INVENTORY_BK201304190913585กรอม.zip<br/>CAD_INVENTORY_BK20130419091436.zip<br/>CAD_INVENTORY_BK20130419091436.zip<br/>CAD_INVENTORY_BK20130419091436.zip<br/>CAD_INVENTORY_BK20130419091436.zip<br/>CAD_INVENTORY_BK20130419091436.zip<br/>CAD_INVENTORY_BK20130419091436.zip</li> <li>CAD_INVENTORY_BK20130419091436.zip</li> <li>CAD_INVENTORY_BK201444444444444444444444444444444444444</li></ul> |
|                              | *<br>สำรองข้อมูล                                                                                                    |

รูปภาพประกอบที่ 1

# <u>วิธีแก้ไข</u>

ไปที่ C:\ProgramFile\BackupRestoreDB\ จากนั้นลบไฟล์ที่ชื่อ checkClose ตามรูปภาพประกอบที่ 2

| Organize ▼ Include in library ▼ Share wit | h ▼ Burn New folder            |                    |                    |          |
|-------------------------------------------|--------------------------------|--------------------|--------------------|----------|
| 🔆 Favorites                               | Name                           |                    | Type               | Size     |
| 📃 Desktop                                 | _20130419091448                |                    | vnt                | 1 KB     |
| 〕 Downloads                               | 📆 BackupRestoreDB              | ดบ checkclo        | se                 | 228 KB   |
| 🐔 SkyDrive                                | CAD_INVENTORY_BK201208281      |                    |                    | 1,053 KB |
|                                           | CAD_INVENTORY_BK20120829153    | 25                 | lie                | 1,053 KB |
| 词 Libraries                               | CAD_INVENTORY_BK201209280942   | 234 233 2345       | WinZip File        | 1,053 KB |
| Documents                                 | CAD_INVENTORY_BK201304190913   | 340m //4/2556 9:13 | WinZip File        | 138 KB   |
| 🌙 Music                                   | Q CAD_INVENTORY_BK201304190913 | 358 19/4/2556 9:14 | WinZip File        | 138 KB   |
| E Pictures                                | CAD_INVENTORY_BK201304190914   | 19/4/2556 9:14     | WinZip File        | 138 KB   |
| 📑 Videos                                  | CAD_INVENITORY_BK20130419091   | 19/4/2556.9-14     | WinZin File        | 138 KB   |
|                                           | d checkClose                   | 1/10/2555 10:22    | File               | 1 KB     |
| 🖳 Computer                                |                                | 0/4/2556 14:46     | Configuration octt | 1 KD     |
| 🚢 Local Disk (C:)                         | configINI                      | 14/3/2556 14:48    | Configuration sett | 1 KB     |
| 👝 Local Disk (D:)                         | delete2                        |                    | ACDSee Pro 3 GIF   | 1 KB     |
| 💿 DVD RW Drive (E:) FAS2_2                | 🚾 document_out                 |                    | ACDSee Pro 3 GIF   | 1 KB     |
|                                           | 116 error                      |                    | ACDSee Pro 3 JPE   | 3 KB     |
| 🗣 Network                                 | export2                        |                    | ACDSee Pro 3 GIF   | 1 KB     |
|                                           | 🚾 gear_replace                 |                    | ACDSee Pro 3 GIF   | 1 KB     |
|                                           | 🚾 gear_run                     |                    | ACDSee Pro 3 JPE   | 2 KB     |
|                                           | 🔤 import1                      |                    | ACDSee Pro 3 GIF   | 1 KB     |
|                                           | 💷 mysql                        |                    | Application        | 2,032 KB |
|                                           | mysqldump                      |                    | Application        | 1,988 KB |
|                                           | 🚾 ok                           |                    | ACDSee Pro 3 JPE   | 3 KB     |
|                                           | restore_20121001102206         | 1/10/2555 10:23    | Text Document      | 1 KB     |
|                                           | ST6UNST.000                    | 14/3/2556 14:50    | 000 File           | 6 KB     |
|                                           | ST6UNST.001                    | 9/4/2556 14:49     | 001 File           | 4 KB     |
|                                           | STEUNST                        | 14/3/2556 14:45    | Text Document      | 4 KB     |
|                                           | d temp.000                     | 14/3/2556 14:50    | 000 File           | 540 KB   |
|                                           | window_view                    |                    | ACDSee Pro 3 JPE   | 2 KB     |
|                                           | 🗎 WinRAR                       |                    | Application        | 1,067 KB |
|                                           | 🛄 ทดสอบ                        | 9/4/2556 15:09     | WinZip File        | 138 KB   |

**ฉบับที่ 15 /2556** 

# <u>วิธีการใช้งานเมนูบันทึกรับชำระเงินกู้ Trn\_411/1 รับชำระแบบปรับยอดได้</u>

| se\agcobcad , User = system ( 31/0 | 3/255 | 6)                                              |
|------------------------------------|-------|-------------------------------------------------|
| ระบบการเงินรับจ่าย ยกเลิกรายการ    | ระบ   | บเชื่อมโยง ดวบดุมระบบ Help                      |
| บันทึกรับชำระเงินกู้               | •     | Trn_411 รับชำระแบบปกติ                          |
| บันทึกรับด่าหุ้น                   | •     | Trn_411/1 รับชำระแบบปรับยอดได้                  |
| บันทึกการรับชำระอื่นๆ              |       | Trn_412 รับชำระโดรงการลดการะหนึ่                |
| บันทึกการจ่ายเงินกู้               | •     | Trn_412/1 รับชำระโครงการลดภาระหนี้ (ปรับยอดได้) |
| อ่ายดีนด่าหุ้นเมื่อลาออก           | +     |                                                 |
| อ่ายเงินปันผล/เงินเฉลี่ยดีน        | •     |                                                 |
| ปรับประการรับถึน                   | •     |                                                 |
| พิมพ์ใบเสร็อรับเงิน                | •     |                                                 |
| พิมพ์สมุดกุ่มีอ                    | •     |                                                 |
| รายงานใบเสร็จรับเงิน               | ►     |                                                 |
| รายงานใบสำคัญอ่าย                  | ►     |                                                 |
| รายงานการชำระเงินกู้               | •     |                                                 |
| รายงานการรับด่าหุ้น                | •     |                                                 |
| รายงานภาษีขาย                      | •     |                                                 |
| รายงานการรับดื่น                   | •     |                                                 |

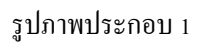

 เมื่อเรียกสัญญาที่เพื่อมาชำระเงินกู้ ตามรูปภาพประกอบที่ 2 จะสังเกตว่าช่องจำนวนเงินในการรับชำระทุกประเภทจะ ใม่สามารถปรับเปลี่ยนจำนวนเงินได้ ซึ่งจะแสดงแทบสีเทา

| 🥂 สหกรณ์การเกษตร      | นิกมฯสำตะกอง จำกัด Database     | = c:\agcobcad\da | atabase\agcobcad , User : | = system ( 31/05/2556 | 6)                                 | inter and in               |
|-----------------------|---------------------------------|------------------|---------------------------|-----------------------|------------------------------------|----------------------------|
| จัดการระบบ ข้อมูลหลัก | ระบบสมาชิกและหุ้น ระบบเงินกู้   | ระบบเงินปันผล ร  | ะบบการเงินรับอ่าย ยกเฉิก  | รายการ ดวบดุมระบบ     | Help                               |                            |
| ] 🗅 🗙   💁 🔤           | * 📰 🛯 🗳 🗳 🕨                     |                  |                           |                       |                                    |                            |
| 🦝 Trn_411/1 รับชำระแ  | เบบปรับขอดได้                   |                  |                           |                       |                                    |                            |
|                       |                                 |                  |                           |                       |                                    |                            |
|                       |                                 |                  |                           |                       | วันที่ทำกา                         | s 31/05/2556               |
|                       |                                 |                  |                           |                       | เลทที่ในเสรี                       | •                          |
|                       |                                 |                  |                           |                       |                                    | •]                         |
| เล                    | <b>ชที่สัญญา[F8]</b> 1015200395 | ระยะสิ้น         | รทัสสมาชิง                | ม 00000409 มางา       | พยับ ทัศนพันธ์ ชั้น                | ลูกหนี้ ปก <mark>ติ</mark> |
|                       |                                 |                  | รายละเอียดการซ้ำร         | <b>•</b>              | สถานะล่าสุด                        |                            |
|                       |                                 |                  | 1 🗖 ลิกการเกิดอิตภัณฑ์    | ia martí              | r                                  | 21,02,0552                 |
|                       | ประเภทเงิน 🧐 เงินสด             | 🔍 เช็ค           | I MANADURA MANAD          | กระทน                 | วันที่เริ่มสัญญา                   | 31/03/2552                 |
|                       | 1 ~ 618 60 F                    |                  | ค่าปรับค้าง               | 5,357.46              | เงินต้นคงเหลือ                     | 10,000.00                  |
|                       |                                 |                  | ดอกเบียค้าง               | 31,033.20             | เง <mark>ิ</mark> มต้นถึงกำหนดชำระ | 10,000.00                  |
|                       | ประเภทการชำระ 🧿 ระบุ:           | กัน              | ค่าปรับ                   | 50.14                 | ค่าปรับค้างชำระ                    | 5,357.46                   |
|                       | <u> </u>                        | 1991/11          | <del>ด</del> อกเบี้ย      | 133.70                | ดอกเบี้ยด้างทำระ                   | 31,033.20                  |
|                       | <b>ข้าระถึงวันที่</b> 31        | /05/2556         | เงินด้น                   | ļ00                   | ค่าปรับถึงวันที่                   | 31/03/2556                 |
|                       | ยอดข้าระรวม                     | 36,574.50        |                           |                       | <b>ต</b> ออเพี้ยอึงวันที่          | 31/03/2556                 |
|                       |                                 |                  |                           |                       | HOILDDUVIEN                        | 01/00/2000                 |
|                       |                                 |                  |                           |                       |                                    |                            |
| - ส่ว                 | นที่ซำระขาด/ซำระเกิน            |                  |                           |                       |                                    |                            |
|                       | ชำระดอกเบี้ย/ด่าปรับโดยระบุจำน  | 3 <b>11</b> 4    | าปรับค้าง คอ              | กเบี้ยค้าง            | ค่าปรับ                            | คอกเบี้ย                   |
|                       | ต้องการปรับปรุงส่วนต่างให้เป็   | นศูนย์           | .00                       | .00                   | .00                                | .00                        |
|                       |                                 |                  |                           |                       |                                    |                            |

รูปภาพประกอบ 2

 กรณีที่สมาชิกนำเงินมาชำระไม่ครบตามจำนวนที่ระบบคำนวณขอดให้ ดังนั้นเจ้าหน้าที่สหกรณ์จะต้องทำการรับชำระ เงินตามลำดับดังนี้ ค่าปรับค้างรับ ดอกเบี้ยค้างรับ ค่าปรับ ดอกเบี้ย และเงินต้น จากตัวอย่างด้านล่างสัญญาเลขที่ 1015200395 นางพยับ ทัศนพันธ์ มีเงินมาชำระเงินกู้ทั้งสิ้น 20,000.00 บาท ใบเสร็จก็จะออกเป็น รับชำระ ค่าปรับ ค้างรับ = 5,357.46 บาท และดอกเบี้ยค้างรับ = 14,642.54 บาท รวมชำระทั้งสิ้น 20,000.00 บาท ให้กลิก เครื่องหมาย ✓ หน้าข้อความ ชำระดอกเบี้ย/ค่าปรับโดยระบุจำนวน ตามรูปภาพประกอบที่ 3

คำแนะนำการใช้โปรแกรมระบบบัญชีสหกรณ์ครบวงจร

| 🎆 สหกรณ์การเกษตรนิคมฯสำตะคอง จำกัด Database = c:\agcobcad\data        | abase\agcobcad , User = system ( 31/05/          | 2556 )                             |
|-----------------------------------------------------------------------|--------------------------------------------------|------------------------------------|
| จัดการระบบ ข้อมูลหลัก ระบบสมาชิกและหุ้น ระบบเงินกู้ ระบบเงินปันผล ระบ | บบการเงินรับอ่าย ยกเลิกรายการ ดวบดุมระ           | ขบ Help                            |
| ] D X   💁 3= 3×   III   🔐 🕼 🕼 🕼 🖗                                     |                                                  |                                    |
| 🎆 Trn 411/1 รับชาระบบหม่รับหอดได้                                     |                                                  |                                    |
|                                                                       |                                                  |                                    |
|                                                                       |                                                  | <b>วันที่ทำ</b> อาร 31/05/2556     |
|                                                                       |                                                  |                                    |
|                                                                       |                                                  | เลขทโบเสรจ                         |
| เลษที่สัญญา <b>[F8]</b> 1015200395 ระธะสิ้น                           | <b>รหัสสมาชิก</b> 00000409                       | นางพยับ ทัศนพันธ์ ชั้นลูกหนี้ ปกติ |
|                                                                       | รายละเอียดการชำระ                                | สถานะล่าสุด                        |
| ประเภทเงิน 🤨 เงินสุด 🔿 เช็ค                                           | 🗖 คิดดอกเบี้ยผิดนักชำระหนั้                      | <b>วันที่เริ่มสัญญา</b> 31/03/2552 |
| เงินโอน                                                               | <b>6</b> 231729523 5 357.46                      | <b>เงินด้นคงเหลือ</b> 10,000.00    |
|                                                                       | <b>8001 10 10 10 10 10 10 10 10 10 10 10 10 </b> | เงินต้นถึงกำหนดข่าระ 10,000.00     |
| ประเภทการทำระ 💽 ระบุวัน                                               | <b>ค่าปรับ</b> 50.14                             | <b>ค่าปรับค้างชำระ</b> 5,357.46    |
| 🔘 ระบุยอดเงิน                                                         | <b>คอญโซ</b> 133 70                              | <b>ตอกเบี้ยด้างทำระ</b> 31.033.20  |
| <b>ธ์าระถึงวันที่</b> 31/05/2556                                      | เงินต้น .00                                      | 1.12.2.2.100/05/20                 |
| <b>888 5132 534</b> 36,574.50                                         |                                                  | HTUSUNISTIN 31/03/2556             |
|                                                                       |                                                  | <b>ดอกเบียถึงวันที่</b> 31/03/2556 |
|                                                                       |                                                  |                                    |
| ส่วนนี้ค่อสุขาคุณ ได้อสุขาอิน                                         |                                                  |                                    |
| สวหากธาวะ ธาตุ(ธาวะมาน                                                | ปรับ คออเนี้ยล้าง                                | ด้างใช้ห ตออเงี้ย                  |
|                                                                       |                                                  |                                    |
| คองการบรบบรุงสวนตาง เหเบนสู้นย                                        | .00 .00                                          | .00 .00                            |

รูปภาพประกอบที่ 3

จากนั้นระบุจำนวนเงินที่ต้องการชำระ ตามรูปภาพประกอบที่ 4

คำแนะนำการใช้โปรแกรมระบบบัญชีสหกรณ์ครบวงจร

| ารระบบ ข้อม<br>ว 🗙 🔜 | มุลหลัก ระบบสมาชิกและหุ้น ร<br>⊒– ⊒× 📰 🎦 🖬 🕼 | ะบบเงินกู้ ระบบเงินปันผ<br>มืุ+ | ด ระบบการเงินรับอ่าย ย | กเลิกรายการ ดวบดุมระบ               | ย Help                               |                     |
|----------------------|----------------------------------------------|---------------------------------|------------------------|-------------------------------------|--------------------------------------|---------------------|
| Trn_411/1 🐳          | บชำระแบบปรับขอดได้                           |                                 |                        |                                     |                                      |                     |
|                      |                                              |                                 |                        |                                     |                                      |                     |
|                      |                                              |                                 |                        |                                     | วันที่ทำกา                           | <b>s</b> 31/05/2556 |
|                      |                                              |                                 |                        |                                     | เลขที่ใบเสรี                         | ۹ 📃                 |
|                      | <b>เลษที่สัญญา[F8]</b> 10152                 | 00395 <b>ระยะสั้น</b>           | รทัสถ                  | <del>เมาชิก</del> 00000409 <b>น</b> | างพยับ ทัศนพันธ์ ซึ้น                | ลูกหนี้ ปกติ        |
|                      |                                              |                                 | รายละเอียดกา           | รษ้าระ                              | สถานะล่าสุด                          |                     |
|                      | ประเภทเงิน                                   | • เงินสด<br>เงินสด<br>เช็ค      | 🗌 🔲 คิดดอกเบี้ยง       | <b>โดนัดชำระหนี้</b>                | วันที่เริ่มสัญญา <b> </b>            | 31/03/2552          |
|                      |                                              | C เงินโอน                       | ต่างไร้บด้าง           | 5,357,46                            | เง <mark>ิเ</mark> ต้นคงเหลือ        | 10,000.00           |
|                      |                                              |                                 | ดอกเบี้ยล้าง           | 14,642.54                           | เงินด้นถึง <mark>ก่</mark> าหนดข้าระ | 10,000.00           |
|                      | ประเภทการชำระ                                | • ระบุวัน                       | ค่าปรับ                |                                     | <b>ด่างรับด้างชำระ</b>               | 5,357.46            |
|                      |                                              | ระบุยอดเงน                      | <del>ด</del> อกเบี้ย   | .00                                 | <b>ด</b> อกเบี้ยด้างชำระ             | 31,033.20           |
|                      | ชาระถงวนท                                    | 31/05/2556                      | เงินต้น                | .00                                 | <b>ค่าปรับ</b> ถึงวันที่             | 31/03/2556          |
|                      | ยอดข้าระรวม                                  | ] 20,01                         | JU.UU                  |                                     | <b>ด</b> อกเบี้ยถึงวันที่            | 31/03/2556          |
|                      |                                              |                                 |                        |                                     |                                      |                     |
|                      | ส่วนที่ช้าระขาด/ช้าระเกิน                    |                                 |                        |                                     |                                      |                     |
|                      | 🗵 ซำระดอกเบี้ย/ด่าปรับโ                      | ดยระบุจำนวน                     | ค่าปรับค้าง            | <b>ด</b> อกเบี้ยค้าง                | ค่าปรับ                              | ดอกเบี้ย            |
|                      | <b>ต้</b> องการปรับปรงส่ว                    | นต่างให้เป็นศูนย์               | .00                    | 16,390.66                           | 50.14                                | 133.70              |

รูปภาพประกอบที่ 4

- กรณีมีส่วนที่ชำระบาด/เกิน มีวิธีปฏิบัติ ดังนี้
  - กรณีที่จะทำการยกขอดจำนวนเงินดังกล่าวให้ไปแสดงครั้งต่อไป <u>ไม่</u> ต้องใส่เครื่องหมาย ✓ หน้าจำนวน เงินที่ต้องให้แสดงครั้งต่อไป ตามรูปภาพประกอบที่ 5

| 🗹 ชำระดอกเบี้ย/ค่าปรับโดยระบุจำนวน         | ค่าปรับค้าง | ตอกเบี้ยล้าง | ล่าปรับ | ดอกเบี้ย |
|--------------------------------------------|-------------|--------------|---------|----------|
| <b>ต้องการปรับปรุงส่วนต่างให้เป็นสูนย์</b> | i .00       | 16,390.66    | 50.14   | 133.70   |

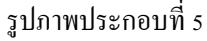

 4.2 กรณีที่จะทำการตัดจำนวนเงินดังกล่าวทิ้งให้ <u>ใต่</u> เครื่องหมาย ✓ หน้าจำนวนเงินที่ต้องการตัดทิ้ง ตาม รูปภาพประกอบที่ 6

| ส่วนที่ช้าระขาด/ช้าระเกิน                   |             |                      |         |                  |
|---------------------------------------------|-------------|----------------------|---------|------------------|
| 🗹 ชำระดอกเบี้ย/ด่าปรับโดยระบุจำนวน          | ค่าปรับค้าง | <b>ด</b> อกเบี้ยด้าง | ค่าปรับ | <b>ด</b> อกเบี้ย |
| <b>ด้องการปรับปรุงส่วนต่างให้เป็นสูนย</b> ์ | .00         | 16,390.66            | 50.14   | 133.70           |

รูปภาพประกอบที่ 6

กลุ่มเทคโนโลยีสารสนเทศ | สำนักงานตรวจบัญชีสหกรณ์ที่ 3 42

# กรณี โปรแกรมระบบเงินรับฝากไม่สามารถเรียกดูรายงานได้ โปรแกรมฟ้อง Error

<u>ว**ิธีแก้ไข**</u> ให้ตรวจสอบไฟล์ขยะแล้วทำการลบทิ้งดังนี้ C:/Users/Admin/AppData/Local/Temp ทำการลบไฟล์ขยะในโฟล์เดอร์ Temp ทิ้งให้หมด โปรแกรมจะสามารถเรียกดูรายงานได้ตามปกติ

| Organize 👻 🎇 Open Share with 👻 Burn N | ew folder                              |                  |             |       |
|---------------------------------------|----------------------------------------|------------------|-------------|-------|
| 👉 Exundates                           | Name                                   | Date modified    | Туре        | Size  |
| Desiton                               | 🕌 Word8.0                              | 22/3/2556 15:18  | File folder |       |
| Downloads                             | 🗼 WPDNSE                               | 11/7/2556 14:06  | File folder |       |
| SkyDrive                              | a (1C79879D-2C38-4AA6-8E00-898D70F341  | 25/6/2555 15:33  | File        | 462 8 |
| - ayone                               | (2FD9BF35-3FB7-4773-88EF-FE9A6292EF7E) | 15/3/2555 11:42  | File        | 22.1  |
| 📴 Libraries                           | a (15ACEBC9-4648-4EF7-A310-7F5438E695  | 19/2/2556 13:54  | File        | 60 1  |
| Documents                             | a (2981E045-323C-40D0-8400-D2C8D81F2A  | 15/3/2555 11:40  | File        | 221   |
| Music                                 | 🚍 (5844F240-6D8D-4E67-B67B-5D3100E405  | 19/2/2556 13:03  | File        | 121   |
| Pictures                              | 📾 ~384E.tmp                            | 2/4/255515:44    | TMP File    | 0)    |
| Videos                                | -DDF6.tmp                              | 23/4/255514:26   | TMP File    | 01    |
|                                       | ~DF0CFAAE169D785E38.TMP                | 31/5/2556 9:23   | TMP File    | 20    |
| Computer                              | -DF0D2CF0C01F89E8E1.TMP                | 11/7/2556 10:42  | TMP File    | 0     |
| Local Disk (C)                        | -DF1B2AFF056F80C4F9.TMP                | 22/11/2555 16:34 | TMP File    | 16    |
| Local Disk (D:)                       | -DF1C3CB117722D42BC.TMP                | 29/11/2555.9:47  | TMP File    | 0     |
| DVD RW Drive (E) FAS2 2               | DF1CEE88FCBF245746.TMP                 | 24/7/2555 9:52   | TMP File    | 0     |
|                                       | >DF1EFE523A90796824.TMP                | 28/2/2556-11:57  | TMP File    | 32    |
| Network                               | -DF1FF052C249ED1CF7.TMP                | 21/9/2555 13:11  | TMP File    | 16    |
|                                       | -DF02AF86EA0D7C0DD7.TMP                | 3/6/2556 9:19    | TMP File    | 0     |
|                                       | DF2D0A2EE869F553E0.TMP                 | 3/6/2556 17:38   | TMP File    | 1     |
|                                       | -DF2F71F461D8E7F1D0.TMP                | 6/11/2555 8:54   | TMP File    | 0     |
|                                       | -DF3B4831C560896715.TMP                | 28/2/2556 11:31  | TMP File    | 0     |
|                                       | -DF3FEF14E66EAA4AC9.TMP                | 9/7/2555 10:18   | TMP File    | 0     |
|                                       | a ~DF4C6A7762427B0DA0.TMP              | 6/11/2555 8:55   | TMP File    | 16    |
|                                       | d -DF5CCC64CABE4686AC.TMP              | 13/12/2555 15:94 | TMP File    | 16    |
|                                       | DFSEEA15A04D7E7506.TMP                 | 3/10/2555 16:09  | TMP File    | 16    |
|                                       | -DF5F96478185198174.TMP                | 5/2/2556 10:53   | TMP File    | 16    |
|                                       | DF68534232891E48F1.TMP                 | 9/10/2555 15:56  | TMP File    | 16    |
|                                       | -DF6C7256898633590F.TMP                | 9/7/255511:15    | TMP File    | 0     |
|                                       | -DF6FD718810348F70F.TMP                | 18/10/255513:17  | TMP File    | 0     |
|                                       | -DF8D958F1F74440863.TMP                | 3/6/2556 15:55   | TMP File    | 16    |
|                                       | -DF8EE4F782BEA16AEA.TMP                | 2/4/2545 15:53   | TMP File    | 16    |
|                                       | -DF8FF446AC51181241.TMP                | 29/11/2555 8:36  | TMP File    | 0     |
|                                       | -DF9A4C861D2A657273.TMP                | 18/10/2555 14:56 | TMP File    | 0)    |
|                                       | DF9ED15A2DA70AD170.TMP                 | 28/2/2556 11:47  | TMP File    | 16    |

#### หรือไปที่ start /run/พิมพ์ข้อความ %temp% จะปรากฏหน้าจอตามรูปภาพค้านบน ให้ทำการลบไฟล์ขยะทิ้งทั้งหมด

**ฉบับที่ 17/2556** 

## กรณีการนำเข้าข้อมูลโปรแกรมระบบบัญชีแยกประเภท แบบสาขาในการจัดทำ Coop Hub

**กรณีศึกษา** การจัดทำ Coop Hub ของ สกต.สุรินทร์ ข้อมูล GL วันที่ 21 ธันวาคม 2556

<u>ปัญหา</u> เมื่อนำเข้าข้อมูล Coop Hub แล้วเกิด Error

<u>สาเหตุ</u> เกิดจากฐานข้อมูล GL รูปแบบเป็นระบบสาขา

| Contraction                    | http://localhost/ - CAD                                                                 | GL version 2.2 (We<br>บบัฒชีแยกปร<br>เร้บสหกรณ์<br>ston, 2.2 (Web               | ช Edition) - Windows Internet Explorer (อาเวอ<br>เริ่มกา<br>Edition).                                      | าค้า ธ.ก.ส. สุรินทร์ ร<br>วันที่ฟาการ 21 | ากัด สำนักงานใหญ่<br>ธันวาคม พ.ศ. 2555 |              |
|--------------------------------|-----------------------------------------------------------------------------------------|---------------------------------------------------------------------------------|----------------------------------------------------------------------------------------------------|------------------------------------------|----------------------------------------|--------------|
| Ű                              | อมูลหลัก 🕨 บันทักรายการ                                                                 | ขั้นต้น 🕨 บัญชิแขกป                                                             | ศรมหพลองเง + รายานขมกหน้น + MS + Warring + รัดการระบบ + เชื่อมโอหรัดมูล > ออกรากระบบ<br>กำระบอกว่าก        |                                          |                                        |              |
| 1                              | สำคับ                                                                                   | รหัสสาขา                                                                        | ชื่อสาขา                                                                                                   | แก้ไ                                     | ขลบ                                    |              |
|                                | 1                                                                                       | 0001                                                                            | ชนพลบริ                                                                                                    | 2                                        | 0 ^                                    |              |
|                                | 2                                                                                       | 0002                                                                            | สุรันทร์                                                                                                   | 2                                        | 0                                      |              |
|                                | 3                                                                                       | 0003                                                                            |                                                                                                    | 2                                        | 0                                      |              |
|                                | 4 5                                                                                     | <u>୍ ଦ 9</u> 04 9                                                               | เข้าเพิ่ม ยองโรงเอง รงบงเสางา (6                                                                           |                                          | 0                                      |              |
|                                | 5 0                                                                                     | ا م الله د                                                                      |                                                                                                    | JL/ 🛛                                    | 0                                      |              |
|                                | 6                                                                                       | 0006                                                                            | สีบรถุมี                                                                                                   | 2                                        | 0                                      |              |
|                                | 7                                                                                       | 0007                                                                            | ท่ายม                                                                                                    | 1                                        | 0                                      |              |
|                                | 8                                                                                       | 0008                                                                            | จอมพระ                                                                                                    | 2                                        | 0                                      |              |
|                                | 9                                                                                       | 0009                                                                            | แปรรูป                                                                                                    | 2                                        | 0                                      |              |
|                                | 10                                                                                      | 0010                                                                            | สุนย์ศึกอบรม                                                                                               | R.                                       | 0                                      |              |
|                                | O เพิ่มข้อมูลสาขา                                                                       |                                                                                 |                                                                                                    |                                          | *                                      |              |
|                                | เลขที่สาขา                                                                              | 0001                                                                            | ชื่อสาขา ขุมพลบุรี                                                                                         | [                                        | แก้ไข ยกเล็ก                           |              |
| http://localhost               | t/coop_hub/admi<br>http://localhost/<br>v Favorites T<br>& @ Suggestee                  | n/tran_data.p<br>/coop_hub/ad<br>ools Help<br>d Sites ▼ @<br>min/tran_data      | hp - Windows Internet Explorer<br>min/tran_data.php • 🖻 🔄<br>Web Slice Gallery น้ำเข้าข้อมูลเกิด Error COC | x Bing                                   |                                        | Safety ¥ Too |
| Warning: mysc<br>Warning: mysc | # CAD_INVENT(<br>ql_query() [funct<br>ql_fetch_array()<br># CAD_GL Upda<br># CAD_DEPOST | ORY Update (<br>tion.mysql-qu<br>: supplied arg<br>ite Complete<br>T Update Cor | Complete ###################################                                                               | on line 417<br>de_GL.php o               | on line <b>417</b>                     |              |

<u>ข้อจำกัด</u>

- การนำเข้าโปรแกรมระบบบัญชีแยกประเภท แบบสาขาข้อมูลที่นำมาใช้ต้องเป็นข้อมูล ของสำนักงานใหญ่เท่านั้น
- ในส่วนของข้อมูลสมาชิกและหุ้น เลือกข้อมูลของสาขาใดสาขาหนึ่งมาทำการนำเข้า Coop hub
   เนื่องจากระบบสมาชิกและหุ้นยังไม่รองรับการทำงานในรูปแบบสาขา ดังนั้นข้อมูลสมาชิกและหุ้นกับ
   งบการเงินใน Coop hub จะยังไม่สัมพันธ์กัน

#### **วิธีแก้ไข** ปฏิบัติตามขั้นตอน ดังนี้

1. ลบฐานข้อมูลสาขาออก cad gl branch โดยการลบที่หน้าจอโปรแกรมระบบบัญชีแยกประเภท (GL)

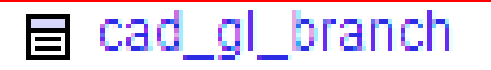

้ไปที่เมนูข้อมูลหลัก > ข้อมูลก่ากงที่ > กำหนดสาขา > จากนั้นลบสาขาออกโดยการคลิกที่เครื่องหมายกากบาทสีแดง หลังสาขาทุกสาขา

| 0 |
|---|
| Э |

| tin ) stafferen         | หรับสหกรณ<br>rsion 2.2 (Web<br>กษณะ • บัญชิแอต | <mark>) Edition)</mark><br>Jeurmaensmaan > กระกละเกาหลิง > MS > Woring > โอกาหะเบ > เรี้ยนใจข้อมูล > ออกเกาะเบ | รับกับราคาร 21 ธันวา | RU H.A. |
|-------------------------|------------------------------------------------|----------------------------------------------------------------------------------------------------|----------------------|---------|
|                         |                                                | กำหนดสาชา                                                                                                    | 4                    |         |
| สำคัญ                   | ารัสสาขา                                       | นื้อสาขา                                                                                                    | แก้ไข                | ອນ      |
| 1                       | 0001                                           | 2 generate                                                                                                    | 2                    | 0       |
| 2                       | 0002                                           | สามาร์                                                                                                    | 57                   | 0       |
| 3                       | 0003                                           | Interactor                                                                                                    | C7                   | 0       |
| 4                       | 0004                                           | đom.                                                                                                    | 2                    | 0       |
| 5                       | 0005                                           | denug                                                                                                    | G7                   | 0       |
| 6                       | 0006                                           | Aungi                                                                                                    | C#                   | 0       |
| 7                       | 0007                                           | ugriv .                                                                                                    | 87                   | 0       |
| 8                       | 0008                                           | astrate.                                                                                                    | 8                    | 0       |
| 9                       | 0009                                           | Lifeitm .                                                                                                    | 2                    | 0       |
| 10                      | 0010                                           | สุนธ์ศึกจารม                                                                                                   | 07                   | 0       |
| เพิ่มข้อมุดสาขา         |                                                |                                                                                                    |                      |         |
| No. of Concession, Name | 0001                                           | former annual                                                                                                  | -61-                 | Innia   |

ลบฐานข้อมูลปีบัญชีของสาขาออก cad gl accround 2.

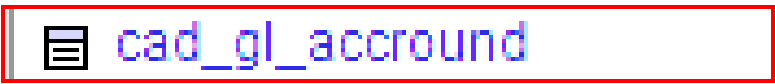

เข้าที่ Internet Browser พิมพ์ URL: เป็น <u>http://localhost</u> คลิกที่ phpMyAdmin Database 2.1

Manager เวอร์ชั่น 2.10.2

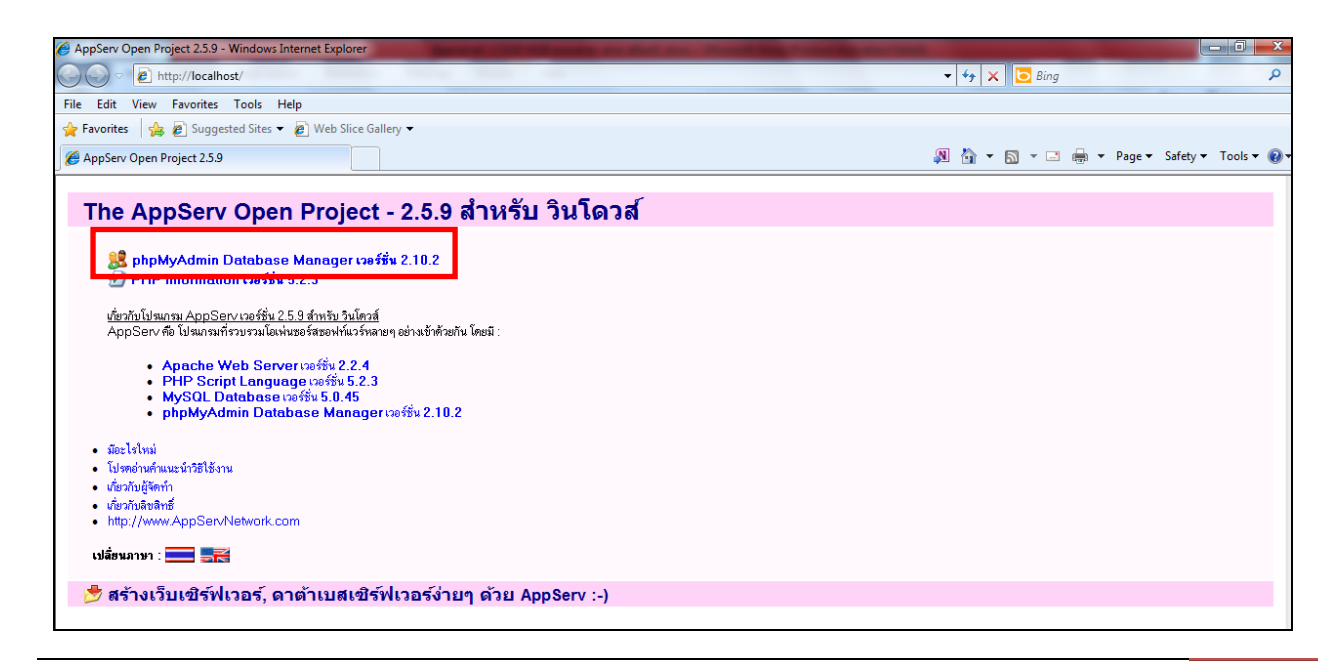

2.2 จะปรากฏหน้าจอ Windows Security ใส่

Username คือ cad\_account และ Password คือ cad\_admin คลิกที่ปุ่ม OK

| Windows Security                                      |                                                                                                    |
|-------------------------------------------------------|----------------------------------------------------------------------------------------------------|
| The server local<br>localhost require                 | rost at phpMyAdmin ៖ត—៖តារេះតេះនេះនេះនេះនេះនេះនេះនេះនេះនេះ<br>2s a username and password.                  |
| Warning: This se<br>sent in an insecu<br>connection). | rver is requesting that your username and password be<br>ire manner (basic authentication without a secure |
|                                                       | User name Password Remember my credentials                                                                 |
|                                                       | OK Cancel                                                                                                  |

2.3 เลือกฐานข้อมูล cad\_gl ตามภาพด้านล่าง

คำแนะนำการใช้โปรแกรมระบบบัญชีสหกรณ์ครบวงจร

| _ad_g                                             | <b>,</b> | ).2                                                 |                |              |               |       |                        |              |           |              |                 | A 👌 •         | S · E 🖶 •      | Page ▼ Safety ▼ Tools |
|---------------------------------------------------|----------|-----------------------------------------------------|----------------|--------------|---------------|-------|------------------------|--------------|-----------|--------------|-----------------|---------------|----------------|-----------------------|
| -                                                 |          | อร์: localhost ▶ இ⊨ ฐานขั∂<br>№ 275 SQL µัค้บหา (@ค | อมูล:<br>เำค้น | cad<br>จากต่ | _gl<br>ˈɔaɛiˈ | N 🛔   | ្ឋិ <mark>ត</mark> ់រា | าอก          | 🚡 Import  | <u>%กระบ</u> | วนการ ช่วิสิทธิ | 🔀 โยนทิ้ง     |                |                       |
|                                                   |          | ตาราง                                               |                |              | กระพ          | ่าการ |                        |              | ระเบียน 🔮 | ชนิด         | การเรียงลำดับ   | ขนาด          | เกินความจำเป็น |                       |
|                                                   | -        | .count_chart_modify                                 |                | ß            | 1             | 34    | Ĩ                      | ×            | 723       | MyISAM       | tis620_thai_ci  | 61.6 กิโลไบด์ |                |                       |
|                                                   | a        | mphur                                               |                | Ē            |               | 34    | Ĩ                      | ×            | 958       | MyISAM       | tis620_thai_ci  | 33.3 ກິໂລໃນທ໌ | -              |                       |
| (174)                                             | - C      | ad_deposit                                          |                | Ē.           | 1             | 34    | Î                      | ×            | 313       | MyISAM       | tis620_thai_ci  | 34.5 ກິໂລໃນທ່ | -              |                       |
|                                                   | C 6      | ad_deposit_abandon                                  |                | 1            | 12            | 34    | ĨĨ                     | ×            | 0         | MyISAM       | tis620_thai_ci  | 1.0 ກິໂລໃນທ່  | -              |                       |
| d_ol (174)                                        | C        | ad_deposit_account_sub_type                         |                | 1            | 1             | 3÷    | Ĩ                      | ×            | 3         | MyISAM       | tis620_thai_ci  | 2.2 ກິໂລໃນທ່  | -              |                       |
| account short modify                              | C        | ad_deposit_account_type                             |                | ß            | 1             | 3¢    | Ĩ                      | ×            | 3         | MyISAM       | tis620_thai_ci  | 2.1 กิโลไบต่  | -              |                       |
| amphur                                            | C        | ad_deposit_acc_operate                              |                | ß            | 1             | 34    | Ĩ                      | ×            | 1         | MyISAM       | tis620_thai_ci  | 2.0 ກິໂລໃນທ່  | -              |                       |
| cad_deposit                                       | C        | ad_deposit_acc_year                                 |                | Ē            |               | 34    | Ĩ                      | ×            | 1         | MyISAM       | tis620_thai_ci  | 2.0 ກິໂລໄນດໍ  | -              |                       |
| cad_deposit_account_sub_ty                        | C        | ad_deposit_activity                                 |                | ti           | 1             | 34    | Ĩ                      | X            | 21        | MyISAM       | tis620_thai_ci  | 2.6 กิโลไบด่  | -              |                       |
| cad_deposit_account_type                          | C        | ad_deposit_bank                                     | Ξ              | 6            | 1             | 34    | ĨĨ                     | ×            | 22        | MyISAM       | tis620_thai_ci  | 2.5 กิโลไบด่  | -              |                       |
| cad_deposit_acc_year                              | C        | ad_deposit_bank_account                             |                | 6            | 1             | 3÷    | Ĩ                      | ×            | 313       | MyISAM       | tis620_thai_ci  | 35.7 กิโลไบด่ | -              |                       |
| cad_deposit_activity<br>cad_deposit_bank          | <b>C</b> | ad_deposit_bank_check                               |                | ß            |               | 34    | ĨĨ                     | ×            | 0         | MyISAM       | tis620_thai_ci  | 1.0 กิโลไบด่  | -              |                       |
| cad_deposit_bank_account                          | - C      | ad_deposit_card                                     |                | ß            |               | 34    | ÎÎ                     | $\mathbf{X}$ | 0         | MyISAM       | tis620_thai_ci  | 1.0 ກິໂລໄນດໍ  | -              |                       |
| cad_deposit_bank_check<br>cad_deposit_card        | - Ci     | ad_deposit_close_draw                               |                | ×.           |               | 36    | ĨĨ                     | ×            | 0         | MyISAM       | tis620_thai_ci  | 1.0 ກິໂລໄນດ່  | -              |                       |
| cad_deposit_close_draw                            | C        | ad_deposit_collect                                  |                | 1            | 1             | 34    | ĨĨ                     | ×            | 0         | MyISAM       | tis620_thai_ci  | 1.0 ກິໂລໃນທ່  | -              |                       |
| cad_deposit_collect<br>cad_deposit_draw           | C        | ad_deposit_draw                                     | Ξ              | ß            | 1             | 34    | ĨĨ                     | X            | 0         | MyISAM       | tis620_thai_ci  | 1.0 ກິໂລໃນດໍ  |                |                       |
| cad_deposit_group_menu                            | - C      | ad_deposit_group_menu                               |                | ß            | 1             | 34    | Ĩ                      | ×            | 73        | MyISAM       | tis620_thai_ci  | 2.6 กิโลไบด์  | -              |                       |
| cad_deposit_group_menu_b                          | - C      | ad_deposit_group_menu_accyear                       |                | ß            | 1             | 34    | Ĩ                      | ×            | 6         | MyISAM       | tis620_thai_ci  | 2.1 กิโลไบด์  | -              |                       |
| cad_deposit_group_menu_b                          | <b>C</b> | ad_deposit_group_menu_branch                        |                | ±            |               | 34    | 11                     | ×            | 4         | MyISAM       | tis620_thai_ci  | 2.0 ກິໂລໄນດ໌  | -              |                       |
| cad_deposit_group_menu_o                          | C        | ad_deposit_group_menu_bring                         |                | 1            | 1             | 34    | 1                      | ×            | 26        | MyISAM       | tis620_thai_ci  | 2.2 ກິໂລໃນດໍ  | -              |                       |
| cad_deposit_guarantee                             | C        | ad_deposit_group_menu_int                           |                | 1            | 1             | 34    | Πī.                    | ×            | 15        | MyISAM       | tis620_thai_ci  | 2.1 กิโลไบด์  | -              |                       |
| cad_deposit_interest                              | - C      | ad_deposit_group_menu_operate                       |                | B            | 1             | 34    | ĨĨ                     | ×            | 8         | MyISAM       | tis620_thai_ci  | 2.1 ກິໂລໃນທ່  |                |                       |
| cad_deposit_int_err<br>cad_deposit_int_espocially | - C      | ad_deposit_guarantee                                |                | ß            | 1             | 34    | ĨĨ                     | ×            | 0         | MyISAM       | tis620_thai_ci  | 1.0 กิโลไบด่  | -              |                       |
| cad_deposit_int_operate                           | <b>C</b> | ad_deposit_int                                      |                | Ê            |               | 34    | Ĩ                      | ×            | 3         | MyISAM       | tis620_thai_ci  | 2.2 กิโลไบด่  | -              |                       |
| cad_deposit_int_step<br>cad_deposit_int_store     | <b>C</b> | ad_deposit_interest                                 |                | Ē.           |               | 34    | Πî.                    | ×            | 2         | MyISAM       | tis620_thai_ci  | 2.1 กิโลไบด่  | -              |                       |
| cad_deposit_log                                   | C        | ad_deposit_int_err                                  | E              | ß            | 12            | 34    | ĨĨ.                    | ×            | 0         | MyISAM       | tis620_thai_ci  | 1.0 กิโลไบต่  | -              |                       |
| cad_deposit_member_group                          | - C      | ad_deposit_int_espocially                           |                | ß            | 12            | 34    | TT                     | ×            | 0         | MyISAM       | tis620_thai_ci  | 1.0 กิโลไบด่  | -              |                       |
| cad_deposit_menu                                  | - Ci     | ad_deposit_int_operate                              |                | ß            | 1             | 34    | Ĩ                      | ×            | 3         | MyISAM       | tis620_thai_ci  | 2.1 ກິໂລໃນທ່  |                |                       |
| cad_deposit_not_import_me                         | C        | ad_deposit_int_step                                 |                | ß            |               | 34    | T                      | ×            | 0         | MyISAM       | tis620_thai_ci  | 1.0 ກິໂລໃນທ່  | -              |                       |
| cad_deposit_organization                          | C        | ad_deposit_int_store                                |                | til l        |               | 34    | T                      | ×            | 313       | MyISAM       | tis620_thai_ci  | 18.2 ກິໂລໄນດ່ | -              |                       |
| cau_ueposit_printer                               |          |                                                     |                | _            | 1121          |       |                        | ~            |           |              |                 |               |                |                       |

2.4 คลิกเลือกตาราง cad\_gl\_accround และคลิกที่ tab เปิคดู ตามภาพด้านล่าง

| // localhost / localhost /                         | ad ol/cad     | ol acc     | round I phpM   | v∆dmin   | 2.10.2 - Wind  | ows Interne  | et Explo | orer                |                     |           |        |           |       |        |              |            |     |      |            |          |          | <br>X |
|----------------------------------------------------|---------------|------------|----------------|----------|----------------|--------------|----------|---------------------|---------------------|-----------|--------|-----------|-------|--------|--------------|------------|-----|------|------------|----------|----------|-------|
| 🕞 🕞 🔻 🌺 http://                                    | localhost/ph  | рМуА       | dmin/          |          |                |              |          |                     |                     |           |        |           |       |        | •            | <b>4</b> 9 | ×   | 🔁 Bi | ing        |          |          | • م   |
| File Edit View Fav                                 | orites Tool   | ls He      | elp            |          |                |              |          |                     |                     |           |        |           |       |        |              |            |     |      |            |          |          |       |
| 🖕 Favorites 🛛 🍐 💋                                  | Suggested Si  | ites 🔻     | Web Slice      | Gallery  | •              |              |          |                     |                     |           |        |           |       |        |              |            |     |      |            |          |          |       |
| A localhost / localhost                            | ′ cad_gl / ca | d_gl_a     | ccround        |          |                |              |          |                     |                     |           |        |           |       |        | N            |            | • 5 | ] -  | <b>-</b> e | 9 ▼ Page | ▼ Safety | • @•  |
| <pre>cad_deposit_int_err cad_deposit_int_esp</pre> | ocially       | 59 L       | ชิร์ฟเวอร์: I  | ocalh    | ost 🕨 🗿 🛐      | านข้อมูล:    | cad_     | <mark>gl</mark> ⊧ ⊞ | ตาราง : cad_gl      | _accroi   | nd     |           |       |        |              |            |     |      |            |          |          |       |
| <pre>cad_deposit_int_ope</pre>                     | rate          |            | เปิดดู 🟦 โค    | เรงสร้าง | a 🐰 SQL        | 🔎 ค้นหา      | 3-é u    | พรก 🍸               | jalvaan 🛅 Impo      | ort % f   | ระบวนเ | การ 🛅     | ลบข้อ | มูล    | Xĩ           | านทิ้ง     |     |      |            |          |          |       |
| cad_deposit_int_step<br>cad_deposit_int_stor       | e             |            |                |          |                |              |          |                     |                     |           |        |           |       |        |              |            | _   |      |            |          |          |       |
| cad_deposit_log                                    |               |            | ฟิลด์          |          | ชนิด           | การเรียง     | ลำดับ    | แอดทริเ             | มิวต์ ว่างเปล่า (nu | แม่) ค่าม | ริยาย  | ເพີ່ນເດີນ | J     |        | กร           | ระทำก      | าาร |      |            |          |          |       |
| cad_deposit_member                                 | r<br>         |            | accround i     | d v      | /archar(10)    | tis620_th    | ai_ci    |                     | ไม่                 | 0         |        |           |       | 1      | $\mathbf{x}$ | 1          | U   | 12   | T          |          |          |       |
| ■ cad_deposit_member<br>■ cad_deposit_menu         | I_group       |            | accround_s     | start    | date           |              |          |                     | ไม่                 | 0000      | -00-00 |           |       | 1      | X            | 1          | iu  | 12   | T          |          |          |       |
| cad_deposit_not_im                                 | ort_brin      |            | accround (     | end o    | date           |              |          |                     | "lui                | 0000      | -00-00 |           |       | 1      | ×            | 1          |     |      | <b>F</b>   |          |          |       |
| cad_deposit_not_im                                 | ort_me        |            |                |          |                | #-000 #-     | -1 -1    |                     | 9-1                 |           |        |           |       | 6      |              |            |     |      |            |          |          |       |
| cad_deposit_organiz                                | ation         |            | accround_t     | use (    | mar(1)         | us620_u      | al_ci    |                     | (2)                 | NOL       | -      |           |       | \$     | ^            |            |     |      |            |          |          |       |
| E cad_deposit_printer                              |               |            | coop_num       | ×        | /archar(255)   | tis620_th    | ai_ci    |                     | ใช่                 | NUL       | L      |           |       | 1      | ×            | 1          |     | 12   | T          |          |          |       |
| cad_deposit_status                                 |               |            | branch_nu      | m v      | /archar(255)   | tis620_th    | ai_ci    |                     | ใช่                 | NUL       | L      |           |       | 1      | X            | 1          | U   | 1    | T          |          |          |       |
| cad_deposit_status_                                | print         | +          | เลือดทั้ง      |          | ไม่เลือดเอย    | งกำลังเพิ่ม  | อื่อคา 🛙 | = <i>*</i> ×        | N                   |           |        |           |       | -      |              |            | _   | _    | _          |          |          |       |
| cad_deposit_tax_per                                | manent        |            | GENELTING      | VINUT /  | CALCOLD THE CL | VI II I VI 8 | WEIT. E  |                     |                     |           |        |           |       |        |              |            |     |      |            |          |          |       |
| ⊟ cad_deposit_user m                               | enu -         | <u>N</u> . | 1 <b>363 -</b> | ມລໂດຍ    | สร้างตาราง     | Ø            |          |                     |                     |           |        |           |       |        |              |            |     |      |            |          |          |       |
| 🖶 cad_deposit_withdra                              | N             |            |                | field/c  | าง สี่วอสอ     |              |          | - danie             |                     |           |        | a sa      |       |        |              |            |     |      |            |          |          |       |
| cad_gl_accround                                    |               | 3. 1       |                | neiu(a   | ১) 🔘 দাৰ্লল্ল  | NINTERNA     | 11310    | Maines              | INFINDEDUPINO (     | NNN 9     | ccrour | ia_ia     | • •   | งงมอ   |              |            |     |      |            |          |          |       |
| cad_gl_accround_ne                                 | đ             |            |                |          |                |              |          |                     |                     |           | r      | v         | _     |        |              |            |     |      | _          |          |          |       |
| cad_gl_auto_detail<br>■ cad_gl_auto_main           |               |            |                |          | <u>្</u> រ     | ชน: 🕜        |          |                     |                     | L. L.     | เอททใจ | ផ         |       |        | ส            | ถตขอ       | งแถ | נ    |            |          |          |       |
| cad_gl_auto_status                                 |               |            | ชื่อคีย์       | প্রা     | นิด Ca         | rdinality    | กระ      | ทำการ               | ฟิลด์               | ชนิด      | ไข่    | งาน       |       |        | ค่าสัง       |            |     |      | ค่า        |          |          |       |
| cad_gl_branch                                      |               | PRI        | MARY           | PRIM/    | ARY            | 22           | 1        | ×                   | accround_id         | ข้อมูล    | 704    | ใบต่      | รูปแ  | บบ     |              |            |     |      | ไม่ค       | งที      |          |       |
| cad_gl_cashflow_for                                | nular         | acc        | round_id       | INDE)    | X              | 22           | 1        | ×                   | accround_id         | ดัชนี     | 5,120  | ไบด้      | การเ  | รียงส่ | ำดับ         |            |     | tis6 | 20_thai    | _ci      |          |       |
| I H LOU UN LISSW                                   |               |            |                |          |                |              |          |                     |                     |           | E 004  |           |       |        |              |            |     |      |            | 00       |          |       |

2.5 ลบข้อมูลรอบปีของสาขาออกทั้งหมด คลิกที่กากบาทสีแดงของข้อมูลแต่ละแถว เหลือไว้เฉพาะ

ข้อมูลของสำนักงานใหญ่ (รหัส 00000) ตามภาพด้านล่าง

| 🏉 localhost / localhost / cad_gl / cad_                      | _gl_accround   php | MyAdmin 2.10.2   | - Windows Interne                       | t Explorer   | the second second second second second second second second second second second second second second second s | -        |            | and the second second second second second second second second second second second second second second second |
|--------------------------------------------------------------|--------------------|------------------|-----------------------------------------|--------------|----------------------------------------------------------------------------------------------------|----------|------------|----------------------------------------------------------------------------------------------------|
| 🕞 🔵 🗢 🌺 http://localhost/ph                                  | hpMyAdmin/         |                  |                                         |              |                                                                                                    |          |            | 👻 🍫 🗙 📴 Bing                                                                                                    |
| File Edit View Favorites Tool                                | ls Help            |                  |                                         |              |                                                                                                    |          |            |                                                                                                    |
| 🚖 Favorites 🛛 🚕 🙋 Suggested Si                               | ites 👻 🟉 Web S     | lice Gallery 🔻   |                                         |              |                                                                                                    |          |            |                                                                                                    |
| Incalhost / localhost / cad gl / cad                         | d al accround l    |                  |                                         |              |                                                                                                    |          |            | N 🏠 - 🗟 - 🖬                                                                                                    |
| PMA                                                          |                    |                  |                                         |              |                                                                                                    |          |            |                                                                                                    |
| <pre>cad_deposit_int_err cad_deposit_int_espocially</pre>    | - 0                |                  |                                         |              |                                                                                                    |          |            |                                                                                                    |
| cad_deposit_int_operate                                      | Query result       | s operations     | (with full texts)                       | 🎬 ส่งออก     |                                                                                                    |          |            |                                                                                                    |
| <pre>cad_deposit_int_step cad_deposit_int_store</pre>        |                    | ÷                | ((((((()))))))))))))))))))))))))))))))) |              |                                                                                                    |          |            |                                                                                                    |
| <pre>cad_deposit_log</pre>                                   |                    | ao. 30           | แถว เริ่มจากแถวที่                      | 0            |                                                                                                    |          |            |                                                                                                    |
| cad_deposit_member_group                                     | อย่ใน แนว          | แอน              | 💌 และซ้ำหัวแถว                          | ทกๆ 100 เซล  | ล์                                                                                                    |          |            |                                                                                                    |
| cad_deposit_menu                                             | เรียงโดยคีย์: ไ    | ม่มี             |                                         | องมือ        |                                                                                                    |          |            |                                                                                                    |
| <pre>cad_deposit_not_import_me</pre>                         | ←T→                | accround id      | accround start                          | accround end | accround use                                                                                                   | coop num | branch num |                                                                                                    |
| <pre>cad_deposit_organization cad_deposit_printer</pre>      |                    | 0000000001       | 2011-04-01                              | 2012-03-31   | N                                                                                                    | 11       | 00000      |                                                                                                    |
| cad_deposit_rate                                             |                    | 0000100001       | 2011-04-01                              | 2012-03-31   | N                                                                                                    | 11       | 00001      |                                                                                                    |
| <pre>cad_deposit_status<br/>cad_deposit_status_print</pre>   |                    | 0000200001       | 2011-04-01                              | 2012-03-31   | N                                                                                                    | 11       | 00002      |                                                                                                    |
| <pre>cad_deposit_tax_permanent cad_deposit_user</pre>        |                    | 0000300001       | 2011-04-01                              | 2012-03-31   | N                                                                                                    | 11       | 00003      |                                                                                                    |
| ad_deposit_user_menu<br>≡ cad_deposit_user_menu<br>≡         |                    | 0000400001       | 2011-04-01                              | 2012-03-31   | N                                                                                                    | 11       | 00004      |                                                                                                    |
| <pre>cad_deposit_withdraw cad ol accround</pre>              |                    | 0000500001       | 2011-04-01                              | 2012-03-31   | N                                                                                                    | 11       | 00005      | (                                                                                                    |
| acad_gl_accround_next                                        |                    | 0000600001       | 2011-04-01                              | 2012-03-31   | N                                                                                                    | 11       | 00006      |                                                                                                    |
| ad_gl_auto_detail                                            |                    | 0000700001       | 2011-04-01                              | 2012-03-31   | N                                                                                                    | 11       | 00007      | (                                                                                                    |
| <pre>cad_gl_auto_status</pre>                                |                    | 0000800001       | 2011-04-01                              | 2012-03-31   | N                                                                                                    | 11       | 80000      |                                                                                                    |
| ad_gl_cashflow_formular                                      |                    | 0000900001       | 2011-04-01                              | 2012-03-31   | N                                                                                                    | 11       | 00009      | (                                                                                                    |
| cad_gl_cfsaw                                                 |                    | 0001000001       | 2011-04-01                              | 2012-03-31   | N                                                                                                    | 11       | 00010      |                                                                                                    |
| a cad_gl_detail                                              | X                  | 000000002        | 2012-04-01                              | 2010-00-01   | ų.                                                                                                    | - 11     |            | i i i i i i i i i i i i i i i i i i i                                                                            |
| cad_gl_financial_formular cad_gl_financial_header            | 🗖 🥒 🗙              | 0000800002       | 2012-04-01                              | 2013-03-31   | Y                                                                                                    | 11       | 00008      |                                                                                                    |
| cad_gl_financial_type                                        | 🗖 🌽 🗙              | 0000100002       | 2012-04-01                              | 2013-03-31   | Y                                                                                                    | 11       | 00001      | (                                                                                                    |
| cad_gi_group_menu_link cad_gi_import                         | 🗖 🥒 🗙              | 0000700002       | 2012-04-01                              | 2013-03-31   | Y                                                                                                    | 11       | 00007      |                                                                                                    |
| <pre>cad_gl_import_bus gr cad_gl_import_bus_detail</pre>     | 🗆 🥒 🗙              | 0000300002       | 2012-04-01                              | 2013-03-31   | Y                                                                                                    | 11       | 00003      | i                                                                                                    |
| <pre>cad_gl_import_code</pre>                                | 🗖 🥒 🗙              | 0000900002       | 2012-04-01                              | 2013-03-31   | Y                                                                                                    | 11       | 00009      |                                                                                                    |
| cad_gl_import_deposit                                        | 🗆 🥒 🗙              | 0000500002       | 2012-04-01                              | 2013-03-31   | Y                                                                                                    | 11       | 00005      | i                                                                                                    |
| a cad_gl_import_load                                         | 🗆 🥒 🗙              | 0000600002       | 2012-04-01                              | 2013-03-31   | Y                                                                                                    | 11       | 00006      |                                                                                                    |
| <pre>cau_gi_import_main_acc cau_gi_import_member</pre>       | 🗆 🥒 🗙              | 0001000002       | 2012-04-01                              | 2013-03-31   | Y                                                                                                    | 11       | 00010      |                                                                                                    |
| <pre>cad_gl_label_calculate</pre>                            | 🗆 🥒 🗙              | 0000400002       | 2012-04-01                              | 2013-03-31   | Y                                                                                                    | 11       | 00004      |                                                                                                    |
| <pre>cad_gl_label_financial</pre>                            |                    | 0000200002       | 2012-04-01                              | 2013-03-31   | Y                                                                                                    | 11       | 00002      |                                                                                                    |
| <pre>cad_gl_label_incalculate cad_gl_label_nolation</pre>    | 🛨 เลือก            | ทั้งหมด / ไม่เลื | อกเลย <i>ทำกับที่เล</i> ่               | ถือก: 🥒 🗙 🎬  |                                                                                                    |          |            |                                                                                                    |
| cad_gl_label_nolation_calcul<br>cad_gl_label_nolation_incalc | u                  | สดง: 30          | <u>แถว เริ่มจากแถวที</u> ่              | 0            |                                                                                                    |          |            |                                                                                                    |

2.6 เหลือเฉพาะรอบปีบัญชีของสำนักงานใหญ่ในตาราง cad\_gl\_accround จากนั้นออกจากหน้าจอ ตามภาพด้านล่าง

| + | -T-                                               | •            | accround_id | accround_start | accround_end | accround_use | coop_num | branch_num |  |  |
|---|---------------------------------------------------|--------------|-------------|----------------|--------------|--------------|----------|------------|--|--|
|   | Ż                                                 | ×            | 000000001   | 2011-04-01     | 2012-03-31   | Ν            | 11       | 00000      |  |  |
|   | Þ                                                 | $\mathbf{X}$ | 000000002   | 2012-04-01     | 2013-03-31   | Υ            | 11       | 00000      |  |  |
| t | 🗙 เลือกทั้งหมด / ไม่เลือกเลย ทำกับที่เลือก: 🥜 🗙 🎬 |              |             |                |              |              |          |            |  |  |

3. เปิดโปรแกรม Coop hub ทดสอบนำเข้าฐานข้อมูล COOP\_HUB สามารถนำเข้าข้อมูลได้

คำแนะนำการใช้โปรแกรมระบบบัญชีสหกรณ์ครบวงจร

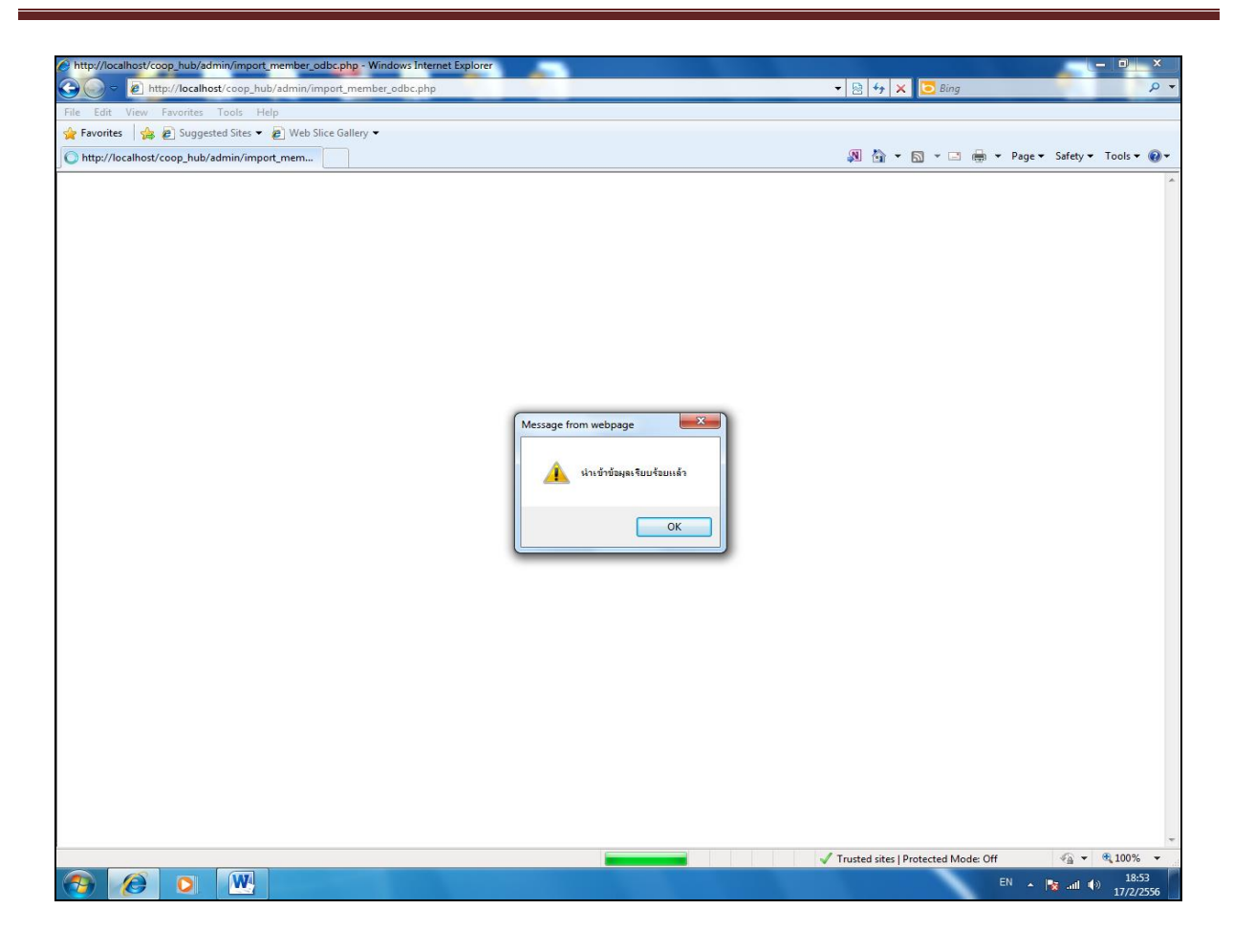

#### <u>วิธีการตรวจสอบความสมบูรณ์ของ Coop hub</u>

1. เปิดโปรแกรม Coop hub โดยพิมพ์ URL : <u>http://localhost/coop\_hub</u> คลิกที่ฐานะทางการเงิน

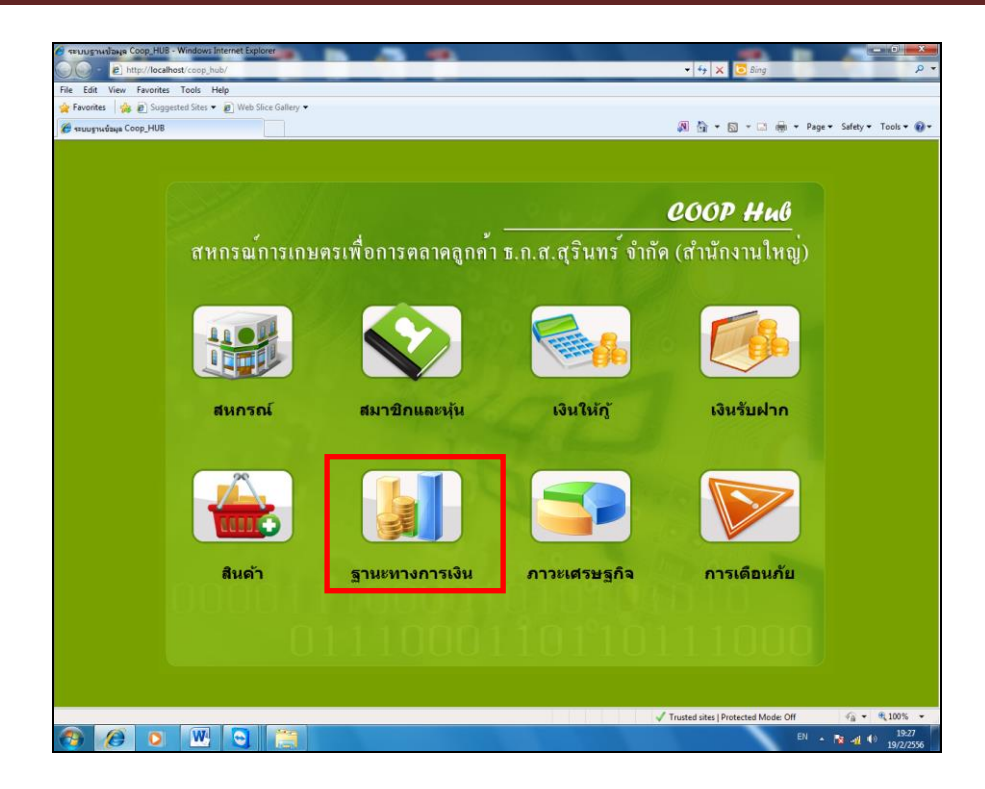

2. สามารถเข้าได้ไม่เกิดหน้าจอ Error รายงานงบการเงินแสดงเป็นของสำนักงานใหญ่เท่านั้น

| 6 TEUL         | นฐานเนื้อมูล Coop_HUB - Windows Internet Explorer |                                             |                                          |
|----------------|---------------------------------------------------|---------------------------------------------|------------------------------------------|
| $\Theta \odot$ | http://localhost/coop_hub/report_gll.php          | • 49                                        | × D Bing                                 |
| File E         | Edit View Favorites Tools Help                    |                                             |                                          |
| 👷 Fave         | ontes 🐝 🙋 Suggested Sites 👻 🙋 Web Slice Gallery 👻 |                                             |                                          |
| 🧷 🖉            | มฐานข้อพูด Coop_HUB                               | 14 G                                        | ▼ 🔄 ▼ 🖃 ▼ Page ▼ Satety ▼ Tools ▼ 🕑 ▼    |
|                | אוויז                                             | ณ์การเกษตรเพื่อการตลาดลูกค้า ธ.ก.ส.สุรินทร์ | <b>COOP Huß</b><br>้จำกัด (สำนักงานใหญ่) |
|                | 🕅 งบดุล                                           |                                             | *                                        |
|                | รายการ                                            | ณ วันที่ 31 กรกฎาคม 2555                    | ณ วันที่ 31 มีนาคม 2555                  |
|                | สินทรัพย์                                         |                                             |                                          |
|                | สินทรัพย์หมุนเวียน                                |                                             |                                          |
|                | เงินสดและเงินฝากธนาคาร                            | 23,842,959.23                               | 21,833,376.73                            |
|                | เงินส่งขำระหนี้ระหว่างทาง                         | 9,254,900.00                                | 0.00                                     |
|                | เดินสะพัด                                         | 102,063,219.19                              | 73,028,923.85                            |
|                | ลูกหนี้ระยะสั้น - สุทธิ                           | 1,332,666.00                                | 1,426,500.00                             |
|                | สินค้าคงเหลือ                                     | 15,353,808.78                               | 15,353,808.78                            |
|                | สินทรัพย์หมุนเวียนอื่น                            | 1,571,969.42                                | 374,263.90                               |
|                | สินทรัพย์หมุนเวียน                                | 42,101,403.43                               | 38,987,949.41                            |
|                | สินทรัพย์ไม่หมุนเวียน                             |                                             |                                          |
|                | เงินลงทุนระยะยาว                                  | 8,280,000.00                                | 8,280,000.00                             |
|                | ลูกหนี้ระยะยาว - สุทธิ                            | 6,545,900.00                                | 6,545,900.00                             |
|                | ที่ดิน อาคารและอุปกรณ์ - สุทธิ                    | 15,709,317.26                               | 16,180,615.93                            |
|                | สิงเงงสังแต่ปีงร่องรายเรียงเสี่งเ                 | 166 000 00                                  | 166 000 00                               |
| Done           |                                                   | ✓ Trusted site                              | is   Protected Mode: Off 👘 🖓 🔻 🔍 100% 👻  |
| 1              |                                                   |                                             | EN A R 4 (*) 19:27<br>19/2/2556          |

**ฉบับที่ 18/2556** 

# กรณีระบบสมาชิกและหุ้นและระบบเงินให้กู้ v1.8 สำรองข้อมูลไม่ได้ แจ้งเตือน command

#### Searching.....

<u>กรณีศึกษา</u> สหกรณ์การเกษตรนางรอง จำกัด ข้อมูลวันที่ 19 กุมภาพันธ์ 2556

<u>ปัญหา</u> สำรองข้อมูลไม่ได้ ขึ้นหน้าจอ command Searching..... ไม่ Run Backup ข้อมูลให้ หรือ Run Update ข้อมูลให้กรณีมี ก้อนข้อมูลสำรองอยู่ก่อนหน้านั้นแล้ว วันทำการวันที่ 14 กุมภาพันธ์ 2556

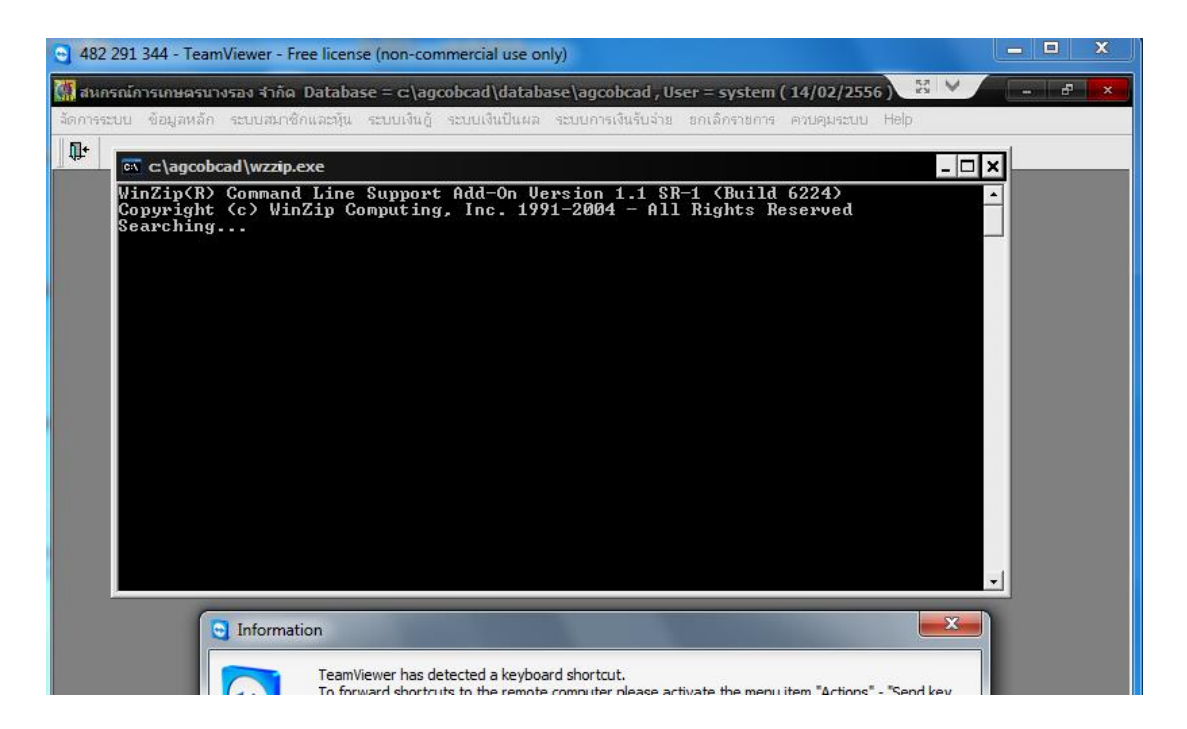

<u>สาเหตุ</u> ดูที่ C:/agcobcad/backup พบว่ามีก้อนข้อมูลของวันที่ 14 กุมภาพันธ์ 2556 อยู่แล้ว

<u>ีวิธีแก้ไข</u> ทำการเปลี่ยนชื่อก้อนข้อมูลที่มีอยู่เดิมแล้วเป็น 2-140256๙1.zip จากนั้นทำการสำรองข้อมูลใหม่ที่หน้าระบบอีกครั้ง สามารถทำการสำรองข้อมูลได้ และสามารถสำรองข้อมูลแบบ Update ข้อมูลได้ ให้ทดสอบเรียกคืนก้อนข้อมูลและทำการ สำรองข้อมูล สามารถทำได้ตามปกติ ให้สหกรณ์เดินงานต่อไปได้

**ฉบับที่ 19/2556** 

# กรณีการสำรองข้อมูลในโปรแกรม Web Edition ไม่ได้ แจ้งเตือน Warning : fread

<u>กรณีศึกษา</u> สหกรณ์การเกษตรโนนสุวรรณ จำกัด ข้อมูลวันที่ 19 ก.พ. 2556

<u>ปัญหา</u> สำรองก้อนข้อมูลแล้วก้อนข้อมูลเป็น 0 kb และไม่สามารถเรียกคืนก้อนข้อมูลได้ โปรแกรมระบบบัญชีแยกประเภท โปรแกรมระบบเงินรับฝาก และโปรแกรมระบบสินค้า เวอร์ชั่น 2 รวม 3 โปรแกรม

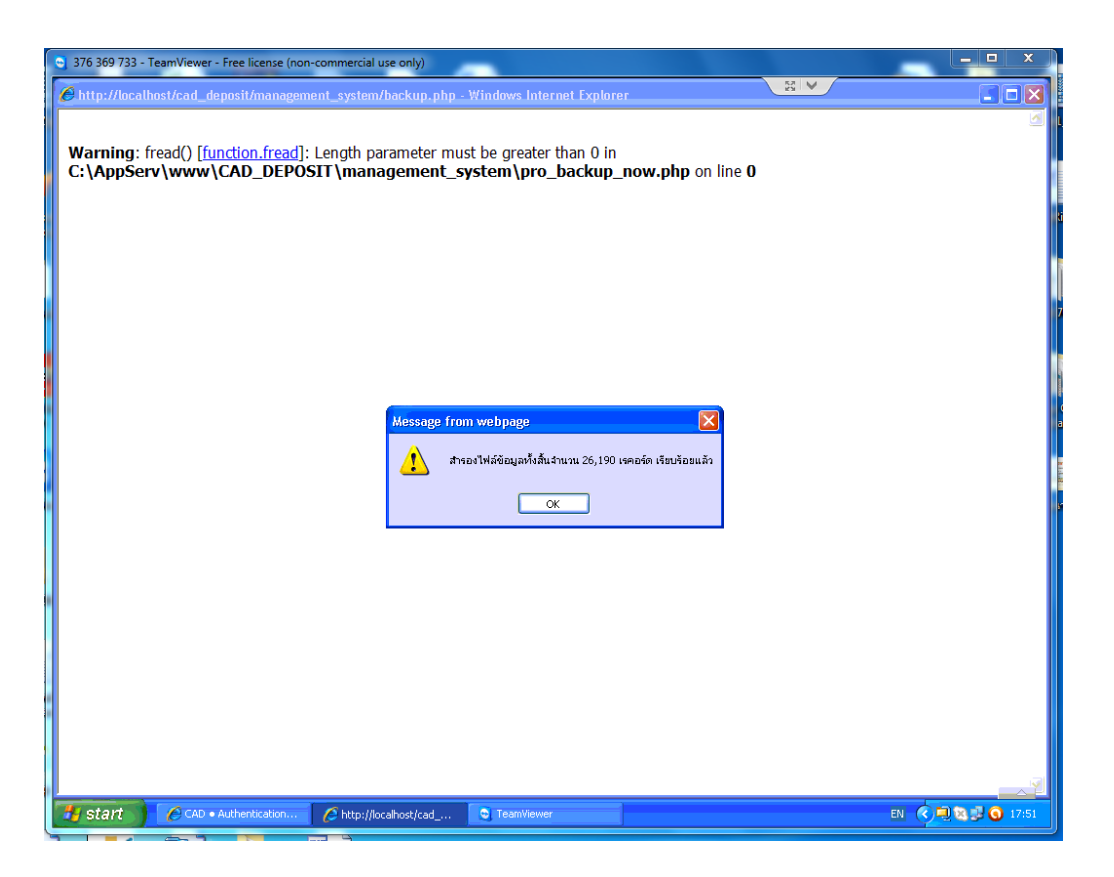

<u>สาเหตุ</u> เกิดจาก internet Explorer เป็นเวอร์ชั่น 6 ไม่รองรับการทำงานของโปรแกรมควรใช้ IE Version 7 ขึ้นไป <u>วิธีแก้ไข</u> Update Internet Explorer จากเวอร์ชั่น 6 เป็นเวอร์ชั่น 8 ตั้งค่า Active X Control ไม่สามารถสำรองข้อมูลได้ ทำการ Restore Computer สามารถทำการสำรองข้อมูลได้และสามารถเรียกคืนก้อนข้อมูลได้ทั้ง 3 โปรแกรม

**ฉบับที่ 20/2556** 

# กรณีบันทึกสมาชิกใหม่ ในระบบสมาชิกและหุ้น v 1.9 แล้วแจ้งเตือน เกิดการผิดพลาดกับ

## ระบบฐานข้อมูล

<u>กรณีศึกษา</u> สหกรณ์การเกษตรชุมพวง จำกัด วันที่ 18 กุมภาพันธ์ 2556 <u>ปัญหา</u> ไม่สามารถบันทึกสมาชิกใหม่ได้เกิด Error SQLSTATE = 23000

| สหกรณ์การเกษตรรมหวง<br>จัดการระบบ ข้อมูลหลัก ระบบสม<br>ค           | ร้ำกัด Database = Z:\data<br>าซิกและทุ้น ระบบเงินสู้ ระบบ<br>เมาธิก | ibase\agcobcad , Us<br>ເຈັ້ນປັນผล ຈະບັບກາຈເຈີນຈ້າ                                             | er = system ( 18/02/2556 )<br>เจ้าธ ธกเล็กการการ ควบสุมคะบบ Help                                                                                                    |            |
|--------------------------------------------------------------------|---------------------------------------------------------------------|-----------------------------------------------------------------------------------------------|----------------------------------------------------------------------------------------------------|------------|
| ประเภทสมาธิก<br>ดำน้าหน้า<br>เพศ<br>เลขบัตรประชาชน                 | โชามัญ •ิสมทบ<br>มาง ⊻<br>โชษ •ิหญิง สถาน<br>                       | วันที่เป็นสม<br>ชื่อ ∗ บัวจันท์<br>เภาพสมรส / โลค ดี                                          | รพัสสมาธิก 00012321<br>มามสกูล ≱  ≴ือหมอดู<br>สมรส ∩หม้าย กลุ่ม ≭ สมาบ<br>เลชที่ปัญ56เงินฝาก                                                                                                    |            |
| ที่อยู่<br>บ้านเลชที่ *<br>รหัจไปรมณีอ์<br>การจัดขึ้น<br>ซึมลูกหมี | 127<br>ช้องแมว<br>เปกติ 💌<br>รงการลดภาระหนี้                        | หยู่ 5<br>อำเภอ ล้าทรแมนรัง<br>โทรพัพท์<br>อาชีพและร<br>อาชีพและร<br>อาชได้ค่อเ<br>รายได้ค่อเ | มโทกกรมีคพลากกับระบบฐานข้อมูอ<br>★ Database Error Message<br>ชามาตะเอียดการเดิดพลาด : 581<br>รามสะเอียดการเดิดพลาด : 59LSTATE - 23000<br>(Microsoft)[DDBC Visual FoxPro Driver]Field BANKACCOUNT does<br>not accept null values.<br>No changes made to database.<br>INSERT INTO member ( membdate, membc, precode, membn,                                                   |            |
|                                                                    |                                                                     | 2343481                                                                                       | terminos, empro, acares, mou, suces, lumbol, subprov, prov. zprode,<br>tel, fax, zex, statsmary, polocade, salary, poscal, unit, sharepmon,<br>recptilig, oldmember, resign_fig, sendshare, send_date, logname, yr,<br>Print Close ation TeamViewer has detected a keyboard shortout.<br>To forward shortouts to the semole computer place activate the manu item "Actions" | · Sand Jay |

<u>สาเหตุ</u> ในระบบสมาชิกและหุ้นและระบบเงินให้กู้ v.1.9 กำหนดให้ช่องเลขที่บัญชีเงินฝากต้องไม่เป็นค่าว่าง <u>แก้ปัญหา</u> พบว่าต้องใส่เลขที่บัญชีเงินฝากหรือใส่ตัวเลขหลอกไปก่อน เพื่อให้สามารถบันทึกข้อมูลได้

# ุลบับที่ 21/2556 กรณีสหกรณ์เปลี่ยนอัตราดอกเบี้ยเงินกู้ ในระบบสมาชิกและหุ้นและเงินให้กู้ v 1.9

<u>กรณีศึกษา</u> สหกรณ์การเกษตรชุมพวง จำกัด ข้อมูลวันที่ 15 กุมภาพันธ์ 2556

<u>ปัญหา</u> เพิ่มวงเงินการกู้ เป็น 600000 บาท แล้วเพิ่มบรรทัดอัตราดอกเบี้ยเป็น 8.5 แต่สถานะอัตราดอกเบี้ยเก่า เปลี่ยนสถานะเป็น ใช้งาน ทำให้กำนวณดอกเบี้ยผิดพลาด

| จัดการระบบ ข้อมูลหลัก ระบบสมาชิกและหุ้น ระบบเงินกู้ ระบบเงินปันผล ระบบการเงินรับจ่าย ยกเลิกรายการ ดวบดุมระบบ Help                                                                                                    |  |
|----------------------------------------------------------------------------------------------------|--|
|                                                                                                    |  |
| 🧱 Mas_141 ประเภทเงินก้                                                                                                    |  |
|                                                                                                    |  |
| ประเภทเงินกู้หลัก ระยะปานกลาง 🗸                                                                                                    |  |
| รพัสประเภทเงินกู้ 201 ซื้อประเภทเงินก้ ระยะปานกลาง                                                                                                    |  |
| วงเงินภูัสูงสุด 600,000.00 บาท จำนวนผู้ค้ำสูงสุด 2 คน                                                                                                    |  |
| งวคช้าระสูงสุด 5 งวด                                                                                                    |  |
|                                                                                                    |  |
|                                                                                                    |  |
|                                                                                                    |  |
|                                                                                                    |  |
| 🦝 สหกรณ์การเกษตรชุมพวง จำกัด Database = c:\agcobcad\database\agcobcad , User = system ( 15/02/2556 )                                                                                                    |  |
| ้จัดการระบบ ข้อมูลหลัก ระบบสมาชิกและหุ้น ระบบเงินกู้ ระบบเงินปันผล ระบบการเงินรับจ่าย ยกเลิกรายการ ดวบดุมระบบ Help                                                                                                    |  |
| □ × ➡ ੋ ੋ ■ 🖬 🗑 🖶                                                                                                    |  |
|                                                                                                    |  |
| Mas_143 อัตราดอกเบียเงินกุ่                                                                                                    |  |
| วันที่ทำอาร : 15/02/2556                                                                                                    |  |
|                                                                                                    |  |
| รพัสเงินถ้ · 201 👻 ระยะปานออาง                                                                                                    |  |
|                                                                                                    |  |
|                                                                                                    |  |
| ชั้นลูกหนี้ : ปกติ 🗨                                                                                                    |  |
| ชั้นลูกหนี้ : ปกคิ                                                                                                    |  |
| ชั้นลูกหนี้ : <u>ปกติ</u><br>                                                                                                    |  |
| ชั้นลูกหนี้ : <u>ปกติ</u>                                                                                                    |  |
| <ul> <li>ชั้นลูกหนี้ : ปกต์</li> <li>ฐาตอกเบี้ย(%) วงเงินตั้งแต่ (บาท) ถึง (บาท) วันที่มีผลบังคับใช้ สถานะ</li> <li>1 9.50 1.00 500,000.00 31/03/2549 ใช้งาน</li> <li>2 8.50 1.00 500,000.00 01/11/2553 ใช้งาน</li> </ul>                                                                                                    |  |
| <ul> <li>ชั้นลูกหนี้ : ปกตี</li> <li>ฐันลูกหนี้ : ปกตี</li> <li>ฐันตู้ 2 งเงินตั้งแต่ (บาท)</li> <li>มีง (บาท)</li> <li>มีนที่มีผลบังคับใช้ สถานะ</li> <li>1</li> <li>9.50</li> <li>1.00</li> <li>500,000.00</li> <li>31/03/2549</li> <li>ใช้งาน</li> <li>2</li> <li>8.50</li> <li>1.00</li> <li>500,000.00</li> <li>15/02/2556</li> <li>ใช้งาน</li> </ul> |  |
| <ul> <li>ชั้นลูกหนี้ : ปกต์</li> <li>รั้นกู่สาดบ้า อัตราดอกเบีย(%) วงเงินตั้งแต่ (บาท) ถึง (บาท) วันที่มีผลบังคับใช้ สถานะ</li> <li>1 9.50 1.00 500,000.00 31/03/2549 ใช้งาน</li> <li>2 8.50 1.00 500,000.00 01/11/2553 ใช้งาน</li> <li>3 8.50 1.00 600,000.00 15/02/2556 ใช้งาน</li> </ul>                                                                |  |

<u>สาเหตุ</u> เกิดจากการทำงานของระบบผิดพลาดในส่วนของสถานะอัตราดอกเบี้ยเก่า

<u>วิธีแก้ไข</u> Remote โดยใช้ Team Viewer ก้อนข้อมูลวันที่ 15 ก.พ. 56 และ 14 ก.พ. 56 แก้ฐานข้อมูลของก้อนวันที่ 15 ก.พ. 56 ตาราง m\_loan\_int.dbf เปลี่ยนสถานะ (Isstatus) จาก Y เป็น N ของบรรทัด loanid 201 Gradeid 100 ของ lineid ที่ 1 และ 2

| )   | Microso | ft Visual FoxPro   |                   |         |               |         |            |        |          |            |          |
|-----|---------|--------------------|-------------------|---------|---------------|---------|------------|--------|----------|------------|----------|
| Fil | e Edit  | View Tools Program | Table Window Help | )       |               |         |            |        |          |            |          |
| ][  | ) 🖻     |                    | 1   M M   1       |         | ) d' b. 🤸 🕸 🔽 | *       |            |        |          |            |          |
|     | M_loa   | n_int              |                   |         |               |         |            |        |          |            |          |
|     | Loani   | d Lineid           | Intrate           | Fromamt | Toamt         | Gradeid | Effectdate | Isdate | Createby | Createdate | lsstatus |
|     | 201     | 1.00000            | 9.50000           | 1.00000 | 500000.00000  | 100     | 31032549   | I      | system   | 31032549   | N        |
|     | 201     | 1.00000            | 9.00000           | 1.00000 | 500000.00000  | 200     | 31032549   | H      | system   | 31032549   | N        |
| •   | 201     | 2.00000            | 8.50000           | 1.00000 | 500000.00000  | 100     | 01112553   | II     | system   | 29102553   | N        |
|     | 201     | 2.00000            | 8.50000           | 1.00000 | 500000.00000  | 200     | 01112553   | II     | system   | 29102553   | Y        |
|     | 201     | 3.00000            | 8.50000           | 1.00000 | 600000.00000  | 100     | 15022556   | II     | system   | 14022556   | Y        |
|     | ]       |                    |                   |         |               |         |            |        |          |            |          |

จากนั้นส่งคืนก้อนให้สหกรณ์ทาง team Viewer ให้สหกรณ์เรียกคืนก้อนข้อมูลพร้อมกับตรวจสอบความถูกต้อง และให้เดินงานต่อไป

## **ฉบับที่ 22/2556**

# กรณีแก้ไขปัญหาเลขที่สัญญาซ้ำ ในระบบสมาชิกและหุ้นและระบบเงินให้กู้ v 1.9

<u>กรณีศึกษา</u> สหกรณ์การเกษตรชุมพวง จำกัด ข้อมูลวันที่ วันที่ 15 ก.พ. 2556

<u>ปัญหา</u> เลขที่สัญญาซ้ำ เลขที่ 1015601388 ระหว่างสมาชิกเลขที่ 00009941 นายลิจิตร ศรีสุขกลาง และสมาชิกเลขที่ 11290 นางสาวสมจิตร กำไทย

สหกรณ์ต้องการยกเลิก ของสมาชิกเลขที่ 00011290 นางสาวสมจิตร คำไทย

<u>สาเหตุ</u> เกิดจากการใช้งานระบบเครือข่าย และมีการบันทึกข้อมูลในหน้าจอเดียวกัน

<u>แก้ปัญหา</u> 1. นำก้อนข้อมูลมาแก้ไขโดยการ remote เอาก้อนข้อมูลมาแก้ไขตารางโดยการ mask คำ หน้าเลขที่สัญญา 1015601388 ของสมาชิก 000011290 ดังตารางต่อไปนี้ ส่งก้อนข้อมูลคืนให้สหกรณ์ทาง team Viewer วันที่ 15 ก.พ. 56

2. ทำการแก้ไขฐานข้อมูลโดยโปรแกรม Foxpro ในตารางที่เกี่ยวข้อง จำนวน 6 ตาราง ดังนี้

#### T\_contract

| bj  | T_contract · | Microsof | ft Visual Fo | oxPro        |              |            | _        |           |          |            |          |        |            |        |            |            | D X         |
|-----|--------------|----------|--------------|--------------|--------------|------------|----------|-----------|----------|------------|----------|--------|------------|--------|------------|------------|-------------|
| HII | File Edit    | View     | Tools Pr     | rogram Table | Window He    | elp        |          |           |          |            |          |        |            |        |            |            | - 8 ×       |
|     | D 🗳 🖬        | # B.     | .   X 🗈      | <b>B</b> 9 9 | ! 🔟          | •          | 🗖 📮 🖆    | " 🖻 📩     | 2 🖾 🛠    |            |          |        |            |        |            |            |             |
|     | Memberid     | Intdesc  | : Groupid    | Requestdate  | Contractdate | Requestamt | Feedate  | Allowamt  | Intdate  | Balanceamt | Isdate   | Intdue | Intoverdue | Feedue | Feeoverdue | Contractid | Requestid 🔺 |
| I   | 00009941     | N        | 0012         | 15022556     | 15022556     | 120000.00  | 15022556 | 120000.00 | 31032556 | 120000.00  | 15022556 | 0.00   | 0.00       | 0.00   | 0.00       | 1015601388 | 1015601388  |
| Þ   | 00011290     | N        | 0053         | 15022556     | 15022556     | 120000.00  | 15022556 | 120000.00 | 15022556 | 240000.00  | 15022556 | 0.00   | 0.00       | 0.00   | 0.00       | 1015601388 | 1015601388  |
|     |              |          |              |              |              |            |          |           |          |            |          |        |            |        |            |            |             |
|     |              |          |              |              |              |            |          |           |          |            |          |        |            |        |            |            |             |
| _   |              |          |              |              |              |            |          |           |          |            |          |        |            |        |            |            | .l          |
| 4   |              |          |              |              |              |            |          |           |          |            |          |        |            |        |            |            |             |
| +   |              |          |              |              |              |            |          |           |          |            |          |        |            |        |            |            |             |
|     |              |          |              |              |              |            |          |           |          |            |          |        |            |        |            |            |             |

#### T\_contract\_d

| -  | _             |                    |            |          |          |        |            |          |                          |                         |         |            |        | _        |
|----|---------------|--------------------|------------|----------|----------|--------|------------|----------|--------------------------|-------------------------|---------|------------|--------|----------|
| 2  | T_contract_c  | d - Microsoft Visi | ual FoxPro |          |          |        |            | -        | Statement Street Streets | And and a second second |         |            |        |          |
| 88 | 🛛 File 🛛 Edit | View Tools         | Program T  | able Wir | ndow H   | elp    |            |          |                          |                         |         |            |        | _ 8 ×    |
|    | D 🗳 目         | <i>₿</i> ], , ,    | h B I v    | Ci 🕴     |          | [      | - 🖂 🖓 🛛    | T 🖻 🖓    | 🕺 🖾 🛠                    |                         |         |            |        |          |
|    | Memberid      | Contractid         | Trandate   | Trantype | e Yearid | Lineid | Intdate    | Feedate  | Dueamt                   | Balanceamt              | Intdue  | Intoverdue | Feedue | Feeov 🔺  |
|    | 00009941      | 1015601388         | 15022556   | PAL      | 2556     | -      | 1 15022556 | 15022556 | 120000.00                | 120000.00               | 0.00    | 0.00       | C      | .00 0.00 |
|    | 00009941      | 1015601388         | 15022556   | REL      | 2556     | 2      | 2 31032556 | 15022556 | 0.00                     | 120000.00               | 1229.59 | 0.00       | C      | .00 0.00 |
| Þ  | 00011290      | 1015601388         | 15022556   | PAL      | 2556     | 3      | 3 15022556 | 15022556 | 120000.00                | 240000.00               | 0.00    | 0.00       | 0      | .00 0.00 |
|    |               |                    |            |          |          |        |            |          |                          |                         |         |            |        |          |
|    |               |                    |            |          |          |        |            |          |                          |                         |         |            |        |          |
| T  |               |                    |            |          |          |        |            |          |                          |                         |         |            |        |          |

#### T\_contract\_due

| EJ -      | T_contract_d | lue - Microsof | t Visual FoxPro  |           | the second second second second second second second second second second second second second second second se | -          |       |          | And the second second second second second second second second second second second second second second second |        |            |         | - 0 X  |
|-----------|--------------|----------------|------------------|-----------|----------------------------------------------------------------------------------------------------|------------|-------|----------|----------------------------------------------------------------------------------------------------|--------|------------|---------|--------|
| 888       | File Edit    | View Tools     | Program Table Wi | ndow Help |                                                                                                    |            |       |          |                                                                                                    |        |            |         | - 5    |
| ] [       | ) 🖻 🖩        | 6 🖪 🕺          |                  | ×         |                                                                                                    | r 🗟 😽 😒    | 🖾 🧏   |          |                                                                                                    |        |            |         |        |
|           | Memberid     | Duedate        | Dueamt           | Isdate    | Intdue                                                                                                    | Contractid | Dueid | Isstatus | Balancedue                                                                                                    | Feedue | Feeoverdue | Feedate | Dueymd |
| Þ         | 00009941     | 31032557       | 120000.00        |           | 0.00                                                                                                    | 1015601388 | 1     | W        | 120000.00                                                                                                    | 0.00   | 0.00       |         |        |
|           | 00011290     | 31032557       | 35000.00         |           | 0.00                                                                                                    | 1015601388 | 1     | W        | 35000.00                                                                                                    | 0.00   | 0.00       |         |        |
| П         | 00009941     | 31032557       | 120000.00        |           | 0.00                                                                                                    | 1015601388 | 1     | Y        | 120000.00                                                                                                    | 0.00   | 0.00       |         |        |
| $\square$ |              |                |                  |           |                                                                                                    |            |       |          |                                                                                                    |        |            |         |        |
|           |              |                |                  |           |                                                                                                    |            |       |          |                                                                                                    |        |            |         |        |
| П         |              |                |                  |           |                                                                                                    |            |       |          |                                                                                                    |        |            |         |        |

#### T\_contract\_obj

| Ŋ         | T_cont | ract_o | bj - Microsoft | Visual FoxPro      | Include the second second second second second second |
|-----------|--------|--------|----------------|--------------------|-------------------------------------------------------|
| <u>BB</u> | File   | Edit   | View Tools     | Program Table Wind | ow Help                                               |
|           | D 🖻    |        | 6 🖪 🕺          |                    |                                                       |
|           | ОЬ     | jid    | Contractid     | Objamt             |                                                       |
| •         |        | 12     | 1015601388     | 120000.00          |                                                       |
|           |        | 12     | 1015601388     | 35000.00           |                                                       |
| Т         | 1      | 12     | 1015601388     | 120000.00          |                                                       |
| Т         | 1      |        | 1              |                    |                                                       |
| Т         | 1      |        |                |                    |                                                       |
|           |        |        |                |                    |                                                       |
| Т         | 1      |        | [              |                    |                                                       |
|           | 1      |        | 1              | 1                  |                                                       |

#### T\_recpay

| k)  | T_recpay - Microsoft V | isual FoxPro |           | Including the second data in the second data when the second data in the second data and the second data and t |
|-----|------------------------|--------------|-----------|----------------------------------------------------------------------------------------------------|
| HI. | File Edit View T       | ools Prog    | ram Table | Window Help                                                                                                    |
|     | D 🗳 🖬 🏼 🖗 🖪 🗍          | X 🗈 f        |           |                                                                                                    |
|     | Recpayid               | Trantype     | Memberid  | Personname                                                                                                    |
|     | 56PAL03682             | PAL          | 00009941  |                                                                                                    |
|     | 56REC03748             | REC          | 00009941  | .NULL.                                                                                                    |
| Т   | 56REL08133             | REL          | 00009941  | ID:15022556FD:15022556                                                                                                    |
| Þ   | 56PAL03688             | PAL          | 00011290  |                                                                                                    |
| Т   |                        | 1            |           |                                                                                                    |
| Т   |                        |              |           |                                                                                                    |
| Т   |                        |              |           |                                                                                                    |
| Τ   |                        |              |           |                                                                                                    |
| +   | 1                      |              |           |                                                                                                    |

#### กลุ่มเทคโนโลยีสารสนเทศ | สำนักงานตรวจบัญชีสหกรณ์ที่ 3

| Т | recpay | d |
|---|--------|---|
|   |        | - |

| _                                                | _ !             | /_                     |            |          |          |         |          |            |              |          |         |           |  |
|--------------------------------------------------|-----------------|------------------------|------------|----------|----------|---------|----------|------------|--------------|----------|---------|-----------|--|
| 2                                                | T_recpay_d - Mi | icrosoft Visual FoxPro |            |          |          |         |          |            |              |          |         | ) x       |  |
| 🖬 File Edit View Tools Program Table Window Help |                 |                        |            |          |          |         |          |            |              |          |         |           |  |
|                                                  |                 |                        |            |          |          |         |          |            |              |          |         |           |  |
|                                                  | Recpayid        | Lineid                 | Contid     | Memberid | Feeovdue | Feedue  | Intovdue | Intdue     | Dueamt       | Intdate  | Feedate | Shareid 🔺 |  |
| Т                                                | 56PAL03682      | 1.00000                | 1015601388 | 00009941 | 0.00000  | 0.00000 | 0.00000  | 0.00000    | 120000.00000 | .NULL.   | .NULL.  | .NULL.    |  |
| Τ                                                | 56REC03748      | 1.00000                | 1015601388 | 00009941 | 0.00000  | 0.00000 | 0.00000  | 0.00000    | 6350.00000   | .NULL.   | .NULL.  | .NULL.    |  |
|                                                  | 56REL08133      | 1.00000                | 1015601388 | 00009941 | 0.00000  | 0.00000 | 0.00000  | 1229.59000 | 1229.59000   | 31032556 | .NULL.  | .NULL.    |  |
| Þ                                                | 56PAL03688      | 1.00000                | 1015601388 | 00011290 | 0.00000  | 0.00000 | 0.00000  | 0.00000    | 120000.00000 | .NULL.   | .NULL.  | .NULL.    |  |
|                                                  |                 |                        |            |          |          |         |          |            |              |          |         |           |  |
| 1                                                |                 |                        |            |          |          |         |          |            |              |          |         |           |  |
|                                                  |                 | 1                      |            | 1        |          | 1       |          |            |              |          | 1       |           |  |

# รายงานการจ่ายเงินกู้หลังแก้ไขเสร็จแล้ว เหลือเพียง ๑ คน

| 155  | ะบบ ข้อมูลหล้   | ก ระบบสมาชิกแ  | ละหุ้น ระบบเงินกู้ | ระบบเงินปันผล ระบบกา       | เรเงินรับอ่าย | ยกเลิกรายเ | การ ดวบดุมระบบ | ł |
|------|-----------------|----------------|--------------------|----------------------------|---------------|------------|----------------|---|
|      |                 | ) 🔎 🖾 🕷        | 1 🔟 🎒 🗣            |                            |               |            |                |   |
| Rp   | ot_214 รายงานก  | การจ่ายเงินกู้ |                    |                            |               |            |                |   |
|      |                 |                | สหกรณ              | การเกษตรชมพวง จำกัด        |               |            |                |   |
|      |                 |                | 9                  | ายงานการจ่ายเงินก้         |               |            |                |   |
|      |                 |                | วันที่ 15/02       | /2556 ถึงวันที่ 15/02/2556 | 5             |            |                |   |
|      |                 |                | ประเภท ร           | ะขะสั้น ถึงประเภท ระยะสั้น |               |            |                |   |
| ้เที | พิมพ์ 15/02     | /2556          |                    |                            |               |            |                |   |
| เลา  | 19:09           | 03             |                    |                            |               | Rpt_214    | หน้า :2/2      |   |
| ต้เ  | เที่ วันเดือนปี | เลขที่สัญญา    | รหัสสมาชิก         | ชื่อ/นามสกุล               | กลุ่มที่      | จ่         | ำนวนเงินจ่าย   |   |
| เทื่ | จ่าย 15/02/25   | 56             |                    |                            |               |            |                |   |
|      | 15/02/2556      | 1015601380     | 00002238           | นาง นกเขา เข้มทอง          | 0005          | กลุ่มที่ 5 | 52,000.00      |   |
|      | 15/02/2556      | 1015601381     | 00003926           | นาง แสร์ ชนะภัย            | 0005          | กลุ่มที่ 5 | 20,000.00      |   |
| J    | 15/02/2556      | 1015601382     | 00003943           | นาย ทองอยู่ นามพิมาย       | 0005          | กลุ่มที่ 5 | 40,000.00      |   |
|      | 15/02/2556      | 1015601383     | 00011626           | นางสาว จำปี สานคล่อง       | 0015          | กลุ่มที่ 1 | 25,000.00      |   |
|      | 15/02/2556      | 1015601384     | 00008129           | นาย ถนอม นิลแก้ว           | 0012          | กลุ่มที่ 1 | 20,000.00      |   |
|      | 15/02/2556      | 1015601384     | 00006712           | นาง คำ เรือนพิมาย          | 0012          | กลุ่มที่ 1 | 20,000.00      |   |
|      | 15/02/2556      | 1015601385     | 00002153           | นาย หวอย ปลี้มพล           | 0053          | กลุ่มที่ 5 | 20,000.00      |   |
|      | 15/02/2556      | 1015601386     | 00008740           | นาง บัวสี บุดดีขันย์       | 0088          | กลุ่มที่ 8 | 30,000.00      |   |
|      | 15/02/2556      | 1015601387     | 00008739           | นาย ธงไชย ไชยแหม่ง         | 0088          | กลุ่มที่ 8 | 70,000.00      |   |
|      | 15/02/2556      | 1015601388     | 00009941           | นาย ลิจิตร ศรีสุขกลาง      | 0012          | กลุ่มที่ 1 | 120,000.00     |   |
|      | 15/02/2556      | 1015601389     | 00003444           | นาง เช้า ศรีมงคล           | 0011          | กลุ่มที่ 1 | 75,000.00      | _ |
|      | 15/02/2556      | 1015601390     | 00006739           | นาง ประนอม ศรีตวงแก้ว      | 0082          | กลุ่มที่ 8 | 100,000.00     |   |
|      | 15/02/2556      | 1015601394     | 00005145           | นาย เหรียญ สังวัดชยาย      | 0022          | กลุ่มที่ 2 | 60,000.00      |   |
|      | 15/02/2556      | 1015601397     | 00011626           | นางสาว จำปี สานคล่อง       | 0015          | กลุ่มที่ 1 | 25,000.00      |   |
|      | 15/02/2556      | 1015601399     | 00001842           | นาย ประชากร จ่าทอง         | 0009          | กลุ่มที่ 9 | 100,000.00     |   |
|      | 15/02/2556      | 1015601400     | 00006712           | นาง คำ เรือนพิมาย          | 0090          | กลุ่มที่ 9 | 40,000.00      |   |
|      | 15/02/2556      | 1015601401     | 00003703           | นาย เละ อดทน               | 0018          | กลุ่มที่ 1 | 80,000.00      |   |
|      | 15/02/2556      | 1015601402     | 00008778           | นาย สายันต์ แท่นทอง        | 0004          | กลุ่มที่ 4 | 55,000.00      |   |
|      | 15/02/2556      | 1015601403     | 00009229           | นาย ประสิทธิ์ ยอดพิมาย     | 0004          | กลุ่มที่ 4 | 90,000.00      |   |
|      | 15/02/2556      | 1015601404     | 00011439           | นาย ดาว บุญรอด             | 0018          | กลุ่มที่ 1 | 50,000.00      |   |
|      | 15/02/2556      | 1015601405     | 00008166           | นาง กาวร แผพิมาย           | 0022          | กลุ่มที่ 2 | 113,000.00     |   |
| าม   |                 | 47             | สัญญา              | 45                         | ราย           |            | 3,015,000.00   |   |
| n    | งทั้งสิ้น       | 47             | สัญญา              | 45                         | ราย           |            | 3,015,000.00   |   |

 ตรวจสอบรายงานที่เกี่ยวข้องหลังการแก้ไขฐานข้อมูลเรียบร้อยแล้ว แสดงผลได้ถูกต้อง ที่ Rpt\_214 รายงานที่เกี่ยวข้องการจ่ายเงินกู้ , Rpt\_414 รายงานใบสำคัญจ่าย และ Rpt\_411 รายงานใบเสร็จรับเงิน

สำนักงานตรวจบัญชีสหกรณ์ที่ 3 http://region3.cad.go.th